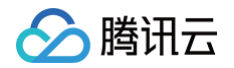

# 音视频通话 SDK

# 快速接入

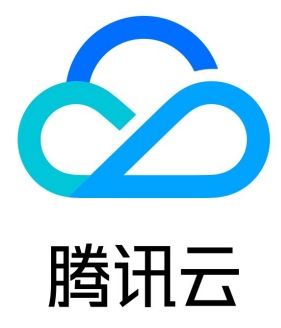

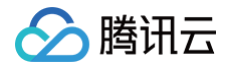

#### 【版权声明】

©2013-2025 腾讯云版权所有

本文档(含所有文字、数据、图片等内容)完整的著作权归腾讯云计算(北京)有限责任公司单独所有,未经腾讯云事先明确书面许可,任何主体 不得以任何形式复制、修改、使用、抄袭、传播本文档全部或部分内容。前述行为构成对腾讯云著作权的侵犯,腾讯云将依法采取措施追究法律责 任。

【商标声明】

## 🔗 腾讯云

及其它腾讯云服务相关的商标均为腾讯云计算(北京)有限责任公司及其关联公司所有。本文档涉及的第三方主体的商标,依法由权利人所有。未 经腾讯云及有关权利人书面许可,任何主体不得以任何方式对前述商标进行使用、复制、修改、传播、抄录等行为,否则将构成对腾讯云及有关权 利人商标权的侵犯,腾讯云将依法采取措施追究法律责任。

【服务声明】

本文档意在向您介绍腾讯云全部或部分产品、服务的当时的相关概况,部分产品、服务的内容可能不时有所调整。 您所购买的腾讯云产品、服务的种类、服务标准等应由您与腾讯云之间的商业合同约定,除非双方另有约定,否则,腾讯云对本文档内容不做任何 明示或默示的承诺或保证。

#### 【联系我们】

我们致力于为您提供个性化的售前购买咨询服务,及相应的技术售后服务,任何问题请联系 4009100100或95716。

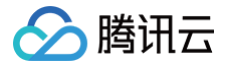

## 文档目录

#### 快速接入

Android iOS Web&H5(Vue2/Vue3) uni-app(小程序) uni-app(客户端) 小程序插件 微信小程序 Web&H5(React) Flutter

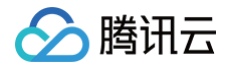

## 快速接入 Android

最近更新时间: 2025-06-10 09:37:01

本文将介绍如何快速完成 TUICallKit 组件的接入,您将在 10 分钟内完成以下几个关键步骤,并最终得到一个包含完备 UI 界面的视频通话功 能。

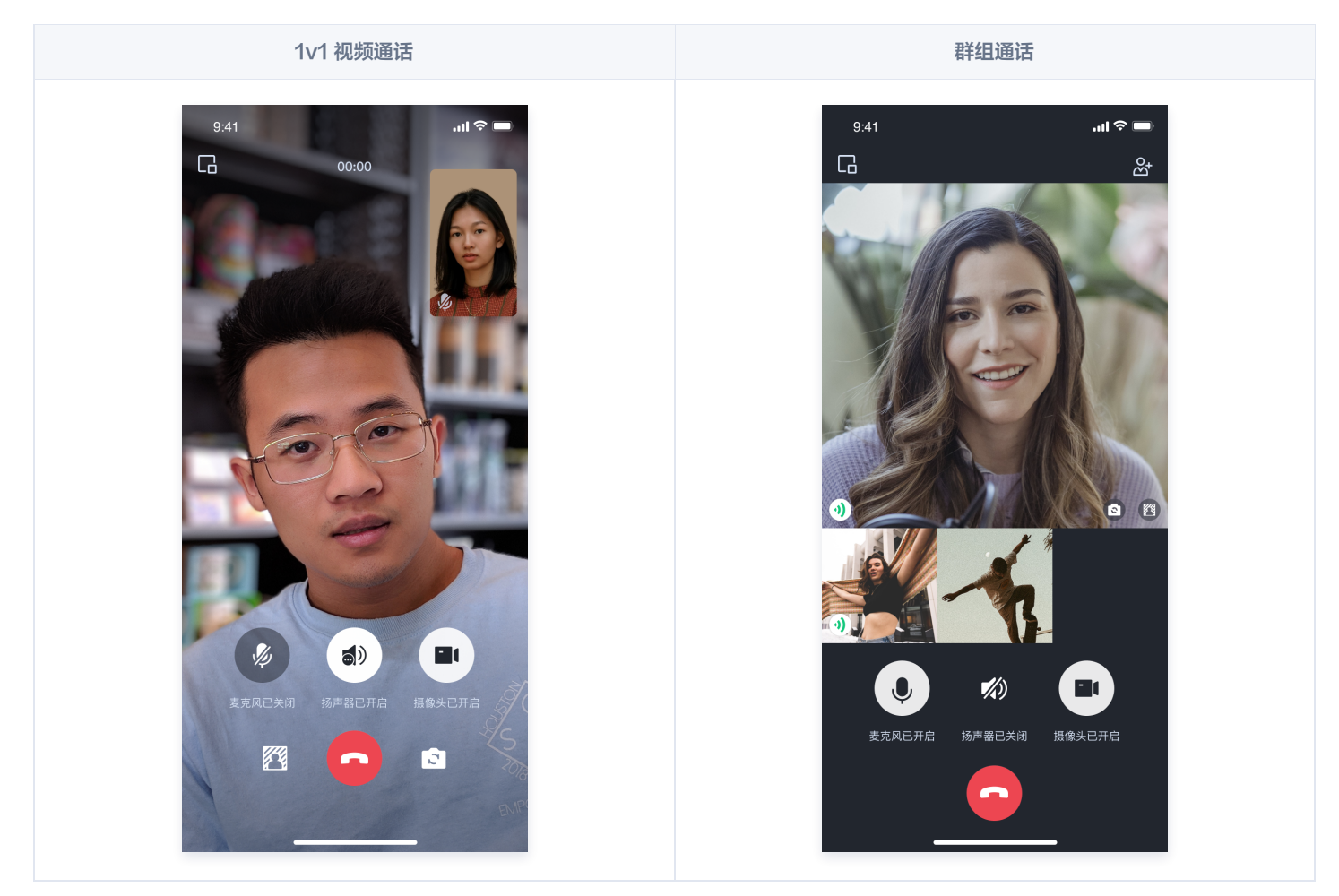

## 环境准备

- Android 5.0 (SDK API Level 21)及以上版本。
- Gradle 4.2.1 及以上的版本。
- Android 5.0 及以上的手机设备。

## 步骤一:开通服务

在使用腾讯云提供的音视频服务前,您需要前往控制台,为应用开通音视频服务。具体步骤详见 开通服务。开通服务后,请记录 SDKAppID 和 SDKSecretKey ,在后续的步骤中会用到。

## 步骤二: 下载并导入组件

在 Github 中克隆/下载代码,然后拷贝 Android 目录下的 tuicallkit-kt 子目录到您当前工程中的 app 同一级目录中,如下图所示。

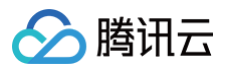

| < > TUICallKit      | ≔ • 8 ≣             |
|---------------------|---------------------|
| Name                | Date Modified       |
| > 🛅 app             | Today, 14:33        |
| 📄 build.gradle      | Feb 5, 2024, 10:57  |
| > 💼 gradle          | Dec 5, 2023, 11:19  |
| 📄 gradle.properties | Jun 21, 2023, 17:31 |
| 🗂 gradlew           | Mar 26, 2023, 23:57 |
| gradlew.bat         | Mar 26, 2023, 23:57 |
| 📄 local.properties  | Oct 31, 2023, 15:59 |
| 🖹 settings.gradle   | Yesterday, 10:40    |
| > 💼 tuicallkit-kt   | Today, 14:35        |

## 步骤三: 工程配置

1. 在工程根目录下找到 settings.gradle.kts(或settings.gradle) 文件,在其中增加如下代码,导入 tuicallkit-kt 组件到项目 中。

## setting.gradle.kts

include(":tuicallkit-kt")

#### settings.gradle

include ':tuicallkit-kt'

2. 在 app 目录下找到 build.gradle.kts(或build.gradle) 文件,在 dependencies 中增加如下代码,声明当前 app 对新加入的组 件的依赖。

```
build.gradle.kts
```

```
dependencies {
    api(project(":tuicallkit-kt"))
}
```

#### build.gradle

```
dependencies {
    api project(':tuicallkit-kt')
}
```

#### 🕛 说明

TUICallKit 工程内部已经默认依赖: TRTC SDK 、 IM SDK 、 tuicallengine 以及公共库 tuicore ,不需要开发者单独配置。如需进行版本升级,则修改 tuicallkit-kt/build.gradle 文件中的版本号即可。

3. 由于我们在 SDK 内部使用了Java 的反射特性,需要将 SDK 中的部分类加入不混淆名单,因此需要您在 app 目录下的 proguard-rules.pro 文件末尾添加如下代码。添加完后,点击右上角的"Sync Now",同步代码。

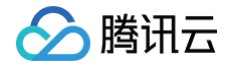

#### keep class com.tencent.\*\* { \*; }

**4.** 在 app目录下找到 AndroidManifest.xml 文件,在 application 节点中添加 tools:replace="android:allowBackup",覆盖组 件内的设置,使用自己的设置。

| <application< th=""></application<>        |
|--------------------------------------------|
| <pre>android:name=".DemoApplication"</pre> |
| android:allowBackup="false"                |
| android:icon="@drawable/app_ic_launcher"   |
| android:label="@string/app_name"           |
| android:largeHeap="true"                   |
| android:theme="@style/AppTheme"            |
| tools:replace="android:allowBackup">       |

5. 建议您编译并运行一次。如果遇到问题,建议您尝试运行我们的 Github demo 项目。通过比对,您可以找出潜在的区别并解决遇到的问题。在接入和使用过程中,如果遇到问题,欢迎向我们反馈。

### 步骤四: 登录 TUI 组件

在您的项目中添加如下代码,它的作用是通过调用 TUICore 中的相关接口完成 TUI 组件的登录。这一步骤至关重要,只有在成功登录之后,您 才能正常使用 TUICallKit 提供的各项功能。

```
Kotlin

import com.tencent.qcloud.tuicore.TUTLogin
import com.tencent.qcloud.tuicore.interfaces.TUTCallback
import com.tencent.qcloud.tuikit.tuicallkit.debug.GenerateTestUserSig

class MainActivity : ComponentActivity() {
    override fun onCreate(savedInstanceState: Bundle?) {
        super.onCreate(savedInstanceState: Bundle?) {
        super.onCreate(savedInstanceState)

        // begin
        val userID = "denny" // 请曹操力您的 UserId
        val userID = "denny" // 请曹操力您的 UserId
        val secretKey = "***** // 请曹操力您的 UserId
        val userSig = GenerateTestUserSig.genTestUserSig(userId, sdRAppId, secretKey)

        rUTLogin.login(this, sdRAppId, userId, userSig, object : TUTCallback() {
            override fun onError(errorCode: Int, errorMessage: String) {
            }
            // end
        }
        }
    }
}
```

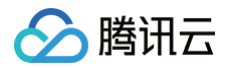

#### Java

| 参数        | 类型     | 说明                                                           |
|-----------|--------|--------------------------------------------------------------|
| userID    | String | 客户根据自己的业务自定义用户 ID,只允许包含大小写英文字母(a−z A−Z)、数字(0−9)及下划线和连词<br>符。 |
| sdkAppID  | int    | 在 实时音视频 TRTC 控制台 创建的音视频应用的唯一标识 SDKAppID。                     |
| secretKey | String | 在 实时音视频 TRTC 控制台 创建的音视频应用的 SDKSecretKey。                     |
| userSig   | String | 一种安全保护签名,用于对用户进行登录鉴权认证,确认用户是否真实,阻止恶意攻击者盗用您的云服务使<br>用权。       |

#### () 说明:

• 开发环境:如果您正在本地开发调试阶段,可以采用本地 GenerateTestUserSig.genTestSig 函数生成 userSig。该方法中 SDKSecretKey 很容易被反编译逆向破解,一旦您的密钥泄露,攻击者就可以盗用您的腾讯云流量。

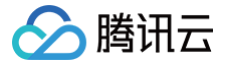

• 生产环境:如果您的项目要发布上线,请采用 服务端生成 UserSig 的方式。

## 步骤五:拨打您的第一通电话

在上述登录方法调用返回成功后,调用TUICallKit 的 call 方法,指定被叫方的 userID 和通话类型,发起音视频通话,被叫方可接收到来电邀 请。

| Kotlin                                                                                                    |                                                                                                    |  |  |  |  |  |  |
|----------------------------------------------------------------------------------------------------|----------------------------------------------------------------------------------------------------|--|--|--|--|--|--|
| import com.tencent.qcloud.tuikit.tuicallengine.TUICallDefine<br>import com.tencent.qcloud.tuikit.tuicallkit.TUICallKit             |                                                                                                    |  |  |  |  |  |  |
| // <b>发起1对1语音通话(假设被叫方的</b> userID <b>为</b> mike)<br>TUICallKit.createInstance(context).call("mike", TUICallDefine.MediaType.Audio) |                                                                                                    |  |  |  |  |  |  |
| Java                                                                                                    |                                                                                                    |  |  |  |  |  |  |
| import com.tencent.qcloud.tuikit.tuicallengine.TUICa<br>import com.tencent.qcloud.tuikit.tuicallkit.TUICall                        | allDefine;<br>Kit;                                                                                   |  |  |  |  |  |  |
| // <b>发起1对1语音通话(假设被叫方的</b> userID <b>为</b> mike)<br>TUICallKit.createInstance(context).call("mike", TUIC                           | CallDefine.MediaType.Audio);                                                                         |  |  |  |  |  |  |
| 主叫方发起音频通话                                                                                                    | 被叫方收到音频通话请求                                                                                          |  |  |  |  |  |  |
| 20:19<br>C                                                                                                    | 20:19<br>C<br>W<br>W<br>W<br>W<br>W<br>W<br>W<br>W<br>W<br>W<br>W<br>W<br>W<br>W<br>W<br>W<br>W<br>W |  |  |  |  |  |  |

## 更多特性

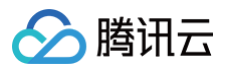

- 设置昵称、头像
- 界面定制
- 离线推送
- 群组通话
- 悬浮窗
- 美颜特效
- 自定义铃声
- 监听通话状态
- 云端录制

## 常见问题

如果您的接入和使用中遇到问题,请参见 常见问题 。

## 交流与反馈

- 如果您在使用过程中,有什么建议或者意见,可以在这里反馈: TUICallKit 产品反馈问卷,感谢您的反馈。
- 如果您是开发者,也欢迎您加入我们的 TUICallKit 技术交流平台 zhiliao,进行技术交流和产品沟通。

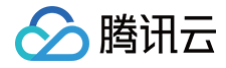

## iOS

最近更新时间: 2025-06-09 11:21:42

本文将介绍如何快速完成 TUICallKit 组件的接入,您将在 10 分钟内完成以下几个关键步骤,并最终得到一个包含完备 UI 界面的视频通话功 能。

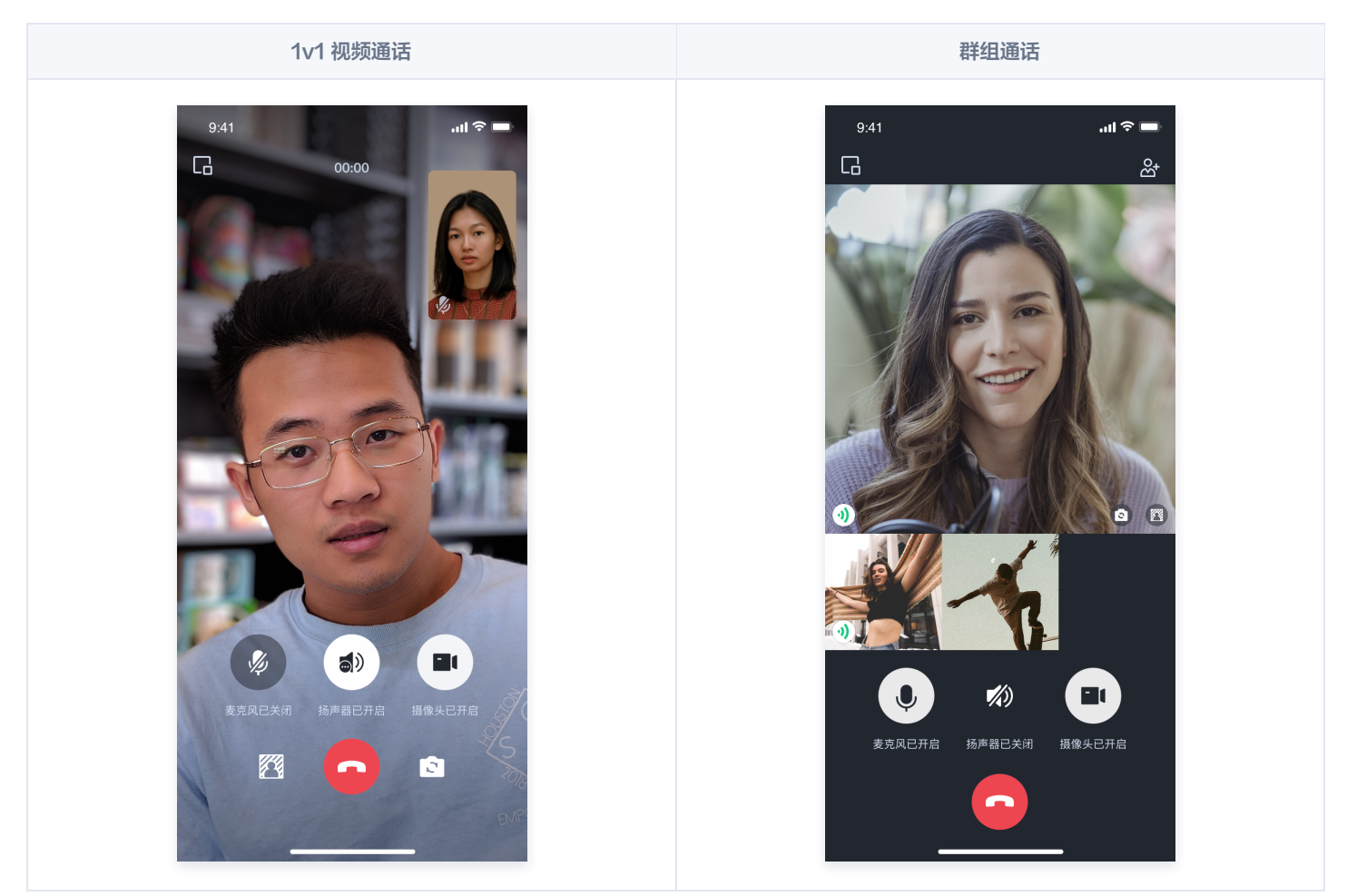

## 环境准备

- Xcode 13 及以上。
- iOS 13.0 及以上。
- CocoaPods 环境安装,单击 查看。
- 如果您的接入和使用中遇到问题,请参见 常见问题。

## 步骤1:开通服务

请参见 开通服务,获取 SDKAppID、SDKSecretKey ,他们将在 步骤4:初始化 TUICallKit 组件 作为必填参数使用。

## 步骤2: 导入组件

使用 CocoaPods 导入组件,如果您遇到问题,请先参见 环境准备。导入组件具体步骤如下:

 1. 请在您的
 Podfile
 文件中添加
 pod 'TUICallKit\_Swift'
 依赖,建议指定
 Subspec
 为
 Professional
 ,如果您遇到任何问题,请

 参见
 Example 工程。

target 'xxxx' do

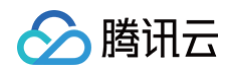

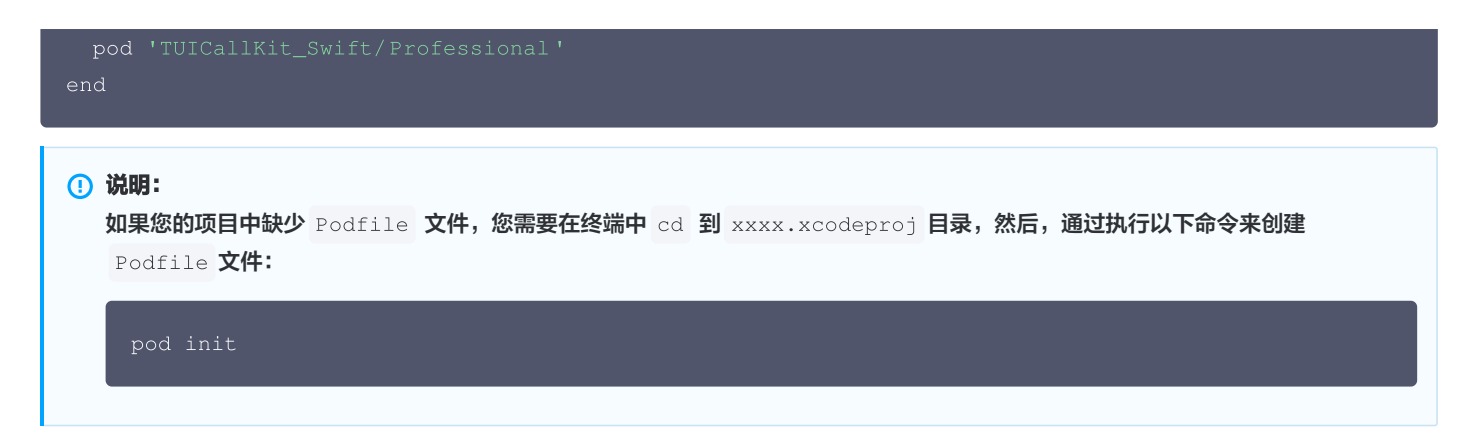

2. 在终端中,首先 cd 到 Podfile 目录下,然后执行以下命令,安装组件。

| pod install                                                                             |
|-----------------------------------------------------------------------------------------|
| ① 说明:<br>如果无法安装 TUICallKit 最新版本,可以先删除 Podfile.lock 和 Pods。然后执行以下命令更新本地的 CocoaPods 仓库列表。 |
| pod repo update                                                                         |
| 之后执行以下命令,更新组件库的 Pod 版本。                                                                 |
| pod update                                                                              |

3. 建议您编译并运行一次。如果遇到问题,可以参见我们的 常见问题。如果问题仍未解决,您可以尝试运行我们的 Example 工程。在接入和 使用过程中,如果遇到问题,欢迎向我们 反馈。

## 步骤3:工程配置

使用音视频功能,需要授权摄像头和麦克风的使用权限,请根据实际项目需要,设置项目所需权限。

1. 在 Xcode 中,选择 TARGETS > Info > Custom iOS Target Properties 菜单。

|                     |                                                  | General Signing & Capabilities Resource Tags                                                                                               | Info | Build Setting | gs Build Phases Build Rules                |  |
|---------------------|--------------------------------------------------|----------------------------------------------------------------------------------------------------|------|---------------|--------------------------------------------|--|
| PROJECT             | <ul> <li>Custom iOS Target Properties</li> </ul> |                                                                                                    |      |               |                                            |  |
| 🛃 DemoProject       |                                                  | Кеу                                                                                                    |      | Туре          | Value                                      |  |
|                     |                                                  | Bundle name                                                                                                    | ٥    |               | \$(PRODUCT_NAME)                           |  |
| TARGETS             |                                                  | Bundle identifier                                                                                                    |      |               | \$(PRODUCT_BUNDLE_IDENTIFIER)              |  |
|                     |                                                  | Bundle version                                                                                                    |      |               | \$(CURRENT_PROJECT_VERSION)                |  |
| \Lambda DemoProject |                                                  | > Supported interface orientations (iPhone)                                                                                                |      |               | (3 items)                                  |  |
|                     |                                                  | Application supports indirect input events                                                                                                 |      |               | YES                                        |  |
|                     |                                                  | > Application Scene Manifest                                                                                                    |      |               | (2 items)                                  |  |
|                     |                                                  | Bundle OS Type code                                                                                                    |      |               | <pre>\$(PRODUCT_BUNDLE_PACKAGE_TYPE)</pre> |  |
|                     |                                                  | Default localization                                                                                                    |      |               | \$(DEVELOPMENT_LANGUAGE)                   |  |
|                     |                                                  | <ul> <li>Supported interface orientations (iPad)</li> </ul>                                                                                |      |               | (4 items)                                  |  |
|                     |                                                  | Bundle version string (short)                                                                                                    | \$   | String        | \$(MARKETING_VERSION)                      |  |
|                     |                                                  | Privacy - Camera Usage Description                                                                                                    | ••   |               |                                            |  |
|                     | Decument Types (0)                               | Privacy - Camera Usage Description                                                                                                    |      |               |                                            |  |
|                     | > Document Types (0)                             | Privacy - Contacts Usage Description                                                                                                    |      |               |                                            |  |
|                     | > Exported Type Identifiers (0)                  | Privacy - Desktop Folder Osage Description<br>Privacy - Documents Folder Usage Description<br>Privacy - Downloads Folder Usage Description |      |               |                                            |  |
|                     | > Imported Type Identifiers (0)                  | Privacy - Driver Extension Usage Description<br>Privacy - Face ID Usage Description                                                        |      |               |                                            |  |
|                     | > URL Types (0)                                  | Privacy - Fail Detection Usage Description<br>Privacy - File Provider Presence Usage Descri<br>Privacy - Focus Status Usage Description    |      |               |                                            |  |
|                     |                                                  | Drivary - Health Records I leane Description                                                                                               |      |               |                                            |  |

2. 单击+,添加摄像头和麦克风权限。

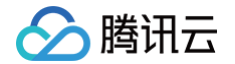

- Privacy Camera Usage Description
- Privacy Microphone Usage Description

|               |                                 | General    | Signing & Capabilities       | Resource Tags | Info | Build Set | tings Build Phases | Build Rules                                      |
|---------------|---------------------------------|------------|------------------------------|---------------|------|-----------|--------------------|--------------------------------------------------|
|               |                                 | > Supporte | d interface orientations (iP | ad)           | ٥    |           | (4 items)          |                                                  |
| PROJECT       |                                 | Bundle ve  | ersion string (short)        |               | ٥    | String    | \$(MARKETING_VE    | RSION)                                           |
| 🖾 DemoProject |                                 | Privacy -  | Camera Usage Description     |               | ٥    | String    | DemoProject requi  | res camera access for video calls.               |
| Benner rojoet |                                 | Privacy -  | Microphone Usage Descrip     | tion          | 000  |           | OemoProject requi  | res microphone access for audio and video calls. |
| TARGETS       | > Document Types (0)            |            |                              |               |      |           |                    |                                                  |
| 🖾 DemoProject | > Exported Type Identifiers (0) |            |                              |               |      |           |                    |                                                  |

## 步骤4:登录 TUI 组件

在您的项目中添加如下代码,它的作用是通过调用 TUICore 中的相关接口完成 TUI 组件的登录。这一步骤至关重要,只有在成功登录之后,您 才能正常使用 TUICallKit 提供的各项功能。

| Swift                                                                                                    |
|----------------------------------------------------------------------------------------------------|
| import TUICore<br>import TUICallKit_Swift                                                                                                    |
| func application(_ application: UIApplication, didFinishLaunchingWithOptions launchOptions:<br>[UIApplication.LaunchOptionsKey: Any]?) -> Bool {                                                     |
| let userID = "denny" // 请替换为您的 UserId<br>let sdkAppID: Int32 = 0 // 请替换为第一步在控制台得到的 SDKAppID<br>let secretKey = "****" // 请替换为第一步在控制台得到的 SecretKey                                                    |
| <pre>let userSig = GenerateTestUserSig.genTestUserSig(userID: userID, sdkAppID: sdkAppID,<br/>secretKey: secretKey)</pre>                                                                            |
| <pre>TUILogin.login(sdkAppID, userID: userID, userSig: userSig) {     print("login success") } fail: { code, message in     print("login failed, code: \(code), error: \(message ?? "nil")") }</pre> |
| return true<br>}                                                                                                    |
| Objective-C                                                                                                    |
| <pre>#import <tuicore tuilogin.h=""> #import <tuicallkit_swift tuicallkit_swift-swift.h=""></tuicallkit_swift></tuicore></pre>                                                                       |
| - (BOOL) application: (UIApplication *) application didFinishLaunchingWithOptions: (NSDictionary<br>*) launchOptions {                                                                               |
| NSString *userID = @"denny"; // 请替换为您的 UserId                                                                                                    |

// 请替换为第一步在控制台得到的 SDKAppID

NSString \*secretKey = @"\*\*\*\*"; // 请替换为第一步在控制台得到的 SecretKey

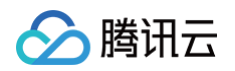

```
NSString *userSig = [GenerateTestUserSig genTestUserSigWithUserID:userID sdkAppID:sdkAppID
secretKey:secretKey];
[TUILogin login:sdkAppID
        userID:userID
        userSig:userSig
        succ:^{
        NSLog(@"login success");
} fail:^(int code, NSString * _Nullable msg) {
        NSLog(@"login failed, code: %d, error: %0", code, msg);
}];
return YES;
```

}

| 参数        | 类型     | 说明                                                           |
|-----------|--------|--------------------------------------------------------------|
| userID    | String | 客户根据自己的业务自定义用户 ID,只允许包含大小写英文字母(a−z A−Z)、数字(0−9)及下划线和连词<br>符。 |
| sdkAppID  | Int32  | 在 实时音视频 TRTC 控制台 创建的音视频应用的唯一标识 SDKAppID。                     |
| secretKey | String | 在 实时音视频 TRTC 控制台 创建的音视频应用的 SDKSecretKey。                     |
| userSig   | String | 一种安全保护签名,用于对用户进行登录鉴权认证,确认用户是否真实,阻止恶意攻击者盗用您的云服务使<br>用权。       |

### ▲ 注意:

- 开发环境:如果您处于本地开发调试阶段,可以使用本地 GenerateTestUserSig.genTestSig 函数生成 userSig。但请注意, 该方法中的 SDKSecretKey 容易被反编译逆向破解。一旦密钥泄露,攻击者可能盗用您的腾讯云流量。
- 生产环境:如果您的项目要发布上线,请采用 服务端生成 UserSig 的方式。

## 步骤5:拨打您的第一通电话

通过调用 TUICallKit 的 call 函数并指定通话类型和被叫方的 userld,就可以发起语音或者视频通话。

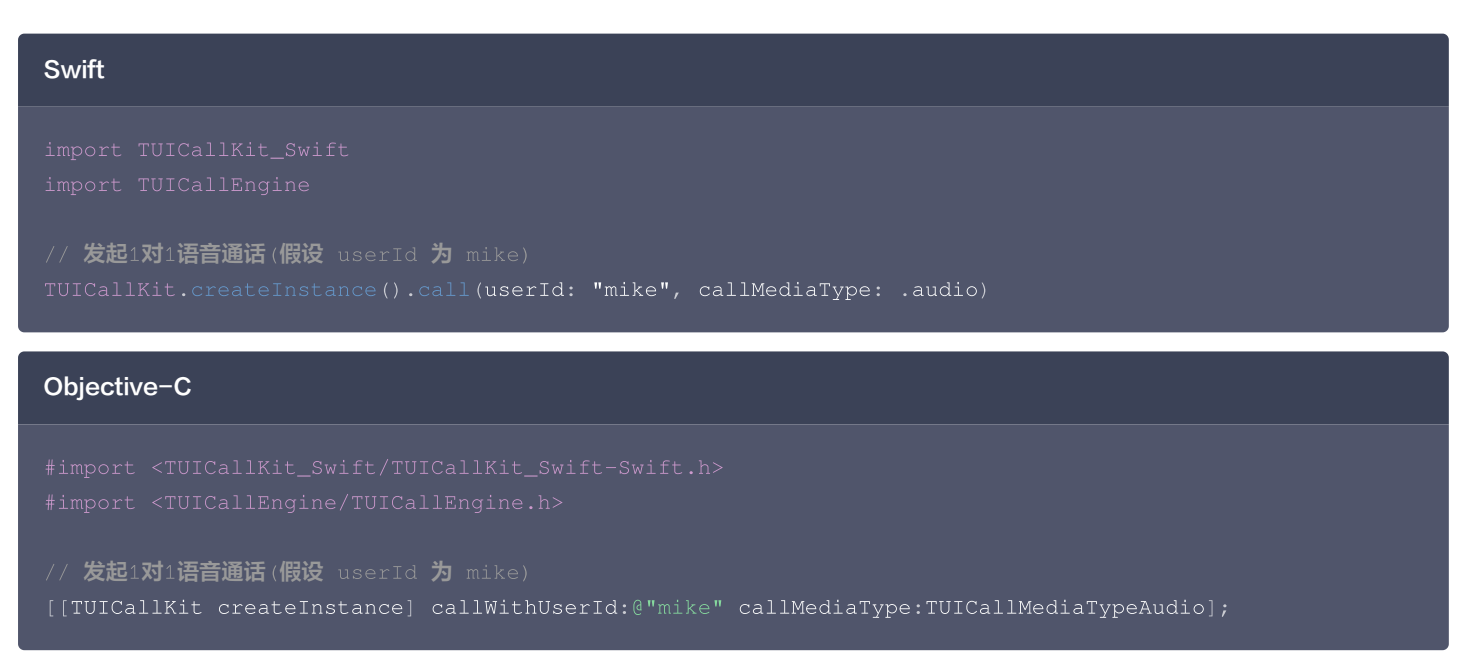

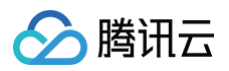

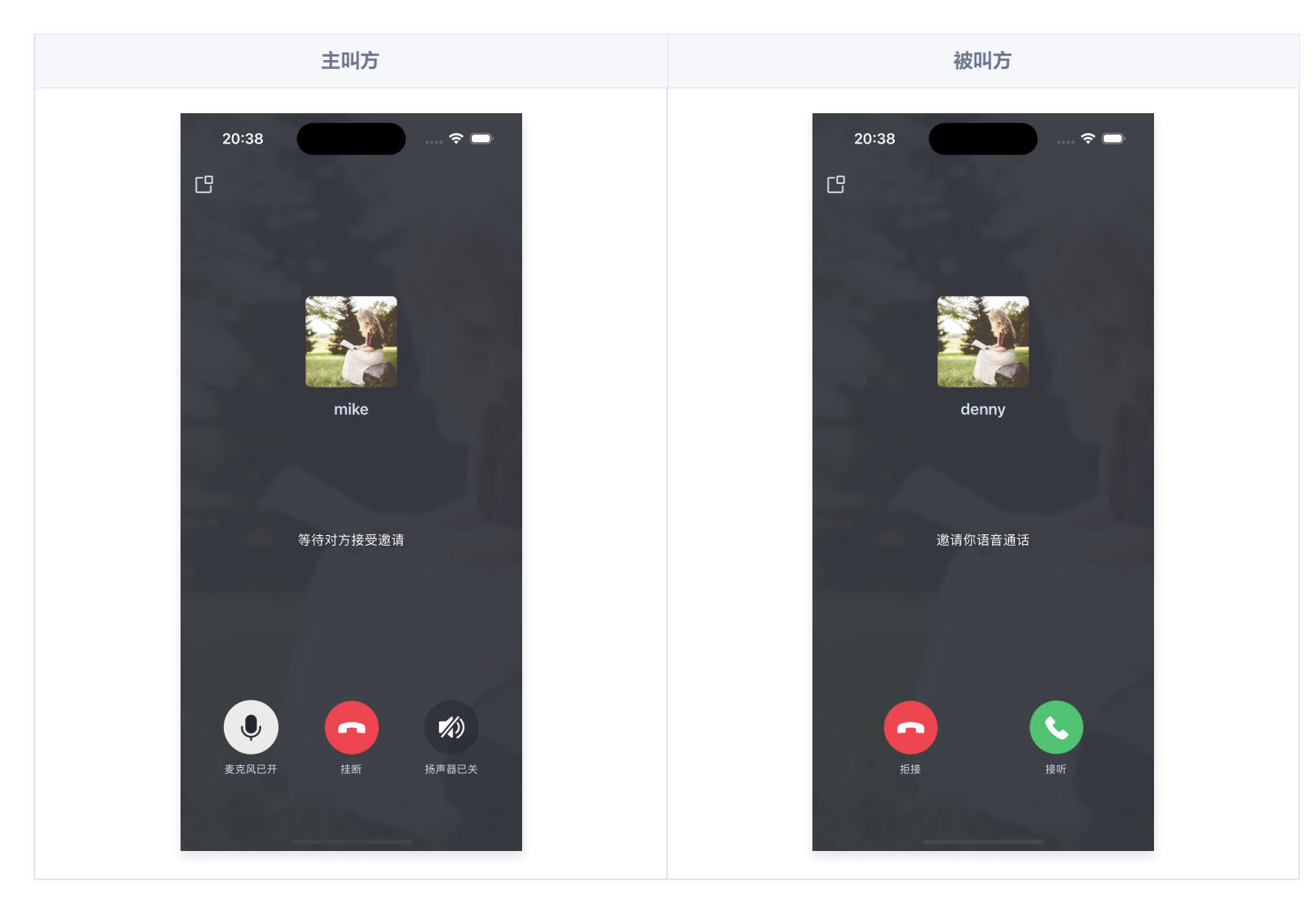

## 更多特性

- 设置昵称、头像
- 界面定制
- 离线推送
- 群组通话
- 悬浮窗
- 美颜特效
- 自定义铃声
- 监听通话状态
- 云端录制

## 常见问题

如果您的接入和使用中遇到问题,请参见 常见问题 。

## 交流与反馈

- 如果您在使用过程中,有什么建议或者意见,可以在这里反馈: TUICallKit 产品反馈问卷,感谢您的反馈。
- 如果您是开发者,也欢迎您加入我们的 TUICallKit 技术交流平台 zhiliao ,进行技术交流和产品沟通。

## Web&H5(Vue2/Vue3)

最近更新时间: 2025-05-16 17:17:42

本文介绍群组通话功能的使用,如发起群组通话、加入群组通话。

## 预期效果

TUICallKit 支持群组通话,预期效果见下图。

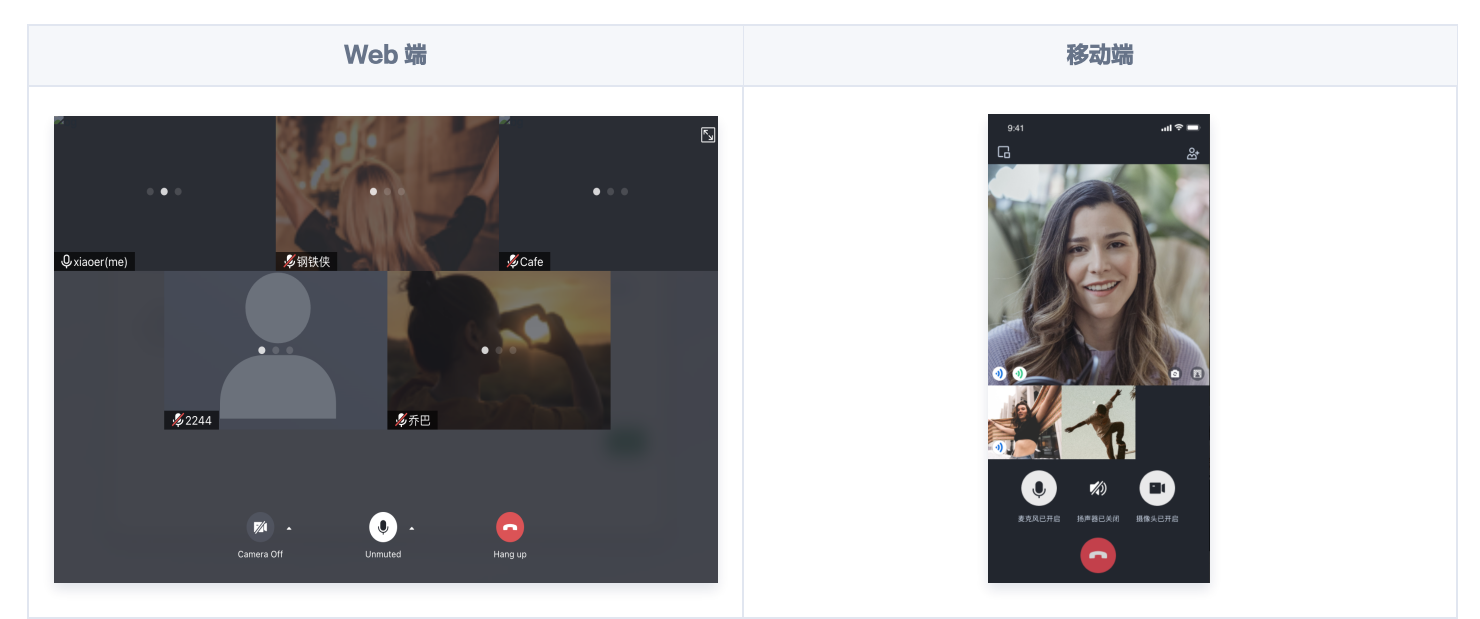

## 发起多人通话

调用 calls API 发起群通话。

```
try {
   const params = {
     userIDList: ['user1', 'user2'],
     type: TUICallType.VIDEO_CALL,
   }
   await TUICallKitServer.calls(params);
} catch (error: any) {
   alert(`[TUICallKit] groupCall failed. Reason:${error}`);
}
```

## 加入通话

调用 join API 主动加入已有的音视频通话。

```
try {
   await TUICallKitServer.join({callId: 'xxx'});
} catch (error: any) {
   alert(`[TUICallKit] join failed. Reason: ${error}`);
}
```

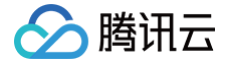

## uni-app(小程序)

最近更新时间: 2025-05-16 17:17:42

本文将介绍如何快速完成 TUICallKit 组件的接入,跟随本文档,您将在半小时内得到一个包含完备 UI 界面的视频通话小程序。基本功能如下图 所示:

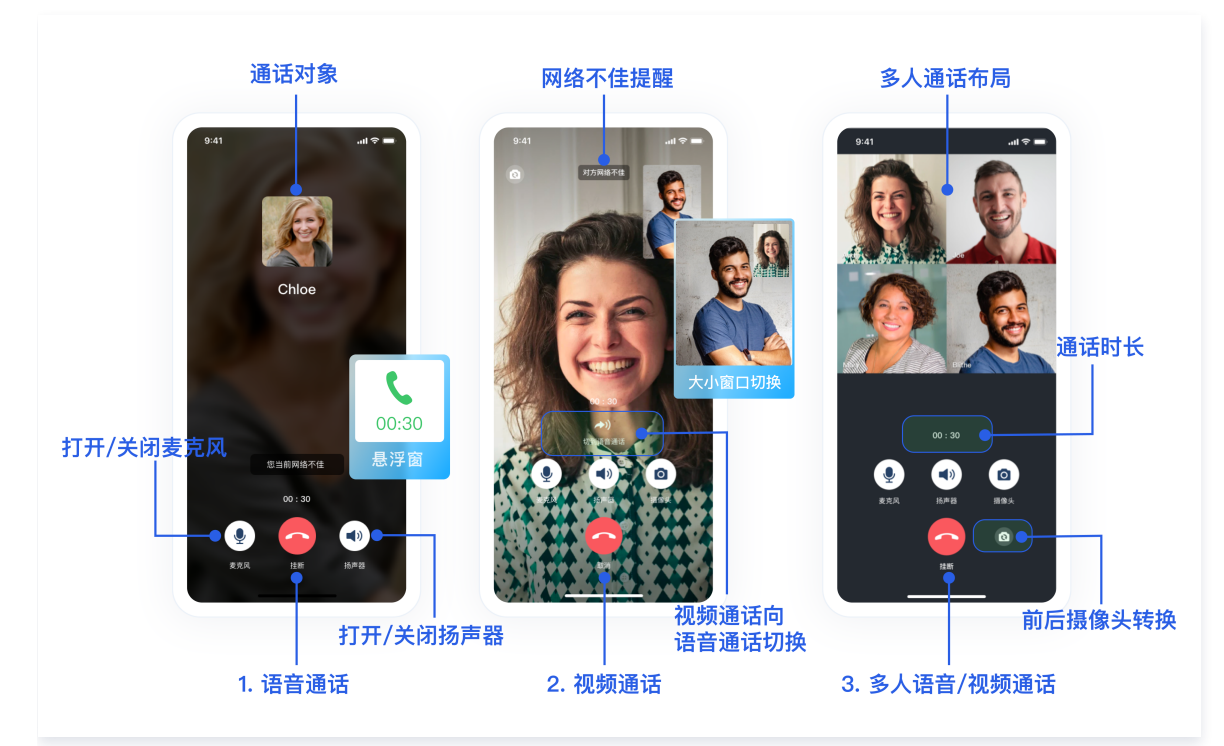

#### ▲ 注意:

cli 脚手架工具创建的项目集成,集成指引请点击 uni-app (小程序) 脚手架 查看。

## 小程序 Demo 体验

- 如果您想要直接体验音视频通话小程序,单击 Demo 体验,扫描小程序二维码。
- 如果您想要直接跑通一个新工程,请直接阅读 uni-app demo 快速跑通。
- 如果您想要亲自集成 TUICallKit 组件,搭建一个音视频通话小程序,请跟随本文档。

### 开发环境要求

- 微信 App iOS 最低版本要求: 8.0.40。
- 微信 App Android 最低版本要求: 8.0.40。
- 小程序基础库最低版本要求: 2.10.0。

#### ☆ 警告:

- 由于小程序测试号不具备 <live-pusher> 和 <live-player> 的使用权限,请使用企业小程序账号申请相关权限进行开发。
- 由于微信开发者工具不支持原生组件(即 <live-pusher> 和 <live-player> 标签),需要在真机上进行运行体验。

### 小程序开发准备

#### 步骤一:开通企业类小程序

小程序推拉流标签不支持个人小程序,只支持企业类小程序。需要在 注册 时填写**主体类型为企业**,如下图所示:

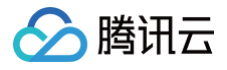

|                                                                                          | ① 帐号信息 — ② 邮箱激活 — ③ 信息登记                                                                                                    |
|------------------------------------------------------------------------------------------|----------------------------------------------------------------------------------------------------|
| 用户信息登记                                                                                   |                                                                                                    |
| 微信公众平台致力<br>为表述方便,本服                                                                     | )于打造真实、合法、有效的互联网平台。为了更好的保障你和广大微信用户的合法权益,请你认真填写以下登记信息。<br>(务中,"用户"也称为"开发者"或"你"。                                                                                  |
| 用户信息登记审核<br>1. 你可以依法享年<br>2. 你将对本微信之<br>3. 你的注册信息料<br>4. 人民法院、检察<br>请确认你的微信公<br>点击查看微信公众 | 通过后:<br>4本微信公众帐号所产生的权利和收益:<br>公旅号的所有行为承担全部责任;<br>存在法律允许的范围内向微信用户展示:<br>客院、公安机关等有权机关可向腾讯依法调取你的注册信息等。<br>公旅号主体类型属于政府、媒体、企业、其他组织、个人,并请按照对应的类别进行信息登记。<br>;平台信息登记指引。 |
| 注册国家/地区                                                                                  | 中国大陆 *<br>选择企业                                                                                                    |
| 主体类型                                                                                     | 如何选择主体类型?<br>个人 企业 政府 媒体 其他组织<br>企业包括:企业、分支机构、个体工商户、企业相关品牌。                                                                                                    |

## 步骤二:在小程序控制台开启实时音视频接口

- 小程序推拉流标签使用权限暂时只开放给有限类目,具体支持类目参见该地址。
- 符合类目要求的小程序,需要在微信公众平台 > 开发 > 开发管理 > 接口设置中自助开通该组件权限。

| ✔ 小程序                              |                                                                                                    | 文档                                                                                                    | 社区~ 服务 | We分析 |
|------------------------------------|----------------------------------------------------------------------------------------------------|----------------------------------------------------------------------------------------------------|--------|------|
| 会 首页                               | 开发管理                                                                                                    |                                                                                                    |        |      |
| ○ 管理<br>版本管理<br>成员管理<br>用中与标准      | 2019年の 五日古田 ガス公正 横口線重 タタキの<br>第138回 和田田<br>地理位置 <u>step2</u> ,接口设置                                                              |                                                                                                    |        |      |
| @ 统计                               | 取取用や改造地社<br>通口・ws.choose4ddress 皇際評論<br>太井晟                                                                                     | 打开地跟选择位置<br>IEL: ws.choost.comion 宣劇详细                                                                                                    |        |      |
| 人能接身<br>附近的小程序<br>微信提一提<br>微信支付    | 11用 POI 制成进程 数<br>step3.其他接口 <sup>anria</sup> ####                                                                              | 在亚出版的原稿也可位置<br>IED: ws.get/uzy.kceton重新标准 数据表<br>17 III.chr.chr.chr.chr.chr.chr.chr.chr.chr.chr                                                                                                    |        |      |
| 對物订单<br>物說服务<br>硬件设备<br>客服<br>订阅消息 | 其他接口<br><b>X.L R H K M M H</b><br><b>2.R H H M H</b><br>- R H H A H, FU X H - a H H 4 K H M A H A H H M H M H M H M H M H M H M | アリーン・     アリーン・     アリーン     アリーン     アリーン |        |      |
| 正開<br>页面内容接入<br>小程序语件<br>交易相件      | <b>英对录物自视频发</b> (1)<br>试验时可测过我闪风道德大学能管电线,其时上均是开发者的成为语, <b>直在详细</b>                                                              | 小程序红包 设置<br>功能开展也,周季可以在小程序内结型户发放现金红包,用户在小程序页面装面。 重整弹像                                                                                                    |        |      |
| xhill                              | 小程序运动打击到微信运动(未符合开通条件)<br>动能用语后,用作在小程序内能量的意可以同步影响放运动中展示。重新详细                                                                     | 多人骨裂质透话<br>动能开通后,可实现在结合议、在结束背等结整下的通话需求 食養洋清                                                                                                    |        |      |
| 开发工具<br>工服药<br>自定义分析               | 大子商品 文語中の 単語中の 単語中の 単双投系                                                                                                    | Copyright © 2012-2023 Tencent. Al Rights Reserved.                                                                                                    |        |      |

#### 步骤三: 在小程序控制台配置域名

在微信公众平台 > 开发 > 开发管理 > 开发设置 > 服务器域名中设置 request 合法域名 和 socket 合法域名。

• 将以下域名添加到 socket 合法域名:

| 域名                                   | 说明                                                                                                    | 是否必须 |
|--------------------------------------|----------------------------------------------------------------------------------------------------|------|
| wss://\${SDKAppID}w4c.my-imcloud.com | v3.4.6起,SDK 支持独立域名,可更好地保障服务稳定性。<br>例如您的 SDKAppID 是 1400xxxxxx,则独立域名为:<br>wss://1400xxxxxx4c.my-imcloud.com | 必须   |
| wss://wss.im.qcloud.com              | Web IM 业务域名                                                                                                | 必须   |
| wss://wss.tim.qq.com                 | Web IM 业务域名                                                                                                | 必须   |
| wss://wssv6.im.qcloud.com            | Web IM 业务域名                                                                                                | 必须   |

#### • 将以下域名添加到 request 合法域名:

腾讯云

| 域名                              | 说明          | 是否必须 |
|---------------------------------|-------------|------|
| https://web.sdk.qcloud.com      | Web IM 业务域名 | 必须   |
| https://boce-cdn.my-imcloud.com | Web IM 业务域名 | 必须   |
| https://api.im.qcloud.com       | Web IM 业务域名 | 必须   |
| https://events.im.qcloud.com    | Web IM 业务域名 | 必须   |
| https://webim.tim.qq.com        | Web IM 业务域名 | 必须   |
| https://wss.im.qcloud.com       | Web IM 业务域名 | 必须   |
| https://wss.tim.qq.com          | Web IM 业务域名 | 必须   |

## • 将以下域名添加到 uploadFile 合法域名:

| 域名                                              | 说明                                                                                                    | 是否必须 |
|-------------------------------------------------|----------------------------------------------------------------------------------------------------|------|
| https://\${SDKAppID}-cn.rich.my-<br>imcloud.com | 从 2024年9月10日起,新增应用默认分配 cos 独立域名。<br>例如您的 SDKAppID 是 1400xxxxxx,则 cos 独立域名<br>为:<br>https://1400xxxxxx-cn.rich.my-imcloud.com | 必须   |
| https://cn.rich.my-imcloud.com                  | 文件上传域名                                                                                                    | 必须   |
| https://cn.imrich.qcloud.com                    | 文件上传域名                                                                                                    | 必须   |
| https://cos.ap-shanghai.myqcloud.com            | 文件上传域名                                                                                                    | 必须   |
| https://cos.ap-<br>shanghai.tencentcos.cn       | 文件上传域名                                                                                                    | 必须   |
| https://cos.ap-<br>guangzhou.myqcloud.com       | 文件上传域名                                                                                                    | 必须   |

#### • 将以下域名添加到 downloadFile 合法域名:

| 域名                                              | 说明                                                                                                    | 是否必须 |
|-------------------------------------------------|----------------------------------------------------------------------------------------------------|------|
| https://\${SDKAppID}-cn.rich.my-<br>imcloud.com | 从 2024年9月10日起,新增应用默认分配 cos 独立域名。<br>例如您的 SDKAppID 是 1400xxxxxx,则 cos 独立域名<br>为:<br>https://1400xxxxxx-cn.rich.my-imcloud.com | 必须   |
| https://cn.rich.my-imcloud.com                  | 文件下载域名                                                                                                    | 必须   |
| https://cn.imrich.qcloud.com                    | 文件下载域名                                                                                                    | 必须   |
| https://cos.ap-shanghai.myqcloud.com            | 文件下载域名                                                                                                    | 必须   |
| https://cos.ap-<br>shanghai.tencentcos.cn       | 文件下载域名                                                                                                    | 必须   |

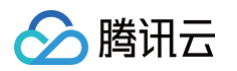

| 图所示,服务器域名配                                      | 置:                                       |                                                                                            |                                                                                                    |                                  |
|-------------------------------------------------|------------------------------------------|--------------------------------------------------------------------------------------------|----------------------------------------------------------------------------------------------------|----------------------------------|
| 小程序                                             |                                          | 文林                                                                                         | 当 社区 > 服务 We分析 工具 > 🕑                                                                                                    | 1961 ×                           |
| 首页 <b>· · · · · · · · · · · · · · · · · · ·</b> | Step2. 开发设           运维中心 监控告警 (开发设置) 非  | <b>置</b><br>度口设置 安全中心                                                                      | step4. 修改                                                                                                    |                                  |
| 版本 管理<br>成员 管理<br>用户反馈                          | 服务器域名 Step3. 服务<br>使用官方指出的微信云开发或微信云托管,无解 | <b>器域名</b><br>配置服务器域名。了解域名配置                                                               | 本月还可修改49次 修改                                                                                                    |                                  |
|                                                 | 服务器配置                                    | 域名                                                                                         | 可配置数量                                                                                                    |                                  |
| かIT<br>力能                                       | request合法域名                              | https://cloud.tencent.com<br>https://official.opensso.tenc<br>https://query.tencent-cloud. | <sup>ent-cloud.com 200个<br/><sup>com…等价</sup>意看<br/>S<b>tep 5. 点击修改后的页面</b></sup>                                                                            |                                  |
| 政信搜一搜<br>均物订单<br>5服                             | socket合法域名                               | wss://wss.im.qcloud.com<br>wss://wss.tim.qq.com                                            | 配置服务器域名<br>200↑                                                                                                    |                                  |
| 订阅消息                                            | uploadFile合法域名                           | -                                                                                          | 200个                                                                                                    |                                  |
| 播<br>面内容接入                                      | downloadFile合法域名                         | 配置服务器域名                                                                                    | <ol> <li>         (1) 身份验证         —         (2) 配置服务器域名         </li> </ol>                                                                                 |                                  |
| 实验工具                                            | udp合法域名                                  | -                                                                                          |                                                                                                    |                                  |
|                                                 | tcp合法域名                                  | 可前往腾讯云)<br>安全。<br>-                                                                        | 吗买服务器资源及域名。公司访问如需安全防护可使用 <b>安全网关</b> ,防爬防闸防攻击。                                                                                                    | 目研链路保护服务                         |
| <sub>发管理</sub> step1. 开发管                       | 日本<br>DNS預解析域名                           | request合法均                                                                                 | https://cloud.tencent.com/https://official.opensso.tencent-clou<br>uery.tencent-cloud.com/https://web.sdk.qcloud.com/https://we<br>m:https://vun.tim.gq.com; | d.com;https://q<br>bim.tim.qq.co |
| 云服务                                             |                                          |                                                                                            |                                                                                                    |                                  |

## TUICallKit 源码集成

## 步骤一:开通服务

在使用腾讯云提供的音视频服务前,您需要前往控制台,为应用开通音视频服务。具体步骤请参见 <mark>开通服务</mark>。

## 步骤二: 创建 uni-app 小程序项目

1. 在 HBuilder 中创建小程序项目。

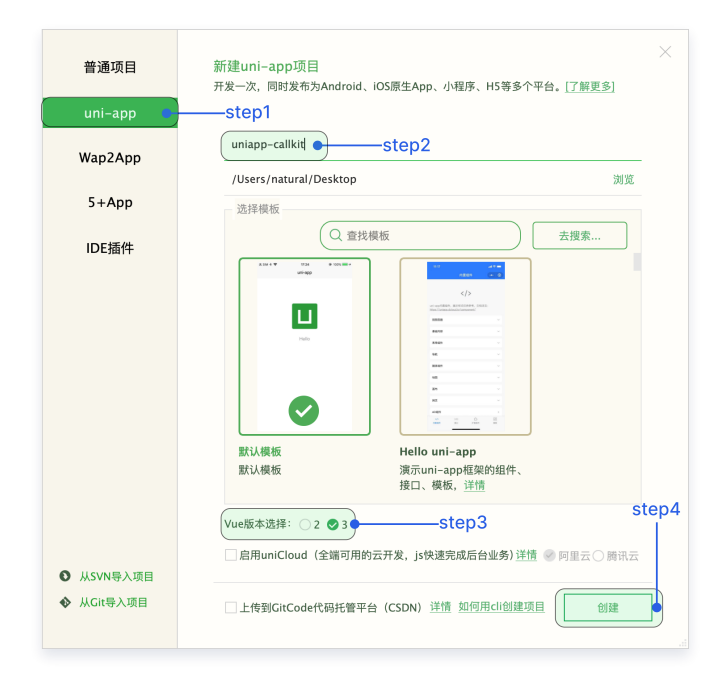

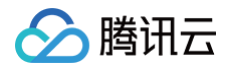

2. 在终端输入 npm init -y , 创建 package.json 文件。

#### npm init -y

## 步骤三:下载并导入 TUICallKit 组件

MacOS 端

npm i @tencentcloud/call-uikit-wx-uniapp

/static

Windows 端

npm i @tencentcloud/call-uikit-wx-uniapp

xcopy node\_modules\@tencentcloud\call-uikit-wx-uniapp\ .\TUICallKit /i /e
xcopy node\_modules\@tencentcloud\call-engine-wx\RTCCallEngine.wasm.br .\static

### 步骤四:使用精简版 IM SDK 减小体积(可选)

#### △ 警告:

精简版 IM SDK 体积降低 550KB,仅适用于独立集成 TUICallKit 的场景。

MacOS 端

npm install @tencentcloud/lite-chat && rm -rf node\_modules/@tencentcloud/chat && cp -r node\_modules/@tencentcloud/lite-chat node\_modules/@tencentcloud/chat

#### Windows 端

npm install @tencentcloud/lite-chat

rmdir /s /q node\_modules\@tencentcloud\chat

copy node\_modules\@tencentcloud\lite-chat node\_modules\@tencentcloud\chat /i /o

## 步骤五:填写 SDKAPPID 以及 SECRETKEY

🕥 腾讯云

修改 TUICallKit/debug/ GenerateTestUserSig-es.js 文件 的 SDKAPPID 以及 SECRETKEY。

| JS | Ge | ene | rateTestUserSig.js $	imes$                                                             |
|----|----|-----|----------------------------------------------------------------------------------------|
| ≣  | L  |     | $\leftarrow$ $\rightarrow$ debug $ angle$ Js GenerateTestUserSig.js $ angle$           |
|    |    |     | <pre>import LibGenerateTestUserSig from './lib-generate-test-usersig-es.min.js';</pre> |
|    |    |     | L step1. 打开 GenerateTestUserSig.js 文件                                                  |
|    |    |     | /** …                                                                                  |
|    |    |     | const SDKAPPID = 0; step2. 填写 SDKAPPID                                                 |
|    |    |     |                                                                                        |
|    |    |     | /** ***                                                                                |
|    |    |     | <pre>const EXPIRETIME = 604800;</pre>                                                  |
|    |    |     |                                                                                        |
|    |    |     | /**                                                                                    |
|    |    |     | const SECRETKEY = ''; step3. 填写 SECRETKEY                                              |
|    |    |     |                                                                                        |
|    |    |     |                                                                                        |
|    |    |     | <pre>export function genTestUserSig(userID) {</pre>                                    |
|    |    |     |                                                                                        |
|    |    |     |                                                                                        |

## 步骤六:调用 TUICallKit 组件

| <b>说明:</b><br>下面会重点介绍各种接入方式包体积占比 | <b>北,请针对自身项目,选择合适的接入方式。</b>                                                                |                                         |
|----------------------------------|--------------------------------------------------------------------------------------------|-----------------------------------------|
| 接入方式                             | 主包接入                                                                                       | 分包接入                                    |
| 能否使用全局监听                         | 是                                                                                          | 否                                       |
| 是否占用主包体积                         | 是                                                                                          | 否                                       |
| Vue2 项目体积占比                      | 约占用 1.3MB 主包体积,其中<br>TUICallKit/debug 目录用于生成 userSig,<br>生产环境推荐在服务端生成,可以节省约 150kb<br>主包体积。 | 不会占用任何主包体积。                             |
| Vue3 项目体积占比                      | 约占用 1.3MB 主包体积,其中<br>TUICallKit/debug 目录用于生成 userSig,<br>生产环境推荐在服务端生成,可以节省约 150kb<br>主包体积。 | 参见 <mark>体积优化文档</mark> ,不会占用任何<br>主包体积。 |

主包接入

▲ 注意:

主包接入的方式默认集成全局监听。

在 pages.json 文件注册全局监听页面。

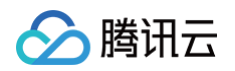

```
"path": "TUICallKit/src/Components/TUICallKit",
"style": {
    "navigationBarTitleText": "uni-app"
}
```

#### Vue3

1. 修改 pages/index/index.vue 文件。

```
:placeholder="!isLogin ? '请输入用户ID' : '搜索用户ID'"
      {{ !isLogin ? "登录" : "呼叫" }}
// 导入 TUICallKitServer 模块, 使您的应用具有全局呼叫的能力
// 导入 CallManager 模块,使您的应用具有全局监听来电的能力
```

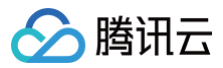

#### Vue2

#### 1. 下载依赖。

```
npm i unplugin-vue2-script-setup
```

2. 修改 vue.config.js 文件。

```
const ScriptSetup = require('unplugin-vue2-script-setup/webpack').default;
module.exports = {
    parallel: false,
    configureWebpack: {
        plugins: [
            ScriptSetup({
            /* options */
```

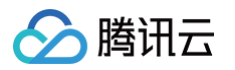

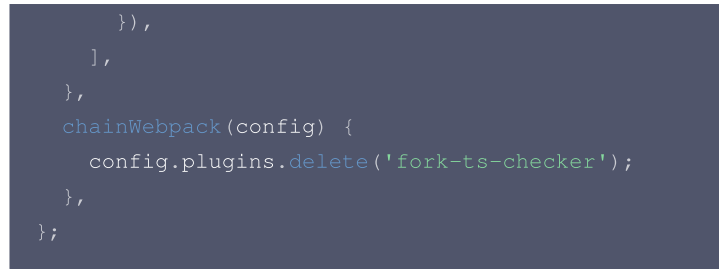

3. 修改 main.js 文件。

```
import vueComposition from "@vue/composition-api"
Vue.use(vueComposition)
```

4. 修改 pages/index/index.vue 文件。

```
:placeholder="!isLogin ? '请输入用户ID' : '搜索用户ID'"
       {{ !isLogin ? "登录" : "呼叫" }}
// 导入 TUICallKitServer 模块, 使您的应用具有全局呼叫的能力
 导入 CallManager 模块, 使您的应用具有全局监听来电的能力
```

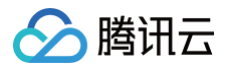

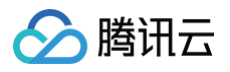

#### 分包接入

1. 修改 manifest.json 小程序相关配置。

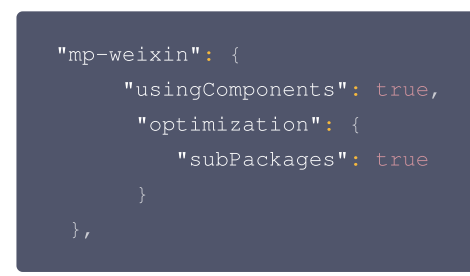

2. 新建 /TUICallkit/pages/call.vue 目录。

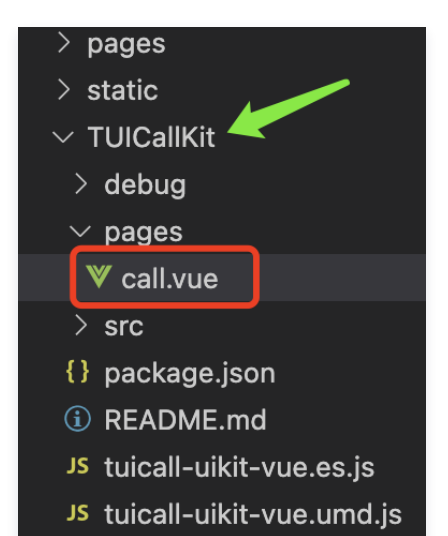

3. 修改 pages.json,添加分包页面。

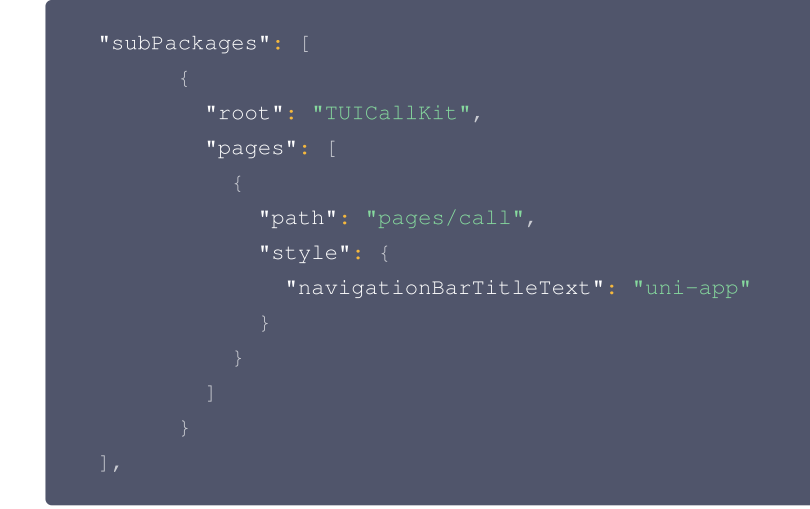

4. 集成 TUICallKit。

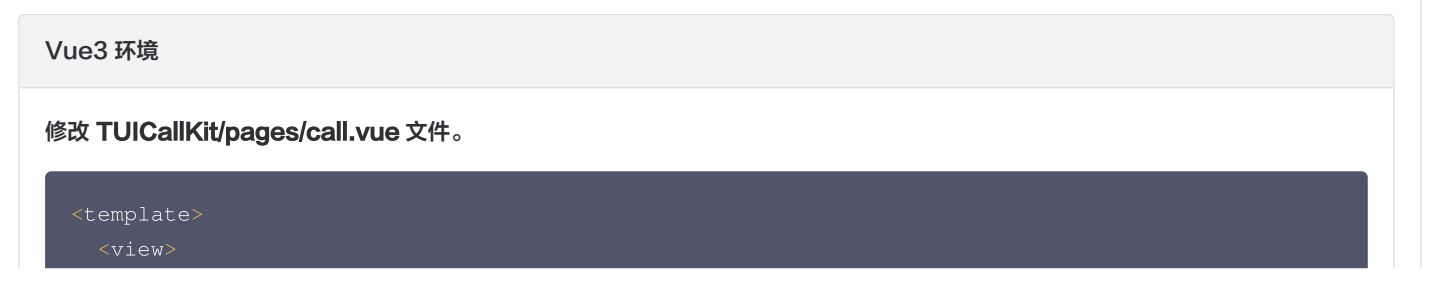

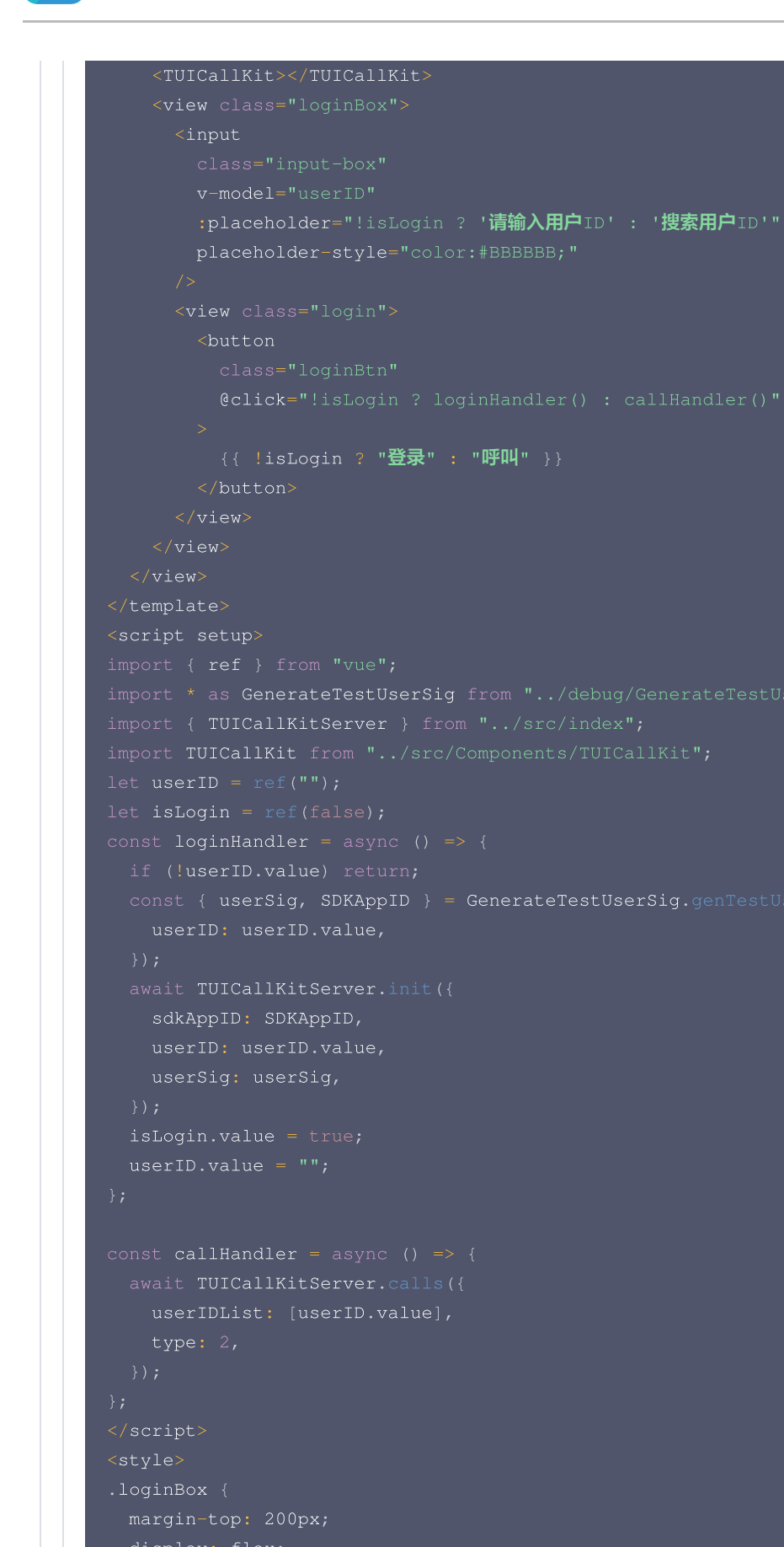

```
flex-direction: column
```

膨田元

```
iustifv-content.center;
```

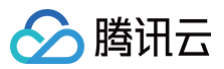

| input {                               |  |
|---------------------------------------|--|
| display: flex;                        |  |
| font-size: 20px;                      |  |
| }                                     |  |
|                                       |  |
| .login {                              |  |
| width: 100vw;                         |  |
| bottom: 5vh;                          |  |
| margin: 70rpx;                        |  |
| }                                     |  |
|                                       |  |
| .login button {                       |  |
| width: 80%;                           |  |
| <pre>background-color: #006eff;</pre> |  |
| border-radius: 50px;                  |  |
| color: white;                         |  |
| }                                     |  |
|                                       |  |
|                                       |  |
|                                       |  |

#### Vue2 环境

#### 1. 下载依赖。

```
npm i unplugin-vue2-script-setup
```

2. 修改 vue.config.js 文件。

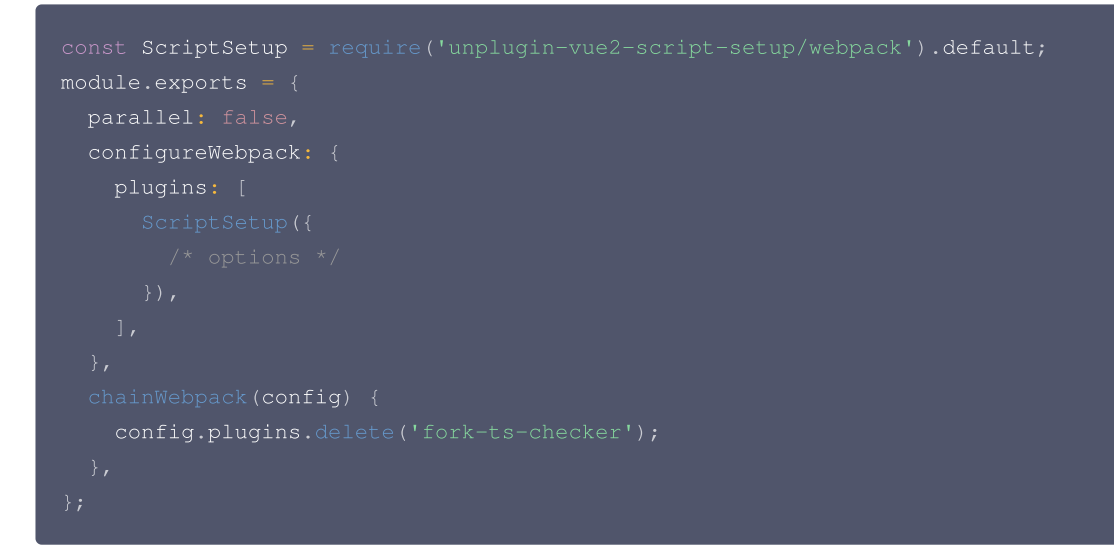

3. 修改 main.js 文件。

```
import vueComposition from "@vue/composition-api"
Vue.use(vueComposition)
```

4. 修改 TUICallKit/pages/call.vue 文件。

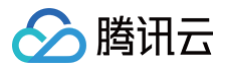

```
:placeholder="!isLogin ? '请输入用户ID' : '搜索用户ID'"
 {{ !isLogin ? "登录" : "呼叫" }}
```

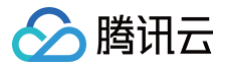

| <pre>});</pre>  |
|-----------------|
| },              |
| },              |
| };              |
|                 |
| <style></style> |

#### 5. 修改 pages/index/index.vue 文件。

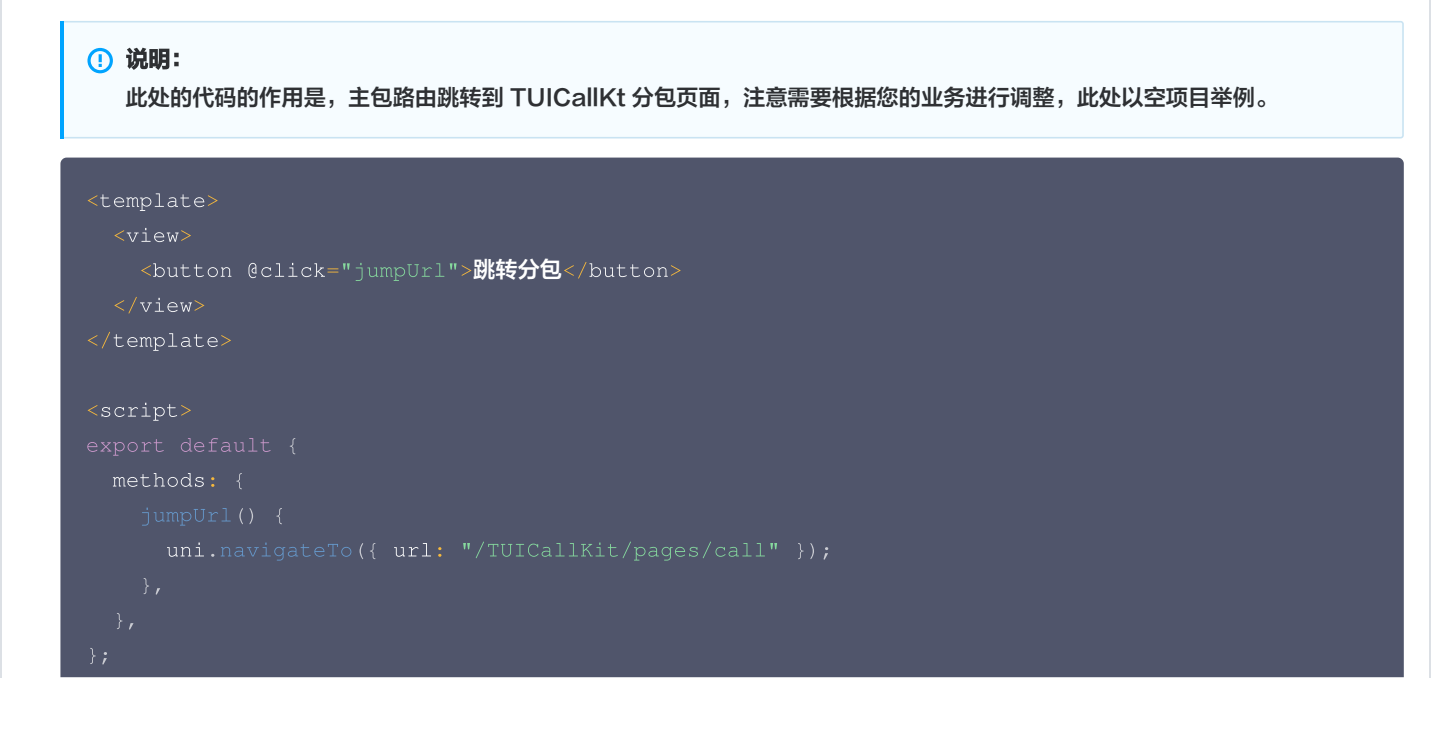

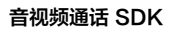

## 🔗 腾讯云

#### </script>

#### △ 警告:

如果使用 HBuilder x 4.x 以上版本运行 Vue3 出现如下报错:

#### 11:07:43.690 [plugin:uni:mp-inject] Unexpected token `@`. Expected identifier, string literal, numeric literal or [ for the computed ke 11:07:43.700 <u>at TUICallKit/src/TUICallService/serve/callManager.ts:1:0</u>

• 可在 tsconfig.json 中添加相关配置,示例:

| <br>"compilerOptions": {       |
|--------------------------------|
| "experimentalDecorators": true |
|                                |
|                                |
|                                |

## 步骤七:运行到微信开发者工具

1. 运行到微信开发者工具。

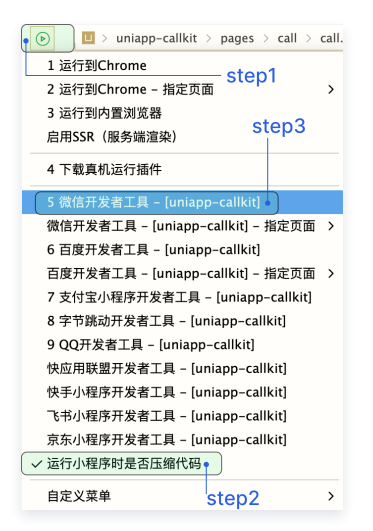

2. 请在本地设置里面勾选上"不校验合法域名、web-view (业务域名)、 TLS 版本以及 HTTPS 证书"。

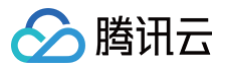

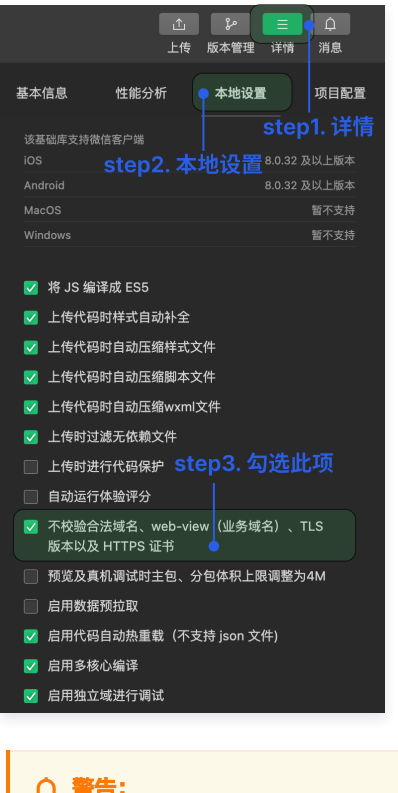

| ▼ Thu Mar 30 2023 11:37:56 GMT+0800 (中国标准时间) socket 合法域名校验出错 VM16 asdebug.js:1           ※ ▶ wss://wss.im.qcloud.com         不在以下 socket 合法域名列表中,请参考文档: https://developers.weixin.q         VM16 asdebug.js:1           g.com/miniprogram/dev/framework/ability/network.html<br>(env: mac0S,mp,1.06.2301160; lib: 2.30.4)         VM16 asdebug.js:1         VM16 asdebug.js:1 |                                                                                                    |                          |
|----------------------------------------------------------------------------------------------------|----------------------------------------------------------------------------------------------------|--------------------------|
| wss://wss.im.qcloud.com 不在以下 socket 合法域名列表中, 请参考文档: <u>https://developers.weixin.q</u> <u>VM16 asdebug.js:1</u><br><u>q.com/miniprogram/dev/framework/ability/network.html</u><br>(env: mac05,mp,1.06.2301160; lib: 2.30.4)                                                                                                    | ▼ Thu Mar 30 2023 11:37:56 GMT+0800 (中国标准时间) socket 合法域名校验出错                                                                                                    | VM16 asdebug.js:1        |
|                                                                                                    | wss://wss.im.qcloud.com 不在以下 socket 合法域名列表中, 请参考文档: <u>https://developers.weixin.q</u><br><u>q.com/miniprogram/dev/framework/ability/network.html</u><br>(env: mac0S,mp,1.06.2301160; lib: 2.30.4) | <u>VM16 asdebug.js:1</u> |

3. 单击清缓存 > 全部清除, 避免开发者工具的缓存造成渲染异常。

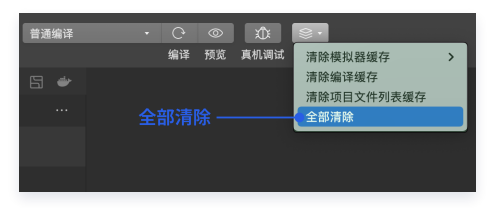

4. 打开微信开发者工具后,在项目根目录(非编译后 dist 文件目录)install 相关依赖。

若项目中脚本不存在,可手动下载脚本并将其拷贝在您的项目根目录: wxmini\_uniapp\_script。

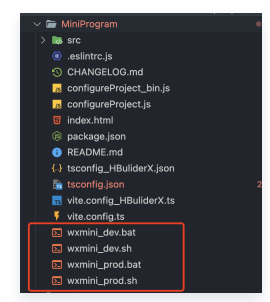

#### Windows

- # 此处使用的路径为默认路径,如果您对此路径进行了修改,需要手动对脚本路径进行调整
- ./wxmini\_dev.bat

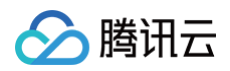

#### Mac

```
# 此处使用的路径为默认路径,如果您对此路径进行了修改,需要手动对脚本路径进行调整
bash wxmini_dev.sh
```

### () 说明:

因为小程序对主包大小有限制,这里默认采用了分包方案,部分依赖需要进入编译后的目录执行 npm install 进行下载,此处将操作 指令集成在 wxmini\_dev.sh/wxmini\_dev.bat 脚本中,因此需要在编译完成后执行 bash wxmini\_dev.sh/wxmini\_dev.bat 安装依赖,您也可以根据指令内容手动安装。

5. 构建 npm,微信开发者工具单击工具 > 构建 npm。具体如下图:

| nte 🚺 | 工具   | 转到             | 选择   | 视图 | 界面               |
|-------|------|----------------|------|----|------------------|
|       | 编译 [ | [ <b>ж</b> В]  |      |    |                  |
|       | 刷新 [ | [₩R]           |      |    |                  |
|       | 预览 [ | ∂₩P]           |      |    | 『<br>序<br>模<br>式 |
| 夗     | 真机调  | 试 [쇼ෳ          | ₿R]  |    |                  |
| ŀ     | 上传 [ | [ <b>ት</b> #U] |      |    | <u>نه</u>        |
|       | 工具栏  | 管理             |      |    |                  |
| P     | 清除缓  | 存              |      | >  |                  |
| 2     | 自定义  | 分析             |      |    |                  |
|       | 微信开  | 发者・代           | 记码管理 |    |                  |
|       | 多账号  | 调试             |      |    |                  |
|       | 真机性  | 能分析            | L目   |    |                  |
|       | 自动化  | 测试             |      |    |                  |
|       | 构建 n | pm             |      |    | n                |
|       | 插件   |                |      |    |                  |
|       | 拉取周  | ]期性缓?          | 字数据  |    |                  |
|       | 居中显  | 示所有智           | 窗口   |    |                  |
|       | •    | 📑 scr          | ipts |    |                  |

6. 编译小程序。

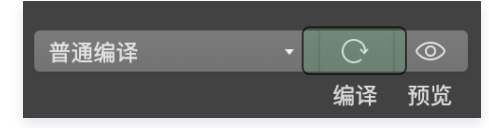

7. 该项目快速集成后的预期效果图。

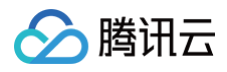

| ••••• WeChat ≈ 23:08 22%<br>Weixin ••• | ••••• WeChat * 23:07 22% C | ••••• WeChat≑ 23:08 22% €<br>•••• ④ |
|----------------------------------------|----------------------------|-------------------------------------|
|                                        | step1. 输入 userID           | 呼叫用户ID ●                            |
| 请输入userID                              | 223                        | step4. 呼P                           |
| 登录                                     | 東盘                         | │<br>step3. 输入呼叫用户ID                |
| 1                                      |                            | Ţ                                   |
|                                        | step2. 登录                  |                                     |
| 務크고조                                   |                            | <b>亚</b> 则五南                        |

## 步骤八:拨打您的第一通电话

1. 请单击预览,扫描二维码,在真机环境使用小程序。

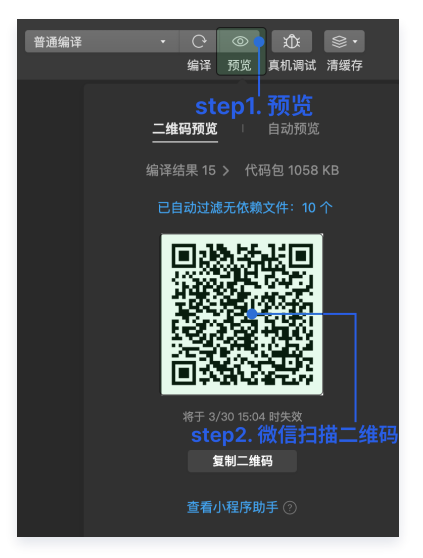

2. 登录后,请输入呼叫用户 ID,拨打您的第一通电话。具体效果如下图所示:

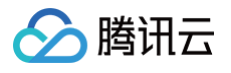

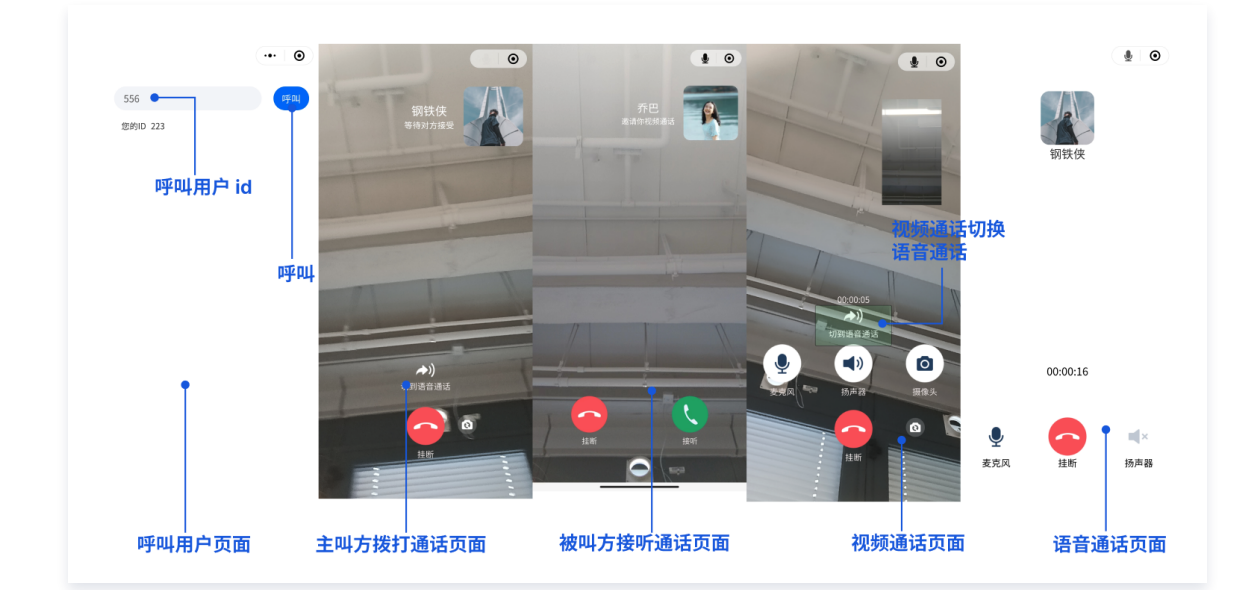

#### △ 注意:

第一次使用小程序通话,需要获取摄像头和麦克风权限。

## 更多特性

- 设置昵称、头像
- 自定义铃声
- 群组通话
- 悬浮窗

## 常见问题

如果您的接入和使用中遇到问题,请参见 常见问题 。

## 技术咨询

了解更多详情您可前往 腾讯云通信官方社群 进行咨询和反馈。

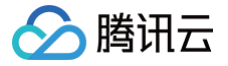

## uni-app(客户端)

最近更新时间: 2025-05-16 17:17:42

本文将介绍如何快速完成 TUICallKit 组件的接入,您将在10分钟内完成以下几个关键步骤,并最终得到一个包含完备 UI 界面的视频通话功能。

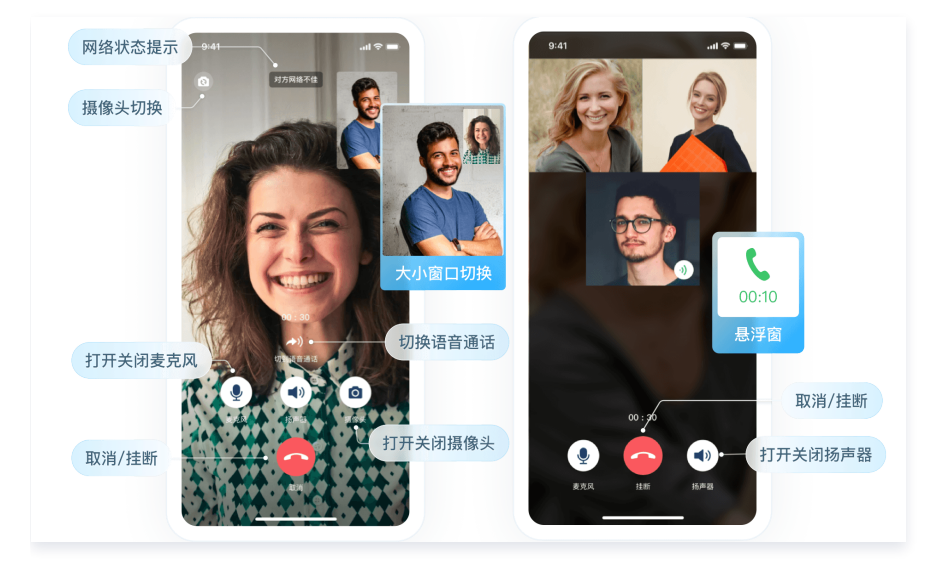

## TUICallKit Demo 体验

- TUICallKit 插件地址: TUICallKit 插件链接。
- 如果您想要直接跑通一个新工程,请直接阅读 uni-app Demo 快速跑通。

### 开发环境要求

- HbuilderX 版本要求: HbuilderX 版本 ≥ 3.94。
- 插件调试说明: 原生插件暂不支持模拟器调试。
- iOS 设备要求: iOS 系统 ≥ 9.0 ,支持音视频通话的真机设备。
- Android 设备要求: Android 系统 ≥ 5.0 (SDK API Level 21),支持音视频的真机设备,允许 USB 调试。

### 步骤一:开通服务

在使用腾讯云提供的音视频服务前,您需要前往控制台,为应用开通音视频服务。具体步骤请参见 <mark>开通服务</mark>。

## 步骤二: 创建 uni-app 项目

打开 Hbuilderx 开发工具,点击新建 uni-app 项目:项目名称 (TUICallKit-Demo)。

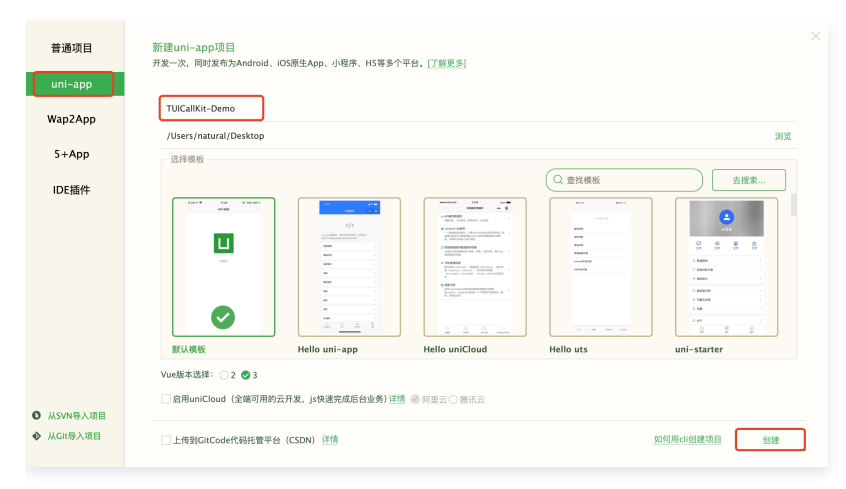
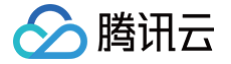

## 步骤三:下载并导入 TUICallKit 插件

1. 创建项目,生成 uin-app 应用标识(AppID)

打开 HbuilderX,点击左下角登录 uni−app 账号(无账号请先注册 )。完成登录后,点击项目的 manifest.json 文件,生成生成 uni− app 应用标识(AppID )。

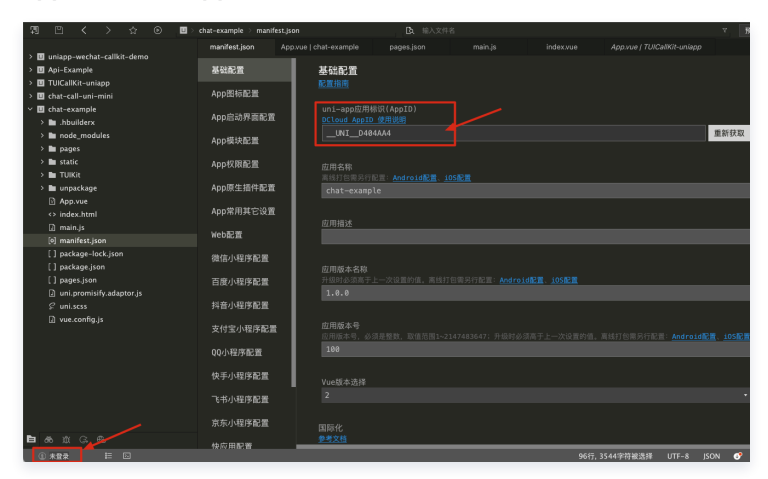

2. 访问 TencentCloud-TUICallKit 插件,在插件详情页中购买插件(免费),购买插件时选择对应的 AppID,绑定正确的包名。

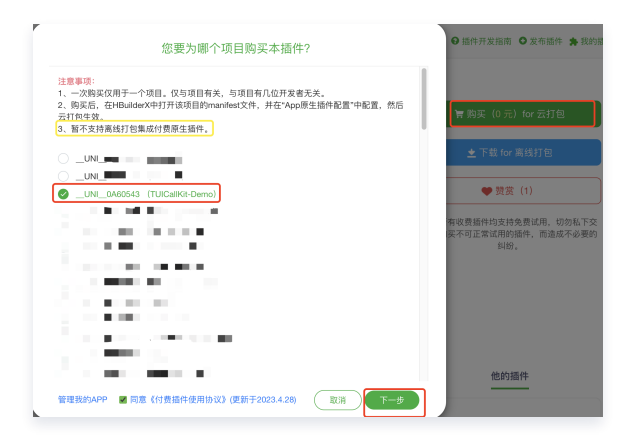

3. 在 TUICallKit-Demo 项目 中导入插件。

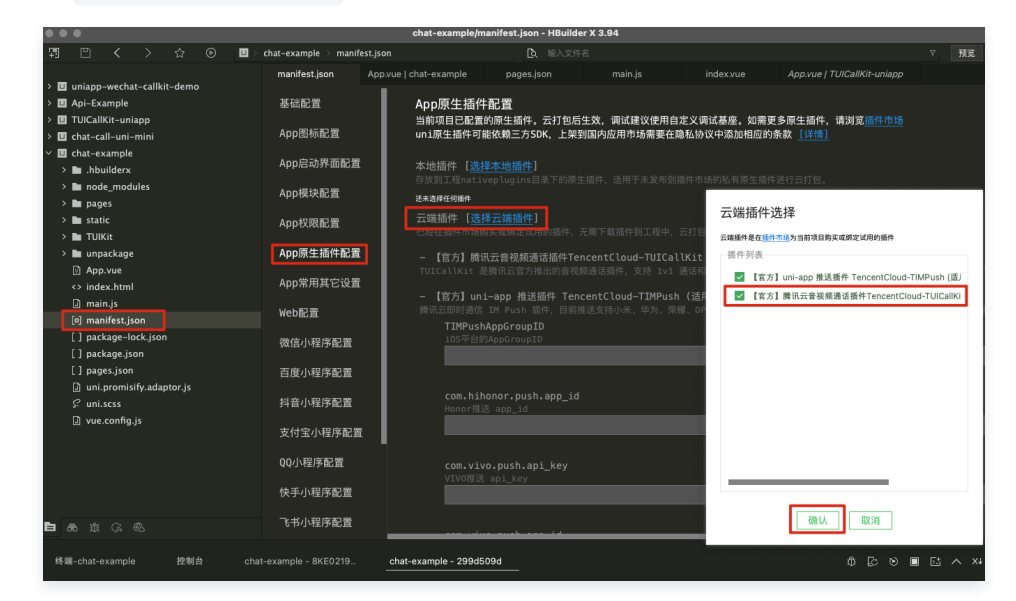

# 步骤四:使用 TUICallKit 插件

1. 在 TUICallKit-Demo/pages/index/index.vue 中引入下面代码,该段代码功能:登录 TUICallKit 组件、拨打 1v1 视频通话。

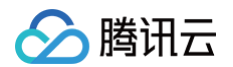

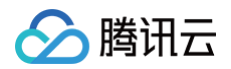

| } catch (error) {                                                                                                    |
|----------------------------------------------------------------------------------------------------|
| <pre>console.log('[TUICallKit] call error: ', error);</pre>                                                                                                    |
|                                                                                                    |
|                                                                                                    |
|                                                                                                    |
|                                                                                                    |
|                                                                                                    |
| <style></td></tr><tr><td>.container {</td></tr><tr><td>margin: 30px;</td></tr><tr><td></td></tr><tr><td>.container input {</td></tr><tr><td>height: 50px;</td></tr><tr><td>border: 1px solid;</td></tr><tr><td></td></tr><tr><td>.container button {</td></tr><tr><td>margin-top: 30px;</td></tr><tr><td></td></tr><tr><td></style> |
|                                                                                                    |

2. 填写 SDKAppID、SecretKey、userSig 参数。

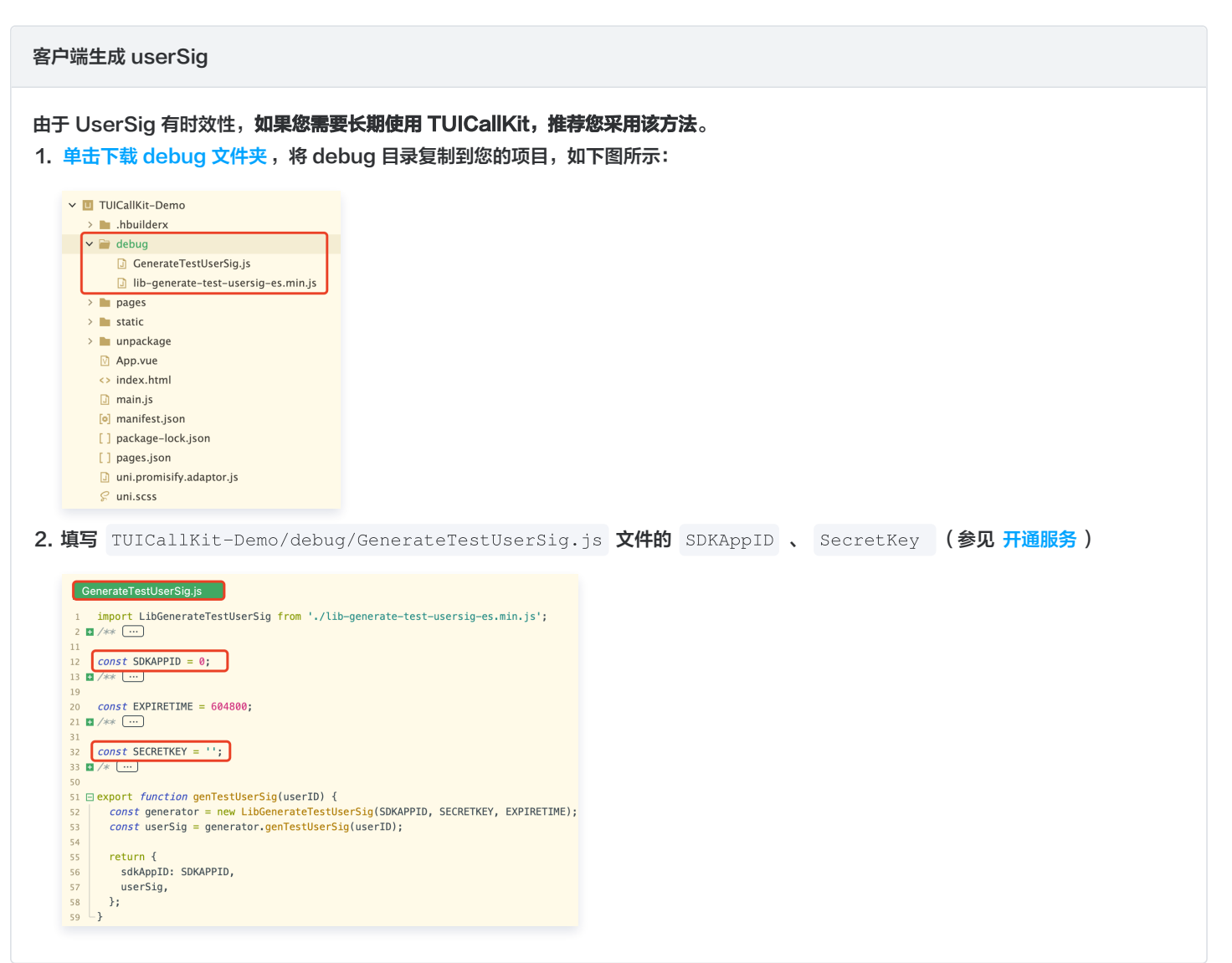

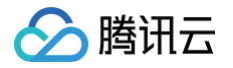

#### 控制台生成 userSig

如果您想要快速体验 TUICallKit,您可以通过控制台中的 辅助工具 生成一个临时可用的 UserSig。

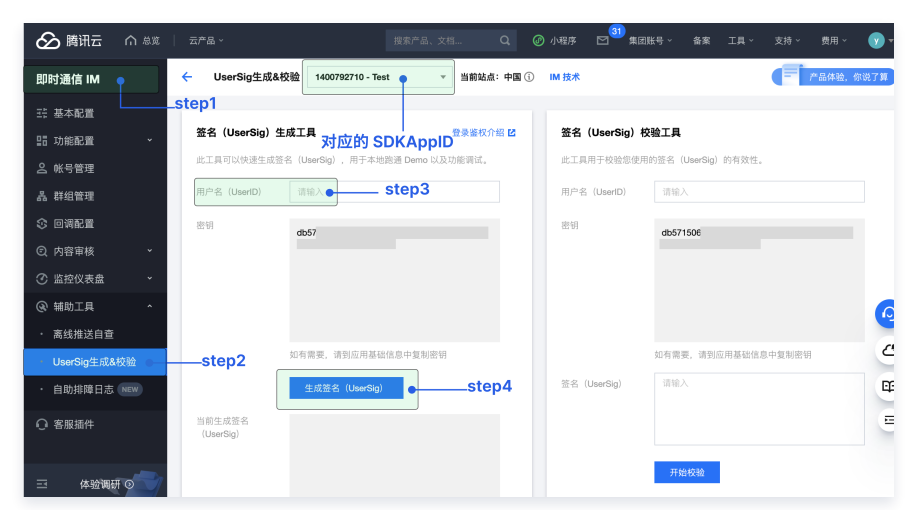

如果您采用的是控制台生成,那么需要在 TUICallKit-Demo/pages/index/index.vue 文件中,赋值这里的 SDKAppID、userSig

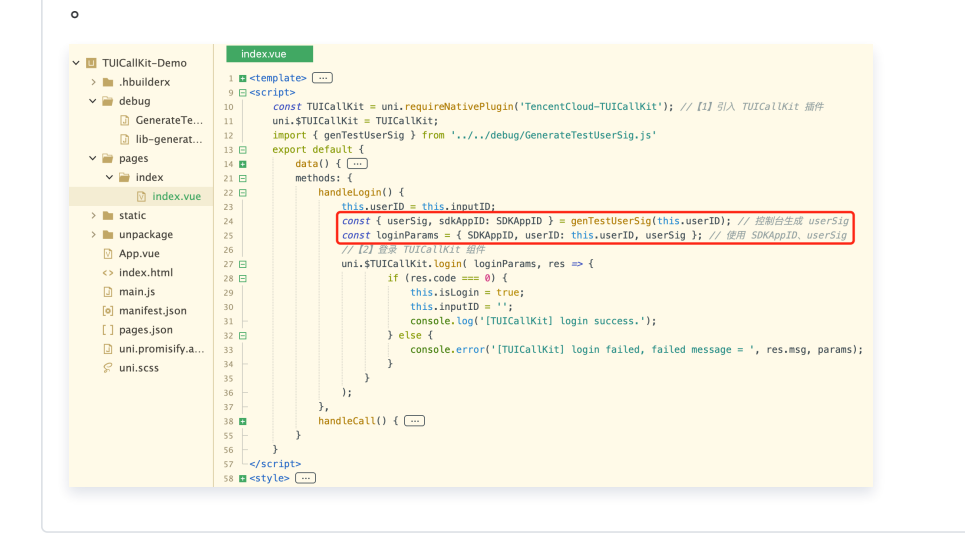

# 步骤五:拨打您的第一通电话

1. 制作自定义调试基座,请选择**传统打包**方式进行打包。

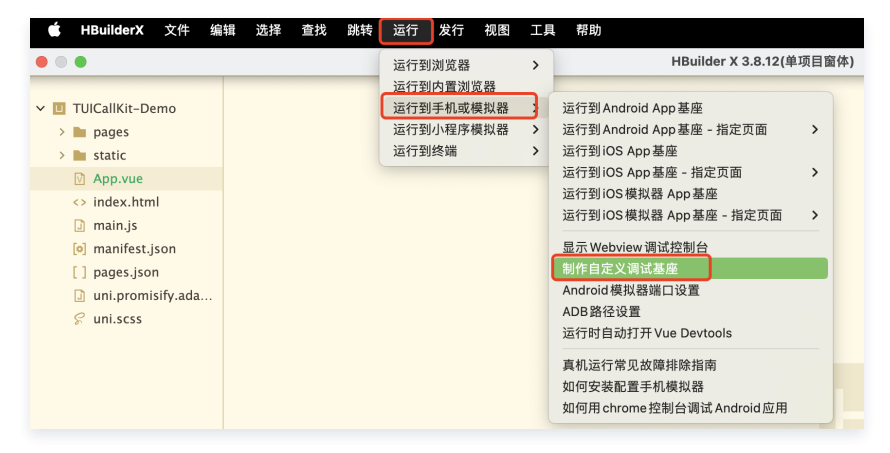

2. 自定义调试基座成功后,使用自定义基座运行项目。

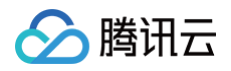

| • •                                                                                                    | 运行到浏览器 >                            | HBuilder X 3.8.12(单项目窗体)                                                            | 运行项目 [TUICallKit-Demo] 到 Android 设备                                                                                  |
|----------------------------------------------------------------------------------------------------|-------------------------------------|-------------------------------------------------------------------------------------|----------------------------------------------------------------------------------------------------|
| I TUICallKit-Demo → I .hbuilderx                                                                                      | 运行到手机或模拟器 > 运行到小程序模拟器 > 运行到小程序模拟器 > | 运行到 Android App 基座<br>运行到 Android App 基座 - 指定页面 >                                   |                                                                                                    |
| <ul> <li>debug</li> <li>GenerateTestUserSig.js</li> <li>lib-generate-test-usersig-es.min.js</li> <li>agaes</li> </ul> | 道行到终端 >                             | 运行到IOS App 基座 - 指定页面 ><br>运行到IOS App 基座 - 指定页面 ><br>运行到IOS 模拟器 App 基座 - 指定页面 >      | ✓ 299d509d 已运行在项目[TUICallKit-Demo]                                                                                   |
| v      index     index     index     unpackage     Ann yue                                                            |                                     | 显示Webview 调试控制台<br>制作自定义调试基度<br>Android 模拟器器口设置<br>ADB 路仓设置<br>运行时自动打开 Vue Devtools | 使用标准基度运行                                                                                                    |
| <> index.html  Imain.js Imain.js Imain.js                                                                             |                                     | 真机运行常见故障排除指南<br>如何安装配置手机模拟器<br>如何用 chrome 控制台调试 Android 应用                          | ◆使用自定义基座运行 <u>什么是自定义基座</u><br>包名: com.tencent.qcloud.tuicallkit 修改时间: 2023/12/22 15:33:42 uniRuntimeVersion:3.8.12 位 |
| [] package-lock.json<br>[] pages.json                                                                                 |                                     | 新建空白文                                                                               | 林荫秋表彩云 使小马行                                                                                                    |

3. 拨打 1v1 视频通话具体效果如图所示。

| 下午5:40 ⑧ ⑧   | 下午5:40 ⑧ ⑧<br>uni-app | 第 ① 売 ●●● 「下午5:52 ● ● Uni- | \$ | ፑዋ5:42 🖾 👁 🐵 🛛 🕸 ઉ                        | े 🕾 📾 । 🕅 २२४३ 🖬 ७ 🛞 🕴 🤅 🥮 । |
|--------------|-----------------------|----------------------------|----|-------------------------------------------|------------------------------|
| 请输入登录 userID | 请输入呼叫者 userID         | user2                      |    | user2<br>正在等待对方接受邀请…                      |                              |
| 登录           | 您的 userID: user1      | 您的 userID: user1           |    |                                           |                              |
|              | 拨打通话                  | 拨打                         | 通话 |                                           |                              |
|              |                       |                            |    |                                           | Contraction of the           |
|              |                       |                            |    |                                           | Constant State               |
|              |                       |                            |    | and the second second                     | 00:36                        |
|              |                       |                            |    |                                           | ★))<br>約1(() 舟道氏             |
|              |                       |                            |    |                                           |                              |
|              |                       |                            |    | →))<br>>>>>>>>>>>>>>>>>>>>>>>>>>>>>>>>>>> |                              |
|              |                       |                            |    |                                           |                              |
|              |                       |                            |    | PH I                                      |                              |

#### 更多特性

- 设置昵称、头像
- 群组通话
- 悬浮窗
- 自定义铃声
- 监听通话状态

# 常见问题

如果您的接入和使用中遇到问题,请参见 常见问题 。

# 相关案例-在线客服场景

我们提供了**在线客服场景**的相关源码,建议您 下载在线客服场景 并集成体验。该场景提供了示例客服群 + 示例好友的基础模板,实现功能包括:

- 支持发送文本消息、图片消息、语音消息、视频消息等常见消息。
- 支持双人语音、视频通话功能。
- 支持创建群聊会话、群成员管理等。

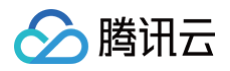

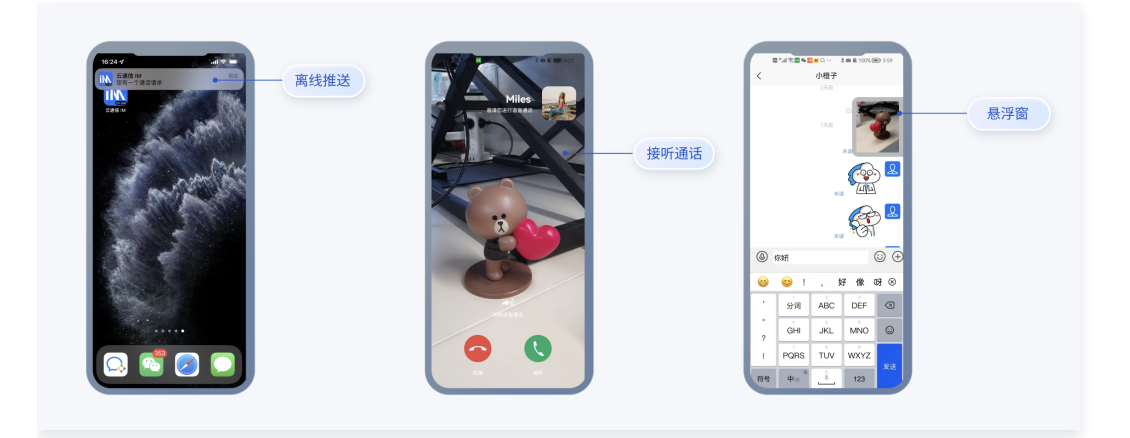

# 技术咨询

了解更多详情您可加入 腾讯云通信官方社群 进行咨询和反馈。

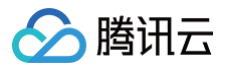

# 小程序插件

最近更新时间: 2024-11-26 21:34:12

#### △ 注意:

请您花费一到两分钟仔细阅读一下源码集成和插件集成的对比。

| 集成方式<br>场景描述                 | 插件集成                                                                                               | 源码集成                                      |
|------------------------------|----------------------------------------------------------------------------------------------------|-------------------------------------------|
| 是否占用主包体积                     | 不占用                                                                                                | 占用                                        |
| 接入成本                         | 简单                                                                                                 | 耗时                                        |
| TUICallKIt <b>迭代</b>         | 插件如果有更新,会及时推送给插件使用者 小程序插件快速更新功<br>能说明。                                                             | 无法推送给使用者,需要用户持续关注 <mark>发布</mark><br>日志 。 |
| 升级成本                         | 由于不涉及源码,没有任何升级成本。                                                                                  | 如果您对源码有修改,升级成本非常巨大。                       |
| 是否适用于<br>Vue/React 的框架<br>环境 | <ul> <li>uniapp 框架使用小程序插件参见 使用小程序插件 文档</li> <li>taro 框架使用小程序插件参见 使用小程序原生第三方组件和插件<br/>文档</li> </ul> | 不适用                                       |

本文将介绍如何快速完成 TUICallKit 组件的接入,您将在三分钟内完成以下几个关键步骤,并最终得到一个包含完备 UI 界面的视频通话功能。

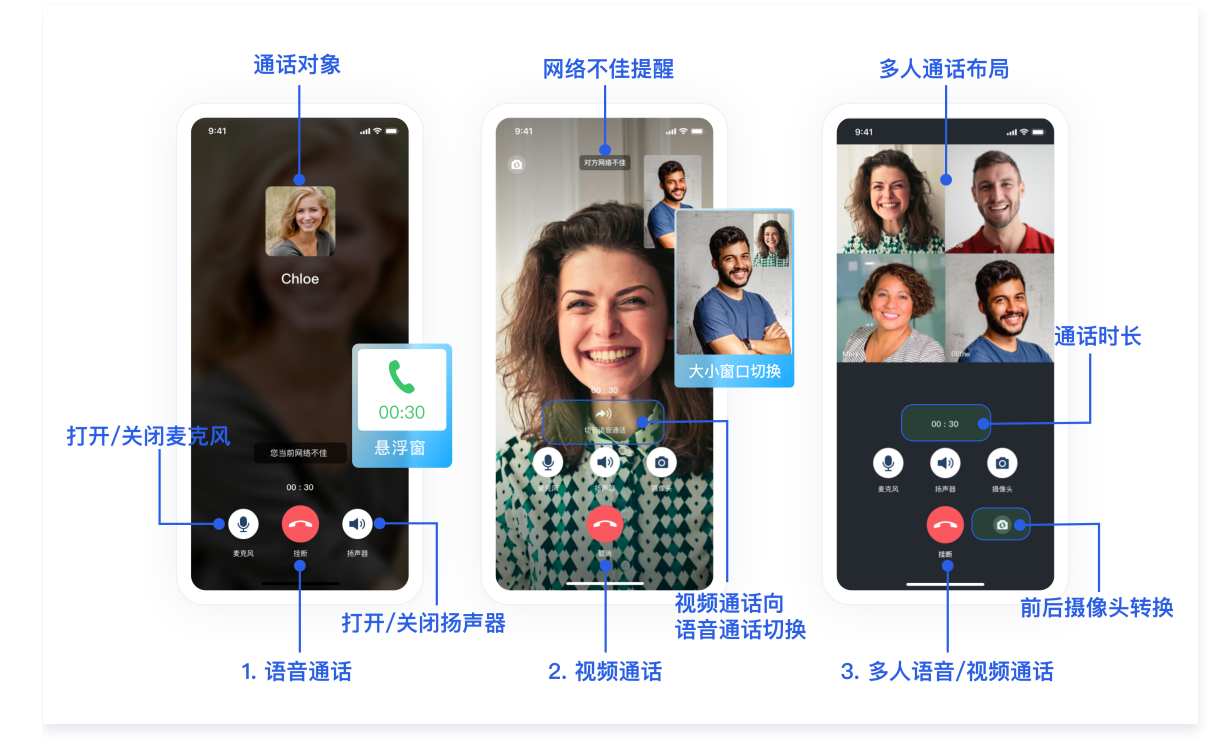

# 小程序 Demo 体验

- 如果您想要直接体验音视频通话小程序,单击 Demo 体验,扫描小程序二维码。
- 如果您想要直接跑通一个新工程,请直接阅读 微信小程序 Demo 快速跑通。

# 开发环境要求

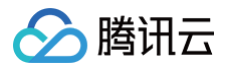

- 微信 App iOS 最低版本要求: 7.0.9。
- 微信 App Android 最低版本要求: 7.0.8。
- 小程序基础库最低版本要求: 2.10.0。

#### △ 警告:

- 由于小程序测试号不具备 <live-pusher> 和 <live-player> 的使用权限,请使用企业小程序账号申请相关权限进行开发。
- 由于微信开发者工具不支持原生组件(即 <live-pusher> 和 <live-player> 标签),需要在真机上运行体验。

#### 插件说明

本文涉及的小程序插件是一个 社交 > 直播 类目的小程序插件,**仅限国内注册主体的电商平台、有资质的教育类目小程序使用**。详细的类目要求如 下:

| 一级类目 | 二级类目        |
|------|-------------|
|      | 电商平台        |
| 电商平台 | 网上竞价平台(非文物) |
|      | 网上竞价平台(文物)  |
|      | 学历教育(培训机构)  |
|      | 学历教育(学校)    |
| 教容   | 驾校培训        |
| 教育   | 驾校平台        |
|      | 教育平台        |
|      | 在线视频课程      |

#### ▲ 注意:

- 1. 微信小程序的主体必须为非个人主体类型,否则无法使用 TUICallKit 插件。以上表格**仅提供参考**,详细的微信小程序类目及申请资 质要求需以微信最新的 微信非个人主体小程序开放的服务类目 为准。
- 2. 微信小程序的类目即为微信小程序的服务场景,在小程序后台的设置 > 基本设置 > 服务类目中,可以选择符合小程序功能的类目。所 选类目需符合小程序的实际应用场景,否则在提交审核后会被驳回申请。

# 小程序开发准备

#### 步骤一:开通企业类小程序

小程序推拉流标签不支持个人小程序,只支持企业类小程序。需要在 注册 时填写**主体类型为企业**,如下图所示:

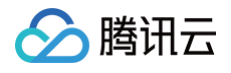

|                                                                  | ① 帐号信息 — ② 邮箱激活 — ③ 信息登记                                                                              |
|------------------------------------------------------------------|----------------------------------------------------------------------------------------------------|
|                                                                  |                                                                                                    |
| 用户信息登记                                                           | d d                                                                                                   |
| 微信公众平台致力<br>为表述方便,本服                                             | ]于打造真实、合法、有效的互联网平台。为了更好的保障你和广大微信用户的合法权益,请你认真填写以下登记信息。<br>(务中,"用户"也称为"开发者"或"你"。                        |
| 用户信息登记审核<br>1. 你可以依法享有<br>2. 你将对本微信2<br>3. 你的注册信息料<br>4. 人民法院、检察 | 8通过后:<br>夏本微信公众帐号所产生的权利和收益;<br>3众帐号的所有行为承担全部责任;<br>8在法律允许的范围内向微信用户展示;<br>8院、公安机关等有权机关可向腾讯依法调取你的注册信息等。 |
| 请确认你的微信公<br>点击查看微信公众                                             | \众帐号主体类型属于政府、媒体、企业、其他组织、个人,并请按照对应的类别进行信息登记。<br>\平台信息登记指引。                                             |
| 注册国家/地区                                                          | 中国大陆                                                                                                  |
| 主体类型                                                             | 如何选择主体类型?                                                                                             |
|                                                                  | 个人 企业 政府 媒体 其他组织                                                                                      |
|                                                                  | 企业包括:企业、分支机构、个体工商户、企业相关品牌。                                                                            |
|                                                                  |                                                                                                    |

# 步骤二:在小程序控制台开启实时音视频接口

- 小程序推拉流标签使用权限暂时只开放给有限类目,具体支持类目参见该地址。
- 符合类目要求的小程序,需要在微信公众平台 > 开发 > 开发管理 > 接口设置中自助开通该组件权限。

| ✔ 小程序                                                                                             |                                                                     |               |                                                                      | 文档                                   | 社区~ | 服务 | We分析 | 工具~ |
|---------------------------------------------------------------------------------------------------|---------------------------------------------------------------------|---------------|----------------------------------------------------------------------|--------------------------------------|-----|----|------|-----|
| ▲ 首页 开2                                                                                           | 发管理<br>建中心 監控告警 开发设置 接口设置                                           | <b>夏</b> 安全中心 |                                                                      |                                      |     |    |      |     |
| 管理                                                                                                | ロ収線 调用額度<br>里位置 step2                                               | 接口设置          |                                                                      |                                      |     |    |      |     |
| Hi)∽Con                                                                                           | 获取用户收货地址<br>按口:wx.chooseAddress 宣看详情                                | 去开通           | 打开地图选择位置<br>按口:wx.chooseLocation 查看详情                                | 法开通                                  |     |    |      |     |
| <ul> <li>功能</li> <li>人給低身</li> <li>利近的小程序</li> <li>微信度一提</li> <li>数件の方法</li> <li>数件の方法</li> </ul> | 打开 POI 列表选择位重<br>其他接口 <sup>1 应着详细</sup>                             | 去开通           | 获取当前的模糊地理位置<br>进口: wx.getFuzyLocation 查看终情<br>打开实                    | →₩                                   |     |    |      |     |
| 1990日年<br>物流服务<br>硬件设备<br>客級<br>订阅消息                                                              | 地接口<br>双人音视频通话 打开实时                                                 | 录制音视频流        | 实时播放音视频流                                                             |                                      |     |    |      |     |
| 直播<br>页面内容接入<br>小程序语件<br>交易组件                                                                     | 功能計劃后,可以失敗一利一目則與或視過话 望着详细<br>实时录制音視频流<br>该组件可通过麦克风或摄像头录制音视频,实时上传至开; | 发射的服务器, 查看详情  | (3)田中の从力支着時間旁着工具时以取音校期間差,并近<br>小程序红包 设置<br>功能开通后,局系可以在小田序内结局产发放现金红包, | 行指放。 重看详情<br>用户在小程序页面领取。 <b>查看详情</b> |     |    |      |     |
| 実验工具           开发                                                                                 | <b>小程序运动打卡到微信运动</b> (未符合开通条件)<br>功能开通后,用户在小程序内的健身数据可以同步到微信:         | 运动中展示。 宣看详情   | 多人音视频通话<br>功能开通后,可实现在线会议、在线教育等场景下的通话                                 | 常永 宣看详情                              |     |    |      |     |
| 开发管理・<br>开发工具<br>云服务 ##                                                                           |                                                                     |               | Consider @ 20                                                        | 2-2023 Tennent All Pinhts Reserve    |     |    |      |     |

#### 步骤三: 在小程序控制台配置域名

在 微信公众平台 > 开发 > 开发管理 > 开发设置 > 服务器域名中设置 request 合法域名 和 socket 合法域名。

• 将以下域名添加到 socket 合法域名:

域名

是否必须

| wss://\${SDKAppID}w4c.my-imcloud.com | v3.4.6起,SDK 支持独立域名,可更好地保障服务稳定性。<br>例如您的 SDKAppID 是 1400xxxxxx,则独立域名为:<br>wss://1400xxxxxx4c.my-imcloud.com | 必须 |
|--------------------------------------|----------------------------------------------------------------------------------------------------|----|
| wss://wss.im.qcloud.com              | Web IM 业务域名                                                                                                | 必须 |
| wss://wss.tim.qq.com                 | Web IM 业务域名                                                                                                | 必须 |
| wss://wssv6.im.qcloud.com            | Web IM 业务域名                                                                                                | 必须 |

#### • 将以下域名添加到 request 合法域名:

| 域名                              | 说明          | 是否必须 |
|---------------------------------|-------------|------|
| https://web.sdk.qcloud.com      | Web IM 业务域名 | 必须   |
| https://boce-cdn.my-imcloud.com | Web IM 业务域名 | 必须   |
| https://api.im.qcloud.com       | Web IM 业务域名 | 必须   |
| https://events.im.qcloud.com    | Web IM 业务域名 | 必须   |
| https://webim.tim.qq.com        | Web IM 业务域名 | 必须   |
| https://wss.im.qcloud.com       | Web IM 业务域名 | 必须   |
| https://wss.tim.qq.com          | Web IM 业务域名 | 必须   |

## 将以下域名添加到 uploadFile 合法域名:

| 域名                                              | 说明                                                                                                    | 是否必须 |
|-------------------------------------------------|----------------------------------------------------------------------------------------------------|------|
| https://\${SDKAppID}-cn.rich.my-<br>imcloud.com | 从 2024年9月10日起,新增应用默认分配 cos 独立域名。<br>例如您的 SDKAppID 是 1400xxxxxx,则 cos 独立域名<br>为:<br>https://1400xxxxxx-cn.rich.my-imcloud.com | 必须   |
| https://cn.rich.my-imcloud.com                  | 文件上传域名                                                                                                    | 必须   |
| https://cn.imrich.qcloud.com                    | 文件上传域名                                                                                                    | 必须   |
| https://cos.ap-shanghai.myqcloud.com            | 文件上传域名                                                                                                    | 必须   |
| https://cos.ap-<br>shanghai.tencentcos.cn       | 文件上传域名                                                                                                    | 必须   |
| https://cos.ap-<br>guangzhou.myqcloud.com       | 文件上传域名                                                                                                    | 必须   |

#### • 将以下域名添加到 downloadFile 合法域名:

| 域名                                              | 说明                               | 是否必须 |
|-------------------------------------------------|----------------------------------|------|
| https://\${SDKAppID}-cn.rich.my-<br>imcloud.com | 从 2024年9月10日起,新增应用默认分配 cos 独立域名。 | 必须   |

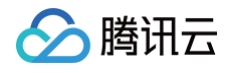

|                                           | 例如您的 SDKAppID 是 1400xxxxxx, 则 cos 独立域名<br>为:<br>https://1400xxxxx-cn.rich.my-imcloud.com |    |
|-------------------------------------------|------------------------------------------------------------------------------------------|----|
| https://cn.rich.my-imcloud.com            | 文件下载域名                                                                                   | 必须 |
| https://cn.imrich.qcloud.com              | 文件下载域名                                                                                   | 必须 |
| https://cos.ap-shanghai.myqcloud.com      | 文件下载域名                                                                                   | 必须 |
| https://cos.ap-<br>shanghai.tencentcos.cn | 文件下载域名                                                                                   | 必须 |
| https://cos.ap-<br>guangzhou.myqcloud.com | 文件下载域名                                                                                   | 必须 |

#### • 如下图所示,服务器域名配置:

| J | 小程序                                                      |                                                        |                   | 文                                                                                  | 档                                                                                                    | 社区~      | 服务                                                         | We分析                                                                                           | 工具~        | ß                           | ₩<br>2 |
|---|----------------------------------------------------------|--------------------------------------------------------|-------------------|------------------------------------------------------------------------------------|----------------------------------------------------------------------------------------------------|----------|------------------------------------------------------------|------------------------------------------------------------------------------------------------|------------|-----------------------------|--------|
| • | 首页     开发管理     step2. 开发设置       运维中心     监控告警     开发设置 |                                                        | 5                 | 安全中心                                                                               |                                                                                                    |          |                                                            | s                                                                                              | step4. (   | <b>多</b> 改                  |        |
|   | 管理<br>版本管理<br>成员管理<br>用户反馈                               | 管理 服务器域名 step3. 服务器域名 使用官方指出的 微信云开发 或 微信云托管, 无需配置服务 标榜 |                   | <b>或名</b> 本月还可修改49次<br>服务器域名。了 <b>解域名配置</b>                                        |                                                                                                    |          |                                                            | 49次 1                                                                                          | 多改         | )                           |        |
| e | 统计                                                       | 服务器配置                                                  | 域                 | 名                                                                                  |                                                                                                    |          |                                                            |                                                                                                | 可配置数       | 大量                          |        |
|   | 功能                                                       | request合法域名                                            | htt<br>htt<br>htt | tps://cloud.tencent.com<br>tps://official.opensso.ten<br>tps://query.tencent-cloud | s://cloud.tencent.com<br>s://official.opensso.tencent-cloud.com<br>s://query.tencent-cloud.com <sup>英6介更看</sup> |          |                                                            |                                                                                                | 20<br>的页面  | )个                          |        |
|   | 微信搜一搜<br>购物订单                                            | socket合法域名                                             | ws:<br>ws:        | wss://wss.im.qcloud.com<br>wss://wss.tim.qq.com                                    |                                                                                                    | 域名<br>20 | )个                                                         |                                                                                                |            |                             |        |
|   | 音版<br>订阅消息                                               | uploadFile合法域名                                         | -                 |                                                                                    |                                                                                                    |          |                                                            |                                                                                                | 20         | )个                          |        |
|   | 直播<br>页面内容接入                                             | downloadFile合法域名                                       | -                 | 配置服务器域名                                                                            |                                                                                                    |          | <ol> <li>         ① 身份验证         ② 配置服务器域名     </li> </ol> |                                                                                                |            |                             |        |
|   | 实验工具                                                     | udp合法域名                                                | -                 | 可能往 <b>腾讯</b> 云钩实服务器资源及<br>安全。<br>request合法域名                                      | 器资源及域名。公网访问如需安全防护可使用 <b>安全网关</b> ,防南防                                                                           |          | 刷防攻击,自                                                     | 研链路保护服务                                                                                        |            |                             |        |
|   |                                                          | tcp合法域名                                                | -                 |                                                                                    |                                                                                                    |          |                                                            |                                                                                                |            |                             |        |
| C | 开发管理 Step 1. 十友节<br>开发工具                                 | <b>3 1主</b><br>DNS预解析域名                                | -                 |                                                                                    | https://cloud.tencent.com;https://of<br>uery.tencent-cloud.com;https://web<br>m:https://vun.tim.eg.com;         |          | nt.com;https://off<br>i.com;https://web.<br>iq.com;        | ://official.opensso.tencent-cloud.com;https://q<br>/web.sdk.qcloud.com;https://webim.tim.qq.co |            | om;https://q<br>n.tim.qq.co |        |
|   | 云服务<br>自定义分析                                             | 公网访问如需安全防护可使用 安全网关 ,防爬防刷防攻击,                           | 自研領               | socket合法场                                                                          | 成名                                                                                                    | WSS      | //wss.im.qclou                                             | d.com;wss://wss.t                                                                              | im.qq.com; |                             |        |

#### 步骤四:添加插件

若是首次使用小程序插件,请阅读了解微信官方文档小程序 使用插件 内容。在使用插件前,首先要在小程序管理后台的**设置 > 第三方设置 > 插 件管理中添加插件**。开发者可登录小程序管理后台,搜索 TRTC音视频通话 申请添加插件。单击**查看详情**,可查看插件的"基本信息"、"相关 讨论"等。其中"基本信息"页包括小程序插件 AppID、更新记录等。

| ▲ 注意:      |                   |  |  |
|------------|-------------------|--|--|
| 如果无法搜索到该插件 | •,可以尝试直接点击 此处添加 。 |  |  |

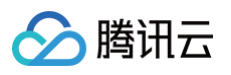

| 添加插件 |         |                             |    |      |  |
|------|---------|-----------------------------|----|------|--|
|      | TRTC音视频 | 页通话                         |    | ХQ   |  |
|      |         | <b>TRTC音视频通话</b><br>社交 > 直播 |    | 查看详情 |  |
|      |         |                             |    |      |  |
|      |         |                             |    |      |  |
|      |         |                             | 运加 |      |  |

# TUICallKit 插件集成

# 步骤一:配置分包

1. 修改 app.json 文件,注册分包,添加插件并移除 skyline 相关配置。

| "subPackages": [                                                          |
|---------------------------------------------------------------------------|
|                                                                           |
| "root": "TUICallKit",                                                     |
| "name": "TUICallKit",                                                     |
| "pages": [                                                                |
|                                                                           |
|                                                                           |
| "plugins": {                                                              |
| "TUICallKit-plugin": {                                                    |
| "version": "latest",                                                      |
| "provider": "wx6546805a14bb7ef9"                                          |
|                                                                           |
|                                                                           |
| "independent": false                                                      |
|                                                                           |
|                                                                           |
|                                                                           |
|                                                                           |
| <u> · 章 警告</u> :                                                          |
| 微信开发者工具新的渲染引擎 skyline 和 live−pusher 存在兼容性问题,需要将以下代码从 <b>app.json</b> 中去除。 |
|                                                                           |
| "renderer". "skuline"                                                     |
| "rendererOntions", /                                                      |
| "ekuline" /                                                               |
| "defaultDisplayBlock", true                                               |
| "disablo/PTost", true                                                     |
| "adkVersionDegin", "2.0.0"                                                |
| ladiversionEndle, #15_055_055#                                            |
| "Sakversionena": "15.255.255"                                             |
| }                                                                         |

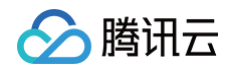

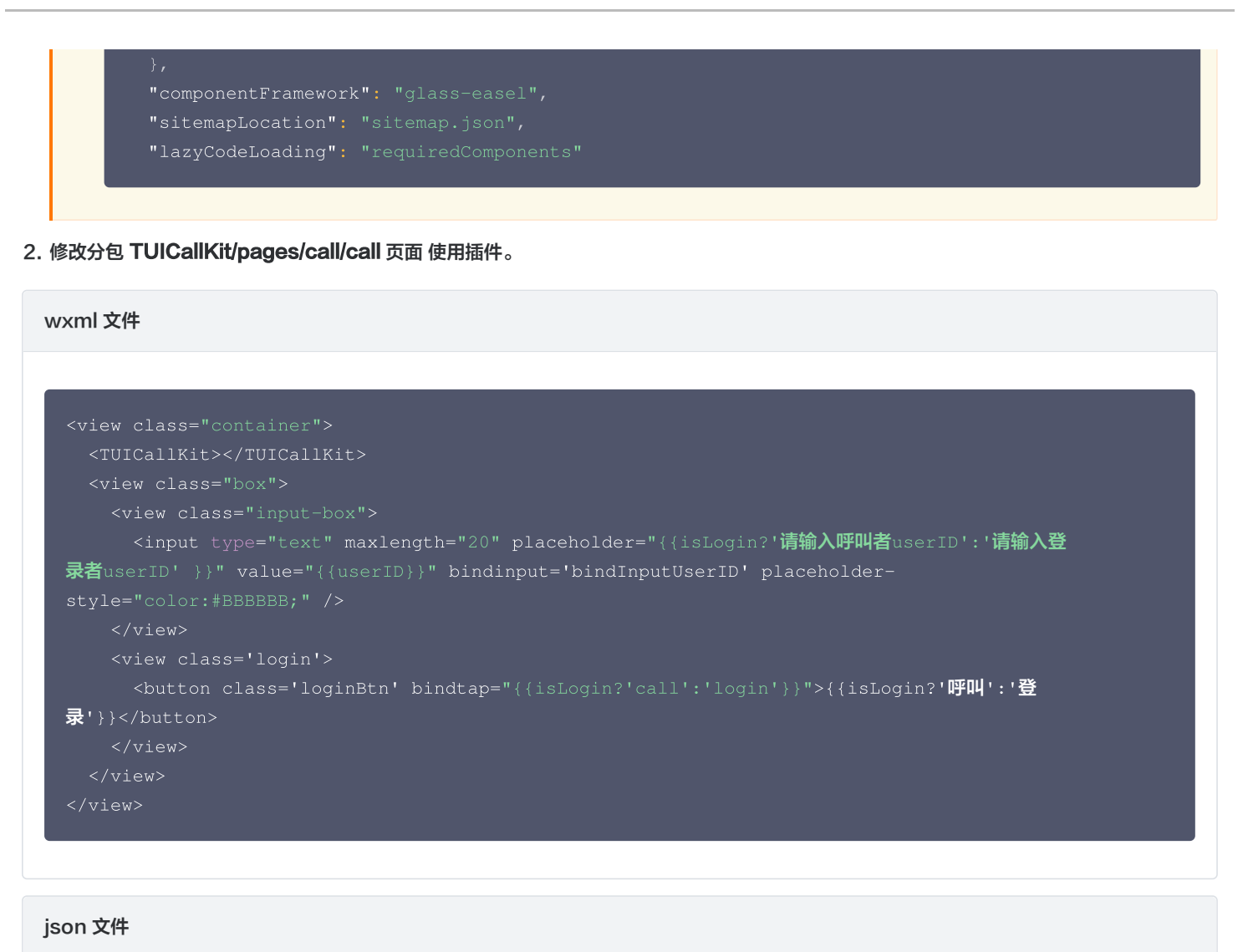

#### js 文件

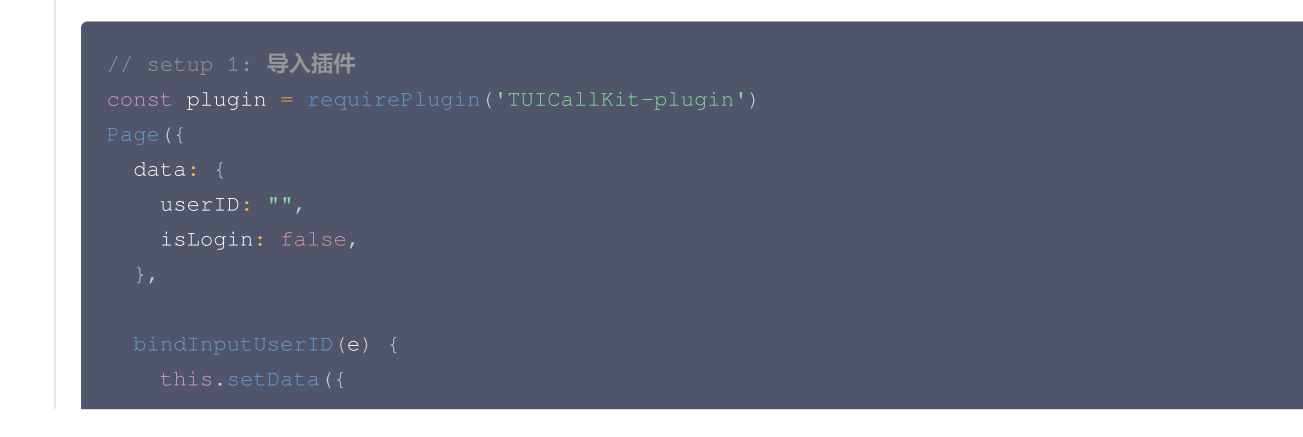

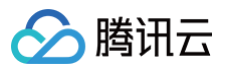

```
title: "登录成功",
```

#### wxss 文件

```
.container {
   width: 100vw;
   height: 100vh;
}
.box {
   flex: 1;
   width: 100vw;
```

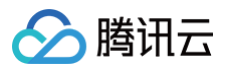

| <pre>margin-top: -40px;</pre>      |  |  |
|------------------------------------|--|--|
| <pre>background: #ffffff;</pre>    |  |  |
| display: flex;                     |  |  |
| <pre>flex-direction: column;</pre> |  |  |
| align-items: center;               |  |  |
| justify-content: center;           |  |  |
|                                    |  |  |
|                                    |  |  |
|                                    |  |  |
| input {                            |  |  |
| display: flex;                     |  |  |
| font-size: 20px;                   |  |  |
| width: 60vw;                       |  |  |
|                                    |  |  |
|                                    |  |  |
|                                    |  |  |
| .login {                           |  |  |
| display: flex;                     |  |  |
| width: 100vw;                      |  |  |
| text-align: center;                |  |  |
| bottom: 5vh;                       |  |  |
| margin: 70rpx;                     |  |  |
|                                    |  |  |
|                                    |  |  |
| login button (                     |  |  |
| .idth. 00%.                        |  |  |
| background-color: #006off:         |  |  |
| barder-radius: 50py.               |  |  |
| color: white:                      |  |  |
| 1                                  |  |  |
|                                    |  |  |
|                                    |  |  |

3. 修改 pages/index/index 文件。

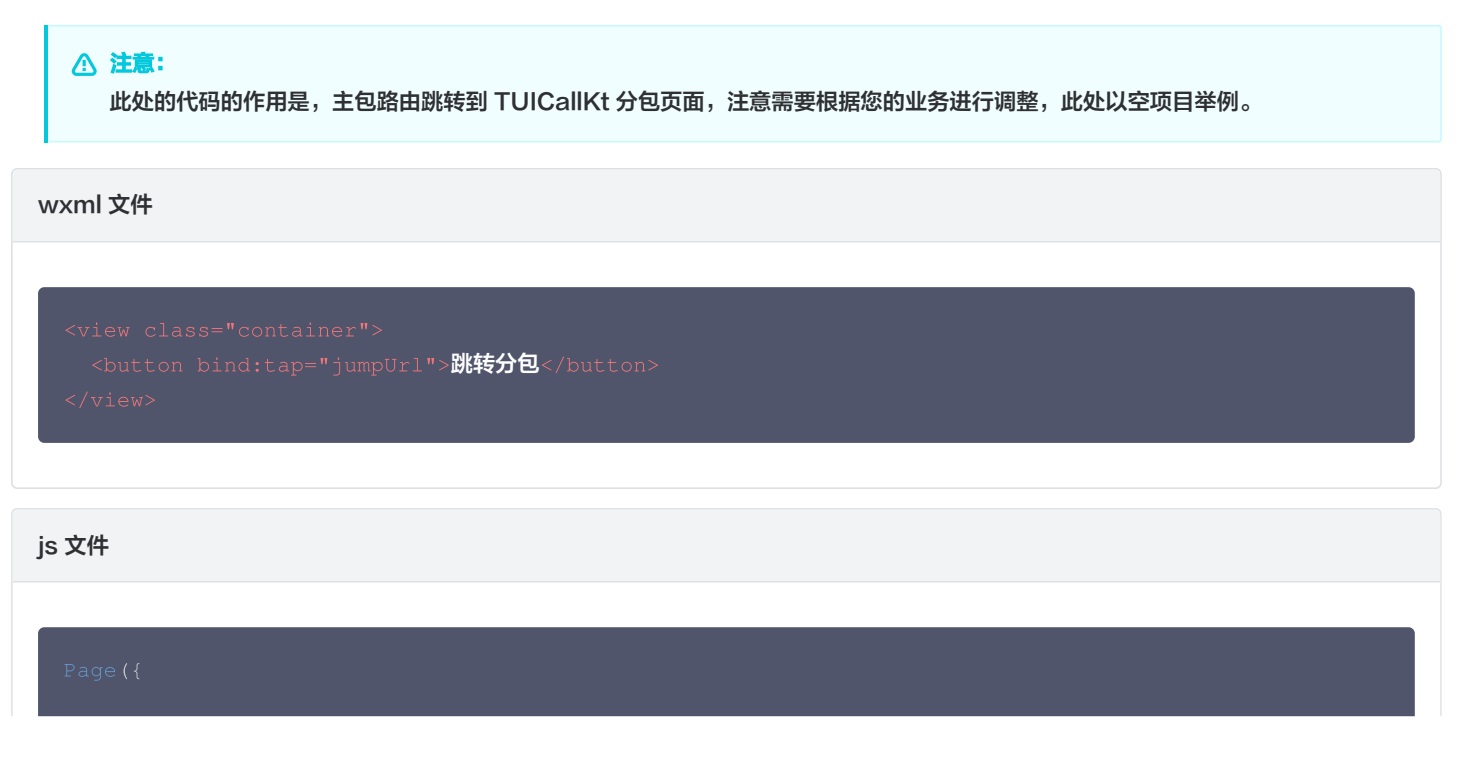

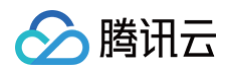

| <pre>data: {     },     jumpUrl() {         wx.navigateTo({ url: "/TUICallKit/pages/call/call" });     }, })</pre> |
|----------------------------------------------------------------------------------------------------|
| wxss 文件                                                                                                    |
| .container {<br>margin-top: 100px;<br>}                                                                            |

## 步骤二:拨打您的第一通电话

• 请单击预览,扫描二维码,在真机环境使用小程序。

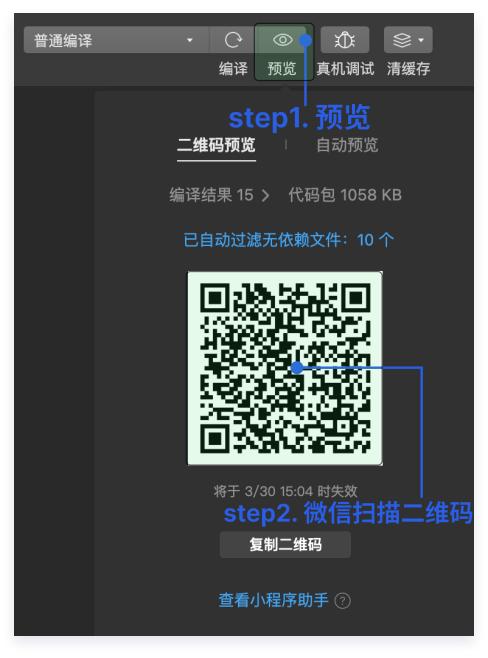

登录后,请输入呼叫用户 ID,拨打您的第一通电话。具体效果如下图所示:

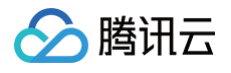

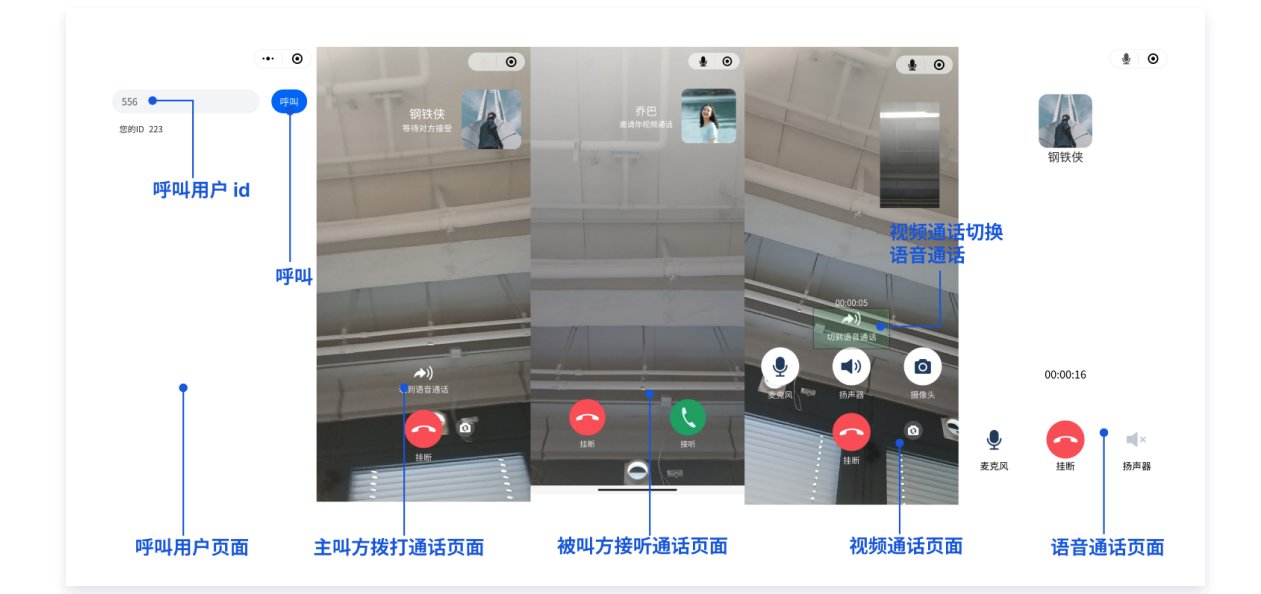

#### ▲ 注意:

第一次使用小程序通话,需要获取摄像头和麦克风权限。

# 更多特性

- 设置昵称、头像
- 自定义铃声
- 群组通话

# 常见问题

#### △ 警告:

**小程序插件无法针对源码进行修改,无法使用全局监听功能,也无法搭配聊天组件 TUIKit 使用**,如果您有上述需求,请参见 小程序源码 集成 。

如果您的接入和使用中遇到问题,请参见 常见问题。

# 技术咨询

了解更多详情您可 腾讯云通信官方社群 进行咨询和反馈。

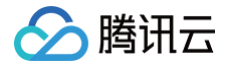

# 微信小程序

最近更新时间: 2025-03-28 09:50:22

本文将介绍如何快速完成 TUICallKit 组件的接入,跟随本文档,您将在半小时内得到一个包含完备 UI 界面的视频通话小程序。基本功能如下图 所示:

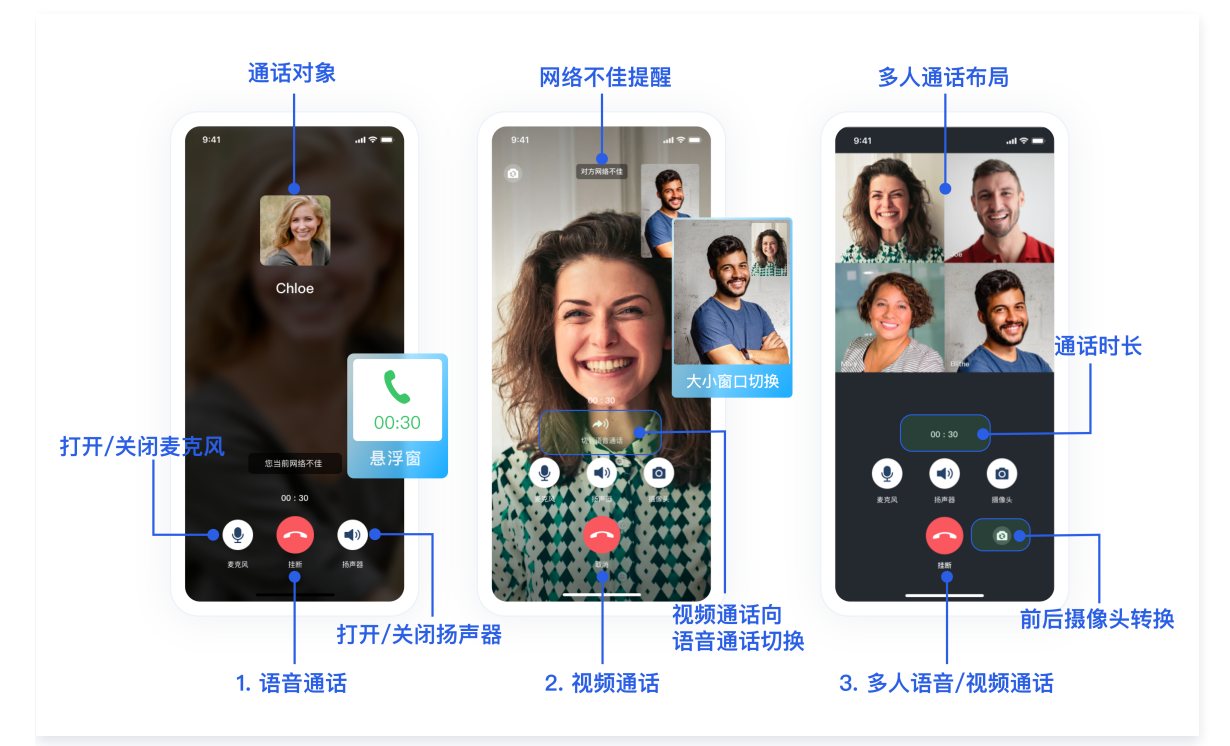

# 小程序 Demo 体验

- 如果您想要直接体验音视频通话小程序,单击 Demo 体验,扫描小程序二维码。
- 如果您想要直接跑通一个新工程,请直接阅读 微信小程序 Demo 快速跑通。

# 开发环境要求

- 微信 App iOS 最低版本要求: 7.0.9。
- 微信 App Android 最低版本要求: 7.0.8。
- 小程序基础库最低版本要求: 2.10.0。

#### ☆ 警告:

- 由于小程序测试号不具备 <live-pusher> 和 <live-player> 的使用权限,请使用企业小程序账号申请相关权限进行开发。
- 由于微信开发者工具不支持原生组件(即 <live-pusher> 和 <live-player> 标签),需要在真机上运行体验。

# 小程序开发准备

#### 步骤一:开通企业类小程序

小程序推拉流标签不支持个人小程序,只支持企业类小程序。需要在 注册 时填写**主体类型为企业**,如下图所示:

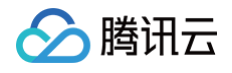

|                                                                  | ① 帐号信息 — ② 邮箱激活 — ③ 信息登记                                                                              |
|------------------------------------------------------------------|----------------------------------------------------------------------------------------------------|
|                                                                  | 信息登记                                                                                                  |
| 用户信息登记                                                           | 5                                                                                                    |
| 微信公众平台致力<br>为表述方便,本服                                             | ]于打造真实、合法、有效的互联网平台。为了更好的保障你和广大微信用户的合法权益,请你认真填写以下登记信息。<br>3务中,"用户"也称为"开发者"或"你"。                        |
| 用户信息登记审核<br>1. 你可以依法享有<br>2. 你将对本微信2<br>3. 你的注册信息料<br>4. 人民法院、检察 | &通过后:<br>g本微信公众帐号所产生的权利和收益;<br>3众帐号的所有行为承担全部责任;<br>8在法律允许的范围内向微信用户展示;<br>8院、公安机关等有权机关可向腾讯依法调取你的注册信息等。 |
| 请确认你的微信公<br>点击查看微信公众                                             | \众帐号主体类型属于政府、媒体、企业、其他组织、个人,并请按照对应的类别进行信息登记。<br>\平台信息登记指引。                                             |
| 注册国家/地区                                                          | 中国大陆 、 、 、 、 、 、 、 、 、 、 、 、 、 、 、 、 、 、 、                                                            |
| 主体类型                                                             | 如何选择主体类型?                                                                                             |
|                                                                  | 个人 企业 政府 媒体 其他组织                                                                                      |
|                                                                  | 企业包括:企业、分支机构、个体工商户、企业相关品牌。                                                                            |
|                                                                  |                                                                                                    |

# 步骤二:在小程序控制台开启实时音视频接口

- 小程序推拉流标签使用权限暂时只开放给有限类目,具体支持类目参见该地址。
- 符合类目要求的小程序,需要在微信公众平台 > 开发 > 开发管理 > 接口设置中自助开通该组件权限。

| 1程序                                                                                                    | 文档 社区                                                                    | ∨ 服务 | We∱ |
|----------------------------------------------------------------------------------------------------|--------------------------------------------------------------------------|------|-----|
| 页 开发管理<br>运用中心 监控告票 开发设置 横口设置 安全中心                                                                                                    |                                                                          |      |     |
| 建 接口权限 调用颜度                                                                                                    |                                                                          |      |     |
| <sup>1997</sup><br><sup>2012</sup><br><sup>2010</sup> 地理位置 <b>step2. 接口设置</b>                                                                                                    |                                                                          |      |     |
|                                                                                                    | 打开地图选择位置<br>接口: wx.choosel.coation 重看详情 去开通                              |      |     |
| 能<br>P44.9                                                                                                    |                                                                          |      |     |
| 虹的小程序 打开 POI 列表选择位置                                                                                                    | 获取当前的模糊地理位置                                                              |      |     |
| <sup>品展→接</sup> step3.其他接口 <sup>並相详慎</sup> 去开通                                                                                                    | 授口: wx.getFuzzyLocation 查看详情 去开通                                         |      |     |
| 8支(1)<br>物订单                                                                                                    | 打开实时播放音视频流                                                               |      |     |
| 1555 (14) (14) (14) (14) (14) (14) (14) (14)                                                                                                    |                                                                          |      |     |
| g 双人音视频通话 打开实时录制音视频流                                                                                                    | 实时播放音视频流                                                                 |      |     |
| 8消息 功能开通后,可以实现一对一音频或视频通话 宣看详情                                                                                                    | 该组件可从开发者的服务器上实时获取音视频信息,并进行播放。 宣看详情                                       |      |     |
| ■ 10月間入<br>2月間時入<br>2月間時<br>4月間時<br>4月間時<br>4月間時<br>4月間時<br>10月間点<br>10月間点<br>10月<br>10月<br>10月<br>10月<br>10月<br>10月<br>10月<br>10月 | 小程序紅色设置                                                                  |      |     |
| 6组件<br>                                                                                                    | シリルロデオ加ビロ、 MORFIG ACT/VET/PY300H/「スロスススエミと」、 HJ「セイ/VET/PジレロでRAK、 単く種(中)例 |      |     |
| 11頁<br>小程序运动打卡到微信运动(未符合开通条件)                                                                                                    | 多人音视频通话                                                                  |      |     |
| <b>发</b> 功能开通后,用户在小程序内的健身数据可以同步到微信运动中展示。 宣看详情                                                                                                    | 功能开通后,可实现在线会议、在线教育等场景下的通话需求 宣看详情                                         |      |     |
| ﷺ• step1. 开发管理                                                                                                    |                                                                          |      |     |
| Ϋ́́                                                                                                    |                                                                          |      |     |

#### 步骤三: 在小程序控制台配置域名

在 微信公众平台 > 开发 > 开发管理 > 开发设置 > 服务器域名中设置 request 合法域名 和 socket 合法域名。

• 将以下域名添加到 socket 合法域名:

域名

是否必须

| wss://\${SDKAppID}w4c.my-imcloud.com | v3.4.6起,SDK 支持独立域名,可更好地保障服务稳定性。<br>例如您的 SDKAppID 是 1400xxxxxx,则独立域名为:<br>wss://1400xxxxxx4c.my-imcloud.com | 必须 |
|--------------------------------------|----------------------------------------------------------------------------------------------------|----|
| wss://wss.im.qcloud.com              | Web IM 业务域名                                                                                                | 必须 |
| wss://wss.tim.qq.com                 | Web IM 业务域名                                                                                                | 必须 |
| wss://wssv6.im.qcloud.com            | Web IM 业务域名                                                                                                | 必须 |

#### • 将以下域名添加到 request 合法域名:

| 域名                              | 说明          | 是否必须 |
|---------------------------------|-------------|------|
| https://web.sdk.qcloud.com      | Web IM 业务域名 | 必须   |
| https://boce-cdn.my-imcloud.com | Web IM 业务域名 | 必须   |
| https://api.im.qcloud.com       | Web IM 业务域名 | 必须   |
| https://events.im.qcloud.com    | Web IM 业务域名 | 必须   |
| https://webim.tim.qq.com        | Web IM 业务域名 | 必须   |
| https://wss.im.qcloud.com       | Web IM 业务域名 | 必须   |
| https://wss.tim.qq.com          | Web IM 业务域名 | 必须   |

## 将以下域名添加到 uploadFile 合法域名:

| 域名                                              | 说明                                                                                                    | 是否必须 |
|-------------------------------------------------|----------------------------------------------------------------------------------------------------|------|
| https://\${SDKAppID}-cn.rich.my-<br>imcloud.com | 从 2024年9月10日起,新增应用默认分配 cos 独立域名。<br>例如您的 SDKAppID 是 1400xxxxxx,则 cos 独立域名<br>为:<br>https://1400xxxxxx-cn.rich.my-imcloud.com | 必须   |
| https://cn.rich.my-imcloud.com                  | 文件上传域名                                                                                                    | 必须   |
| https://cn.imrich.qcloud.com                    | 文件上传域名                                                                                                    | 必须   |
| https://cos.ap-shanghai.myqcloud.com            | 文件上传域名                                                                                                    | 必须   |
| https://cos.ap-<br>shanghai.tencentcos.cn       | 文件上传域名                                                                                                    | 必须   |
| https://cos.ap-<br>guangzhou.myqcloud.com       | 文件上传域名                                                                                                    | 必须   |

#### • 将以下域名添加到 downloadFile 合法域名:

| 域名                                              | 说明                               | 是否必须 |
|-------------------------------------------------|----------------------------------|------|
| https://\${SDKAppID}-cn.rich.my-<br>imcloud.com | 从 2024年9月10日起,新增应用默认分配 cos 独立域名。 | 必须   |

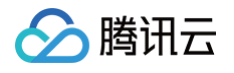

|                                           | 例如您的 SDKAppID 是 1400xxxxxx,则 cos 独立域名<br>为:<br>https://1400xxxxx-cn.rich.my-imcloud.com |    |
|-------------------------------------------|-----------------------------------------------------------------------------------------|----|
| https://cn.rich.my-imcloud.com            | 文件下载域名                                                                                  | 必须 |
| https://cn.imrich.qcloud.com              | 文件下载域名                                                                                  | 必须 |
| https://cos.ap-shanghai.myqcloud.com      | 文件下载域名                                                                                  | 必须 |
| https://cos.ap-<br>shanghai.tencentcos.cn | 文件下载域名                                                                                  | 必须 |
| https://cos.ap-<br>guangzhou.myqcloud.com | 文件下载域名                                                                                  | 必须 |

#### • 如下图所示,服务器域名配置:

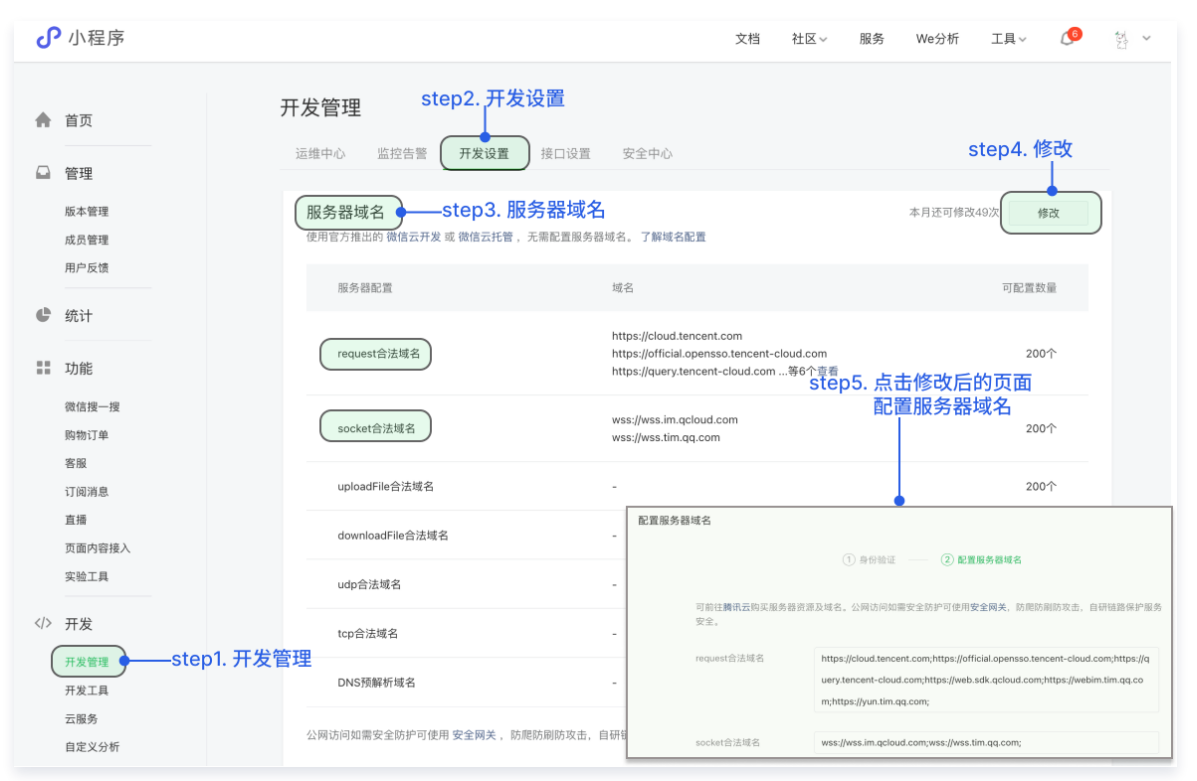

# TUICallKit 源码集成

#### 步骤一:开通服务

在使用腾讯云提供的音视频服务前,您需要前往控制台,为应用开通音视频服务。具体步骤请参见 <mark>开通服务</mark>。

#### 步骤二: 创建小程序项目

1. 在微信开发者工具上创建一个小程序项目,选择不使用模板。

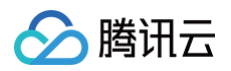

| ••               |                                                                                                    |             |
|------------------|----------------------------------------------------------------------------------------------------|-------------|
| Q 输入项目名称         | 创建小程序                                                                                                    | 17:28 80%   |
| 小程序项目            | 填写 AppID                                                                                                    | Weixin 😶 🕥  |
| 小程序              | 项目名称 miniprogram-2                                                                                                    |             |
| 小游戏              | 目录 /Users/natural/WeChatProjects/miniprogram-2 日                                                                                                    |             |
| 代码片段             | AppID wx4464acb6e2ea111€ ▼ 注册 或使用 測试号 ⑦                                                                                                    |             |
| 公众号网页项目          | 开发模式 小程序 ▼                                                                                                    |             |
| 其他               | 后端服务 微信云开发 <b>不使用云服务 不使用云服务</b>                                                                                                    |             |
|                  | 模板选择 全部來源 ▼ 全部分类 ▼                                                                                                    |             |
|                  | 田誠田県板     日誠近用県板     日政が定つつ     マング     マング      マング      マング      マン      マン      マ      マン      マン      マン      マン      マン      マン      マン | Helio World |
| 📆 注销 <b>&gt;</b> | 取消 确定                                                                                                    |             |

2. 新建终端。

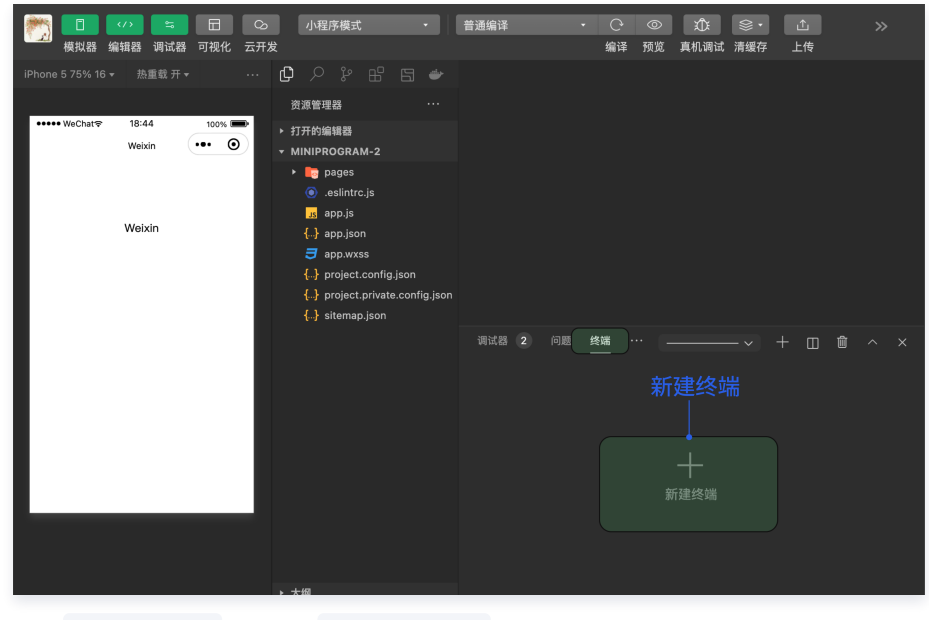

3. 执行 npm init -y 命令生成 package.json 文件。

npm init -y

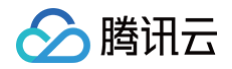

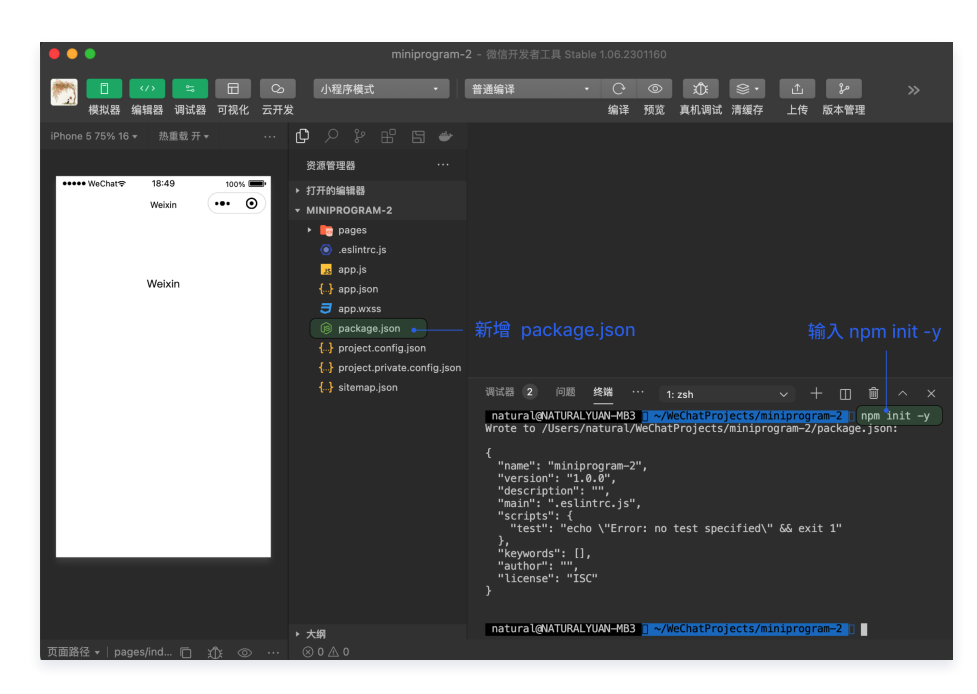

# 步骤三:下载并导入 TUICallKit 组件

1. 下载 TUICallKit 组件。

| MacOS 端                                                                                                    |
|----------------------------------------------------------------------------------------------------|
| mkdir -p ./TUICallKit && cp -r node_modules/@tencentcloud/call-uikit-wx/ ./TUICallKit && cp<br>node_modules/@tencentcloud/call-engine-wx/RTCCallEngine.wasm.br ./static |
|                                                                                                    |
| WINdows 编                                                                                                    |
| xcopy node_modules\@tencentcloud\call-uikit-wx\ .\TUICallKit /i /e<br>xcopy node_modules\@tencentcloud\call-engine-wx\RTCCallEngine.wasm.br .\static                    |
| 2. 执行完以上命令后,您的目录下生成 TUICallKit 文件夹,其中包含有 TUICallKit 组件。目录如下:                                                                                                    |

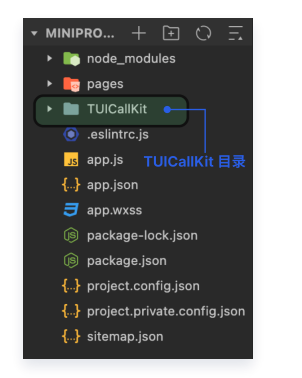

3. 构建 npm, 打开微信开发者工具单击工具 > 构建 npm, 新增 miniprogram\_npm 目录。目录如下:

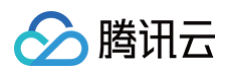

| 文件 编辑                      | 工具 转到 选择 初                  | 图界面              | 设置             | 帮助            |          |              |                   | ₿       | K       |         |
|----------------------------|-----------------------------|------------------|----------------|---------------|----------|--------------|-------------------|---------|---------|---------|
| ••                         | 编译 [#B]<br>剧新 [#B]          |                  |                |               |          |              |                   |         |         |         |
| <b>*</b>                   | 预览 <del>[osep]</del> _step1 |                  |                | \程序模式         |          | 普通编译         |                   |         |         | ¢       |
| <u></u>                    | 真机调试 [��R]                  | 2 云开2            | ŧ              |               |          |              |                   | 编译      | 预览      | 真机调     |
| none 5 75% 16 <del>-</del> | 上传 [�#U]                    |                  |                |               |          |              |                   |         |         |         |
| ••••• WeChat®              | 工具栏管理<br>清除缓存               | 资源管理器            | 8              |               |          |              |                   |         |         |         |
|                            | 自定义分析                       | 打开的编辑<br>MINIPRO | 聞器<br>GRAM-2   |               |          |              |                   |         |         |         |
|                            | 微信开发者·代码管理                  | 🕨 🖿 mi           | niprogra       |               |          |              | 取消                |         | 确定      |         |
|                            | 多账号调试                       | 🕨 🌔 no           | de_mod         | ules          |          |              |                   | _       |         |         |
|                            | 真机性能分析工具                    | 🕨 📑 pa           | ges            |               |          |              |                   |         |         |         |
|                            | 自动化测试                       |                  | IICallKit      |               |          |              |                   |         |         |         |
| ſ                          | 构建 npm ●                    | .es              | lintrc.js      |               | et       | en/          |                   |         |         |         |
|                            | 插件                          | ap<br>{}ap       | p.js<br>n ison |               |          | .ep-         |                   |         |         |         |
|                            | 拉取周期性缓存数据                   | 📑 ap             | p.wxss         |               |          |              |                   |         |         |         |
|                            | 居中显示所有窗口                    | í® pa            | ckage-lo       | ck.json       |          |              |                   |         |         |         |
|                            |                             | 🍺 pa             | ckage.js       |               | 调试器      | 2 问题         | 输出 终端             | 代码屏     | F State |         |
|                            | step2                       | {}} pre          | oject.com      | nfig.json     | 19111/24 | 4 19388<br>  | ·制山 \$2 <b>4m</b> |         |         |         |
|                            |                             | {} pro           | oject.priv     | /ate.config.j | son "sci | ripts": {    | ntrc.js~,         |         |         |         |
|                            |                             | <b>{</b> }} sit  | emap.jsc       | on            | },       | test": "echo | o ∖"Error: ı      | no test | t speci | ified∖" |

# 步骤四:填写 SDKAPPID 以及 SECRETKEY

修改 TUICallKit/debug/ GenerateTestUserSig-es.js 文件 的 SDKAPPID 以及 SECRETKEY。

| <mark>Js</mark> Gen | erateTestUserSig.js $	imes$                                                            |
|---------------------|----------------------------------------------------------------------------------------|
| ≣ □                 | $\leftarrow \rightarrow$ debug $>$ Js GenerateTestUserSig.js $>$                       |
| 1                   | <pre>import LibGenerateTestJserSig from './lib-generate-test-usersig-es.min.js';</pre> |
| 2                   | └──── step1. 打开 GenerateTestUserSig.js 文件                                              |
| 3 >                 | /** ***                                                                                |
| 9                   | const SDKAPPID = 0; step2. 填写 SDKAPPID                                                 |
| 10                  |                                                                                        |
| 11 >                | /*****                                                                                 |
| 17                  | <pre>const EXPIRETIME = 604800;</pre>                                                  |
| 18                  |                                                                                        |
| 19 🔾                | /** …                                                                                  |
| 29                  | const SECRETKEY = '';——— step3. 填写 SECRETKEY                                           |
| 30                  |                                                                                        |
| 31 >                | /***                                                                                   |
| 48 >                | <pre>export function genTestUserSig(userID) {</pre>                                    |
| 56                  | }                                                                                      |

#### 步骤五:调用 TUICallKit 组件

1. 修改 app.json 文件,添加如下代码,新增全局监听页面。

```
{
   "pages": [
    "pages/index/index",
    "TUICallKit/pages/globalCall/globalCall"
],
   "window": {
    "navigationBarTextStyle": "black",
    "navigationStyle": "custom"
   },
   "style": "v2"
}
```

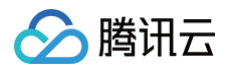

#### 2. 修改 index 文件夹下的文件。

| index.wxml                                                                                                    |
|----------------------------------------------------------------------------------------------------|
| <view class="container"><br/><view class="box"></view></view>                                                                                                    |
| <view class="input-box"><br/><input <="" bindinput="bindInputUserID" maxlength="20" placeholder="{{isLogin?'请输入呼叫者userID':'请输入登录者&lt;br&gt;userID' }}" placeholder-style="color:#BBBBBBB;" td="" type="text" value="{{userID}}"/></view> |
| /> <view class="login"></view>                                                                                                    |
| <button bindtap="{{isLogin?'call':'login'}}" class="loginBtn">{{isLogin?'<b>呼叫':'登录'</b>}}<br/></button><br>                                                                                                    |
|                                                                                                    |

#### index.js

```
// 导入 CallManager 模块,使您的应用具有全局监听来电的能力
    title: "登录成功",
```

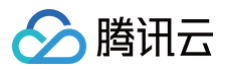

# this.setData({ isLogin: true, userID: "", }); }, async call() { await TUICallKitServer.calls({ userIDList: [this.data.userID], type: 2, }); },

#### index.wxss

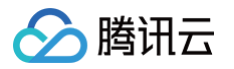

#### 步骤六:编译运行

1. 请在本地设置里面勾选上"不校验合法域名、web-view (业务域名)、 TLS 版本以及 HTTPS 证书"。

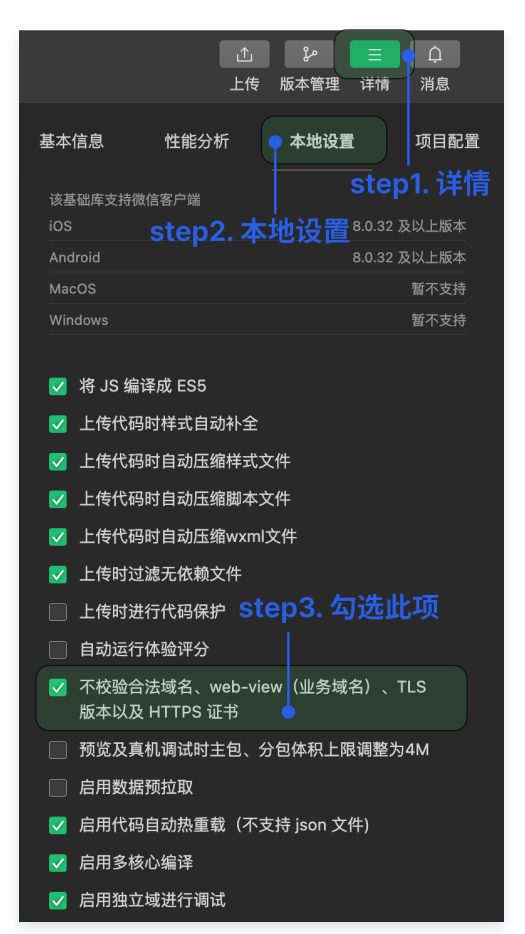

# 

◎ ▶ wss://wss.im.qcloud.com 不在以下 socket 合法域名列表中, 请参考文档: <u>https://developers.weixin.q</u> <u>VM16 asdebug.js:1</u> <u>g.com/miniprogram/dev/framework/ability/network.html</u> (env: mac0S,mp,1.06.2301160; lib: 2.30.4)

VM16 asdebug.js:1

2. 单击清缓存 > 全部清除, 避免开发者工具的缓存造成渲染异常。

| 普通编译    | <ul> <li>- ○ ◎ ①:<br/>编译 预览 真机调试</li> </ul> | ●                            |
|---------|---------------------------------------------|------------------------------|
| 5 🛎<br> | 全部清除 ————                                   | 清除编译缓存<br>清除项目文件列表缓存<br>全部清除 |
|         |                                             |                              |

3. 编译小程序。

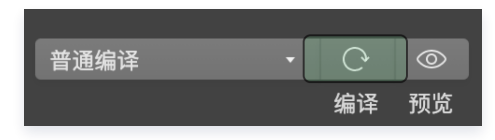

4. 该项目快速集成后的预期效果图。

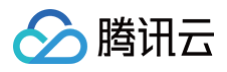

| ••••• WeChat ♥ 23:08 22%   •••• ● Weixin | ••••• WeChat \$ 23:07 22% • | ••••• WeChat • 23:08 22% • |
|------------------------------------------|-----------------------------|----------------------------|
|                                          | step1. 输入 userID            | 呼叫用户D ● (呼叫)<br>您的D 223    |
| 请输入userID                                | 223                         | │<br>step4. 呼叫             |
| 登录                                       | 登录                          | │<br>step3. 输入呼叫用户ID       |
| Ţ                                        |                             | Ţ                          |
|                                          | step2.登录                    |                            |
| * = = =                                  |                             | 呼叫市南                       |

# 步骤七:拨打您的第一通电话

•请单击预览,扫描二维码,在真机环境使用小程序。

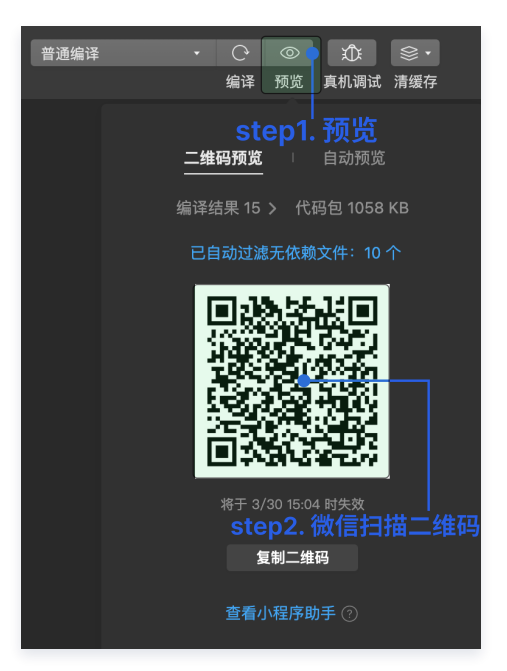

• 登录后,请输入呼叫用户 ID,拨打您的第一通电话。具体效果如下图所示:

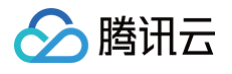

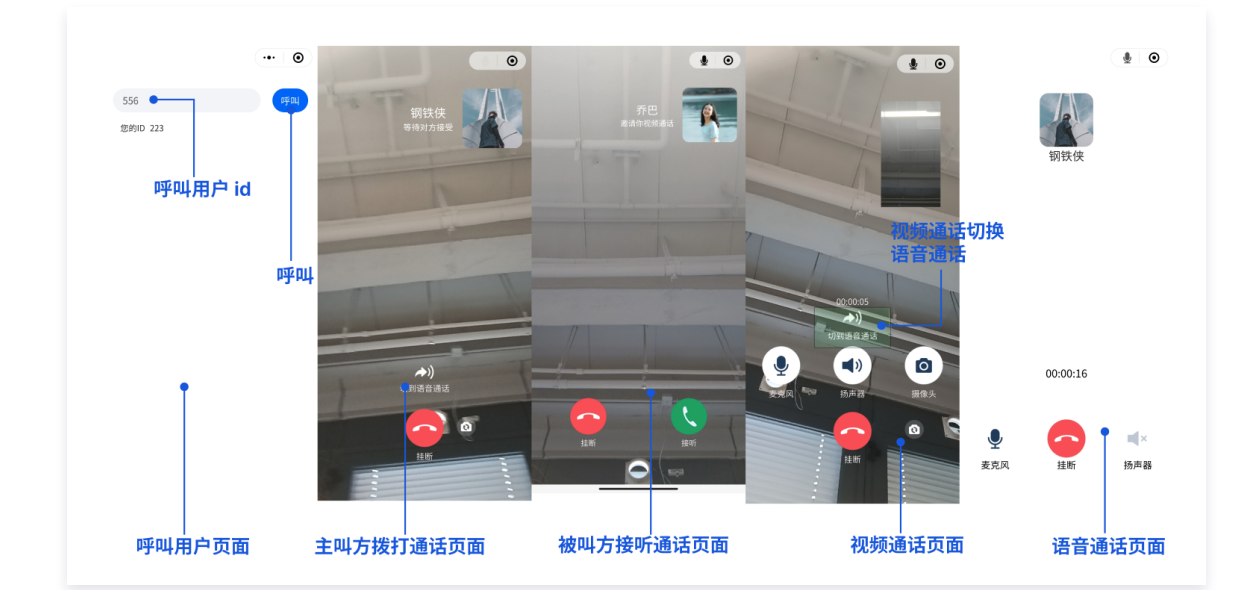

#### △ 注意:

第一次使用小程序通话,需要获取摄像头和麦克风权限。

# 更多特性

- 设置昵称、头像
- 自定义铃声
- 群组通话

# 常见问题

如果您的接入和使用中遇到问题,请参见 常见问题 。

# 技术咨询

了解更多详情您可 腾讯云通信官方社群 进行咨询和反馈。

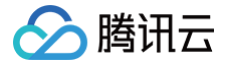

# Web&H5 (React)

最近更新时间: 2025-06-26 15:00:32

本文将介绍如何快速完成 TUICallKit 组件的接入,您将在10分钟内完成以下几个关键步骤,并最终得到一个包含完备 UI 界面的视频通话功能。

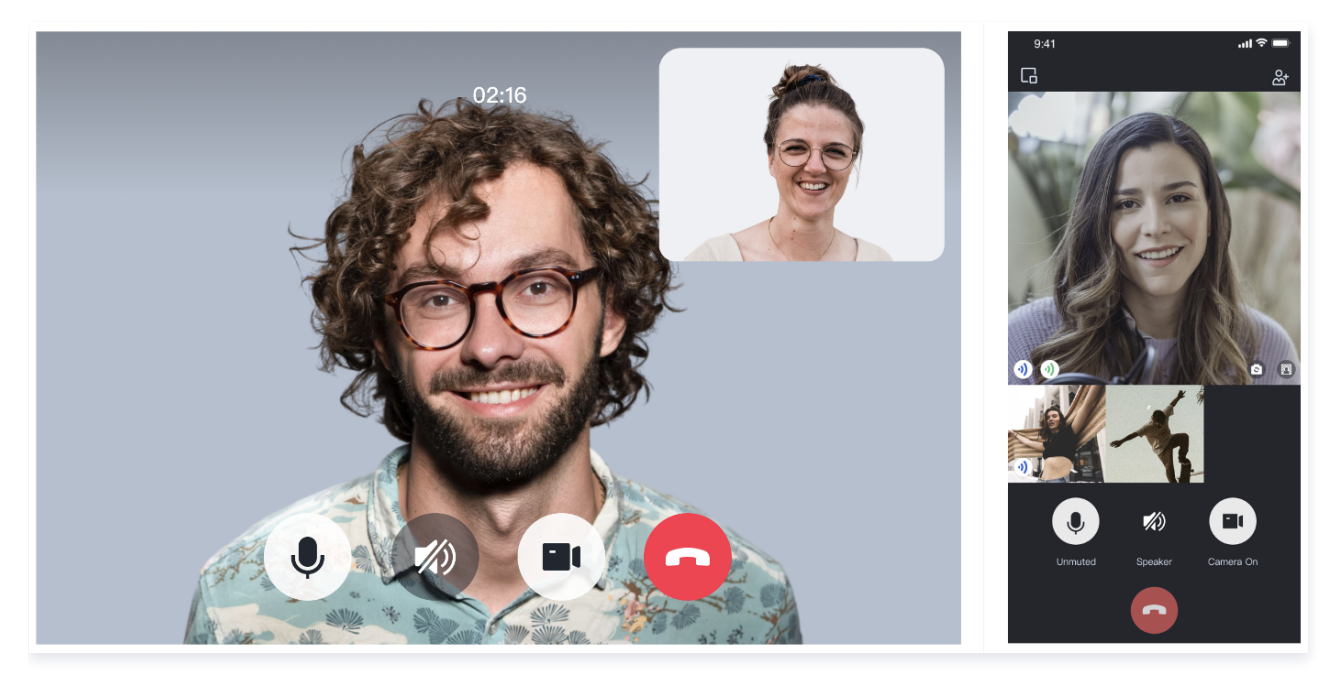

# 环境准备

- React version 18+.
- Node.js version 16+.
- Modern browser, supporting WebRTC APIs.

# 步骤一:开通服务

请参见 开通服务,获取 SDKAppID、SecretKey ,它们将在 初始化 TUICallKit 组件 作为必填参数使用。

# 步骤二:下载 TUICallKit 组件

1. 下载 @tencentcloud/call-uikit-react 组件。

upm install @tencentcloud/call-uikit-react

2. 将 debug 目录复制到您的项目目录 src/debug ,本地生成 userSig 时需要使用。

#### MacOS

cp -r node\_modules/@tencentcloud/call-uikit-react/debug ./src

#### Windows

# 步骤三:初始化 TUICallKit 组件

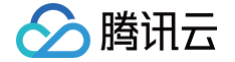

#### 您可以选择在 /src/App.tsx 文件引入示例代码。

#### 1. 引入 call-uikit 相关 API 对象。

```
import { useState } from 'react';
import { TUICallKit, TUICallKitServer, TUICallType } from "@tencentcloud/call-uikit-react";
import * as GenerateTestUserSig from "./debug/GenerateTestUserSig-es"; // Refer to Step 3
```

2. 引入 <TUICallKit />,该组件包含通话时的完整 UI 交互。

3. 调用 TUICallKitServer.init API 登录组件,需要在代码中填写 SDKAppID、SecretKey 两个参数。

| userID | String | <b>用户的唯一标识符</b> ,由您定义,只允许包含大小写英文字母(a-z A-Z)、数字(0-9)及下划线和连词 |
|--------|--------|------------------------------------------------------------|

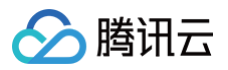

|                  |            | 符。                                                     |
|------------------|------------|--------------------------------------------------------|
| SDKAppID         | Numb<br>er | 在 Tencent RTC 控制台 创建的音视频应用的唯一标识。                       |
| SDKSecret<br>Key | String     | 在 Tencent RTC 控制台 创建的音视频应用的 SecretKey。                 |
| userSig          | String     | 一种安全保护签名,用于对用户进行登录鉴权认证,确认用户是否真实,阻止恶意攻击者盗用您的云服<br>务使用权。 |

#### () userSig 说明:

- 开发环境:如果您正在本地跑通 Demo、开发调试,可以采用 debug 文件中的 genTestUserSig (参考步骤3.2)函数生成 userSig。该方法中 SDKSecretKey 很容易被反编译逆向破解,一旦您的密钥泄露,攻击者就可以盗用您的腾讯云流量。
- 生产环境:如果您的项目要发布上线,请采用 服务端生成 UserSig 的方式。

### 步骤四:拨打您的第一通电话

1. 调用 TUICallKitServer.calls API 拨打通话。

| //【3】Make a 1v1 video call                |
|-------------------------------------------|
| $const call = async () => {$              |
| <pre>await TUICallKitServer.calls({</pre> |
| userIDList: [calleeUserID],               |
| type: TUICallType.VIDEO_CALL,             |
| <pre>});</pre>                            |
| };                                        |
|                                           |

2. 运行项目。

| ¢ | 警告:                     |                                    |                       |
|---|-------------------------|------------------------------------|-----------------------|
|   | 本地环境请在 localhost 协议下访问, | 公 <mark>网体验请在 HTTPS 协议下访问</mark> , | <b>具体参见</b> 网络访问协议说明。 |

3. 打开两个浏览器页面,输入不同的 userID(由您定义) 单击 step1. init 登录(主叫方和被叫方)。

| userID: tate                                                                                        | userID : natural                                                                                        |
|----------------------------------------------------------------------------------------------------|----------------------------------------------------------------------------------------------------|
|                                                                                                    |                                                                                                    |
| caller's ID: Late step1.int<br>callee's ID: Input callee userID step2.cat<br>TUICalKit Init succeed | caller's ID: natural step1.init<br>callee's ID: nput callee userID step2.call<br>TUICalKit init succeed |

4. 两个 userID 都登录成功后,单击 step2. call 拨打通话,如果您有通话问题,参见 常见问题。

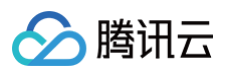

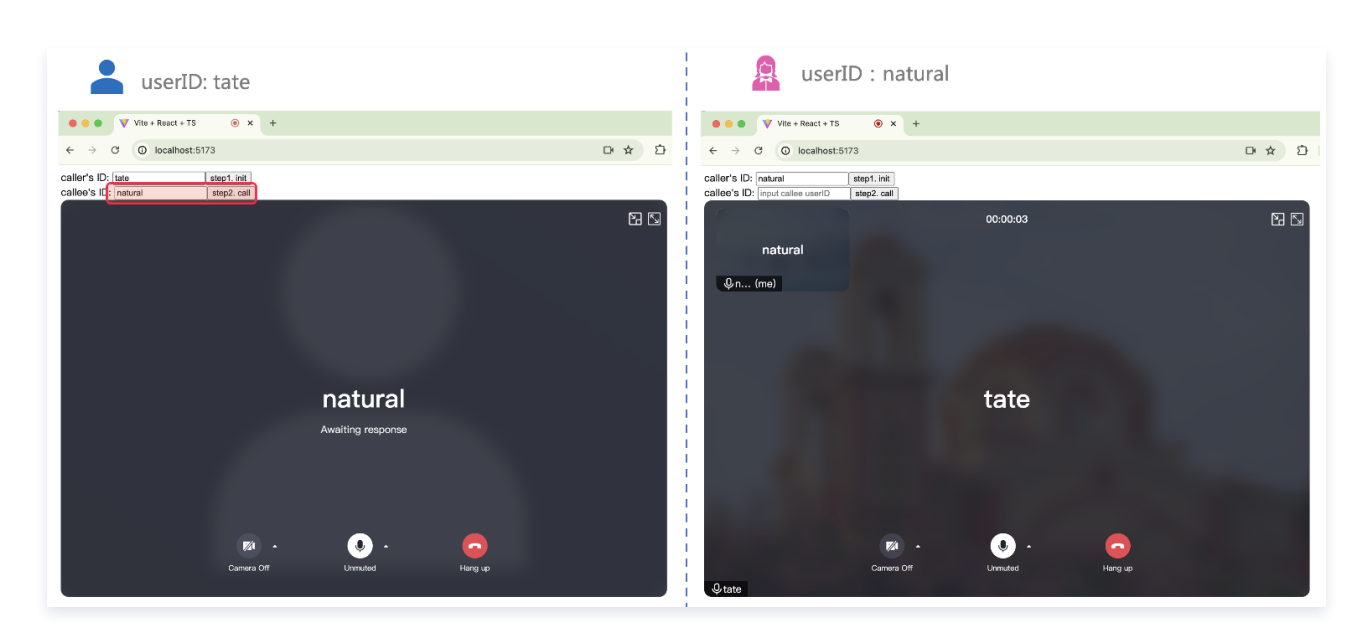

# 更多特性

- 设置昵称、头像
- 群组通话
- 悬浮窗
- 自定义铃声
- 监听通话状态、组件回调事件
- 设置分辨率、填充模式
- 界面定制

## 常见问题

- 如果您的接入和使用中遇到问题,请参见 常见问题 。
- 了解更多详情您可 腾讯云通信官方社群 进行咨询和反馈。

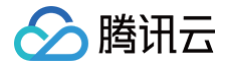

# Flutter

最近更新时间: 2025-06-10 09:37:01

本文将引导您快速地完成 TUICallKit 组件的接入工作。跟随本文档,您可以在10分钟内完成接入,并最终获得一个具备完整用户界面以及音视频 通话功能的应用程序。

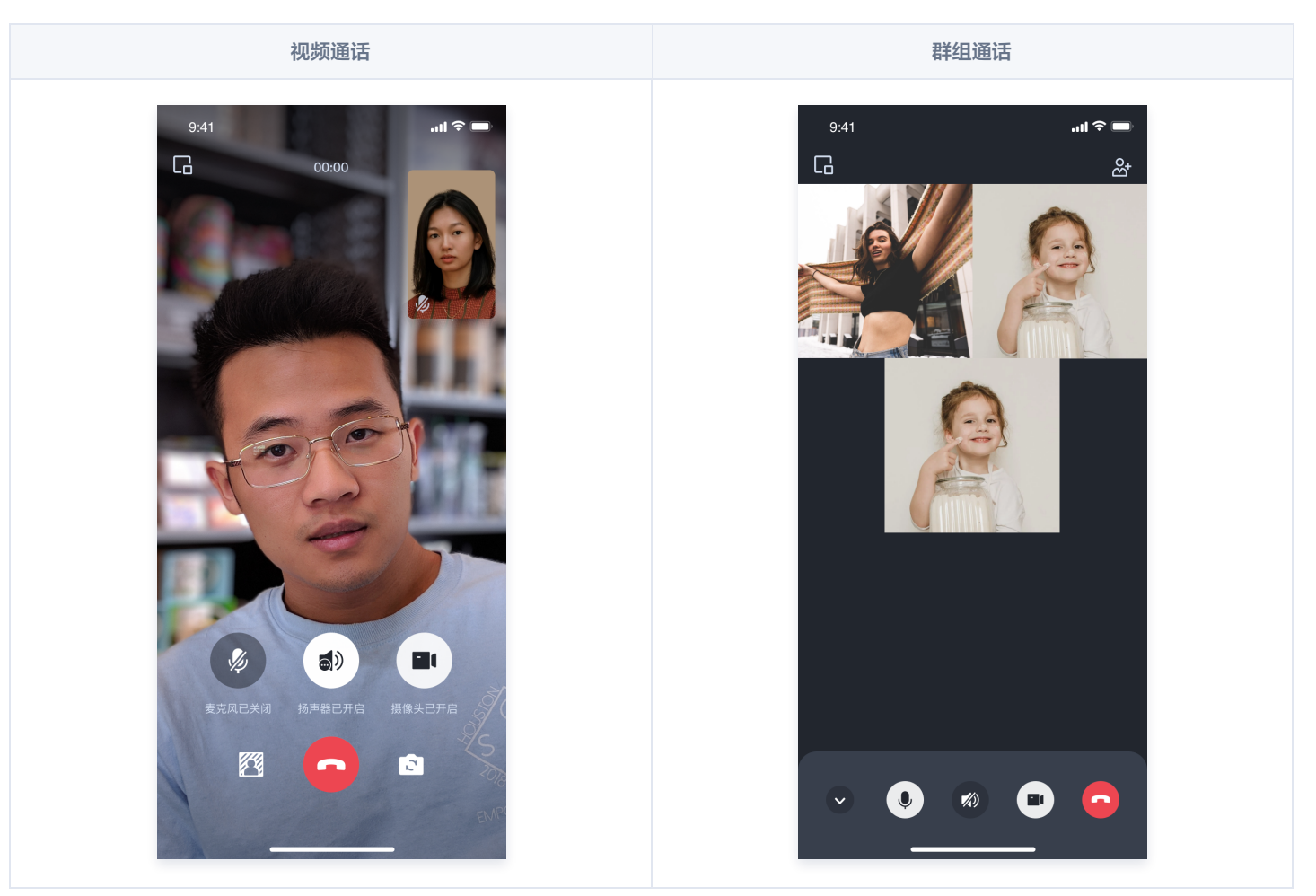

# 环境准备

Flutter 3.0 及更高版本。

#### 步骤一:开通服务

在使用腾讯云提供的音视频服务前,您需要前往控制台,为应用开通音视频服务,获取 SDKAppID、SDKSecretKey ,它们将在 步骤五 中使用,具体步骤请参见 开通服务。

# 步骤二:导入 TUICallKit 组件

在工程的根目录下,通过命令行执行以下命令安装组件 tencent\_calls\_uikit 插件。

flutter pub add tencent\_calls\_uikit

# 步骤三:完成工程配置

Android

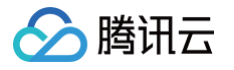

- 1. 如果您需要编译运行在 Android 平台,由于我们在 SDK 内部使用了Java 的反射特性,需要将 SDK 中的部分类加入不混淆名单。
  - 首先,需要在工程的 android/app/build.gradle 文件中配置并开启混淆规则:

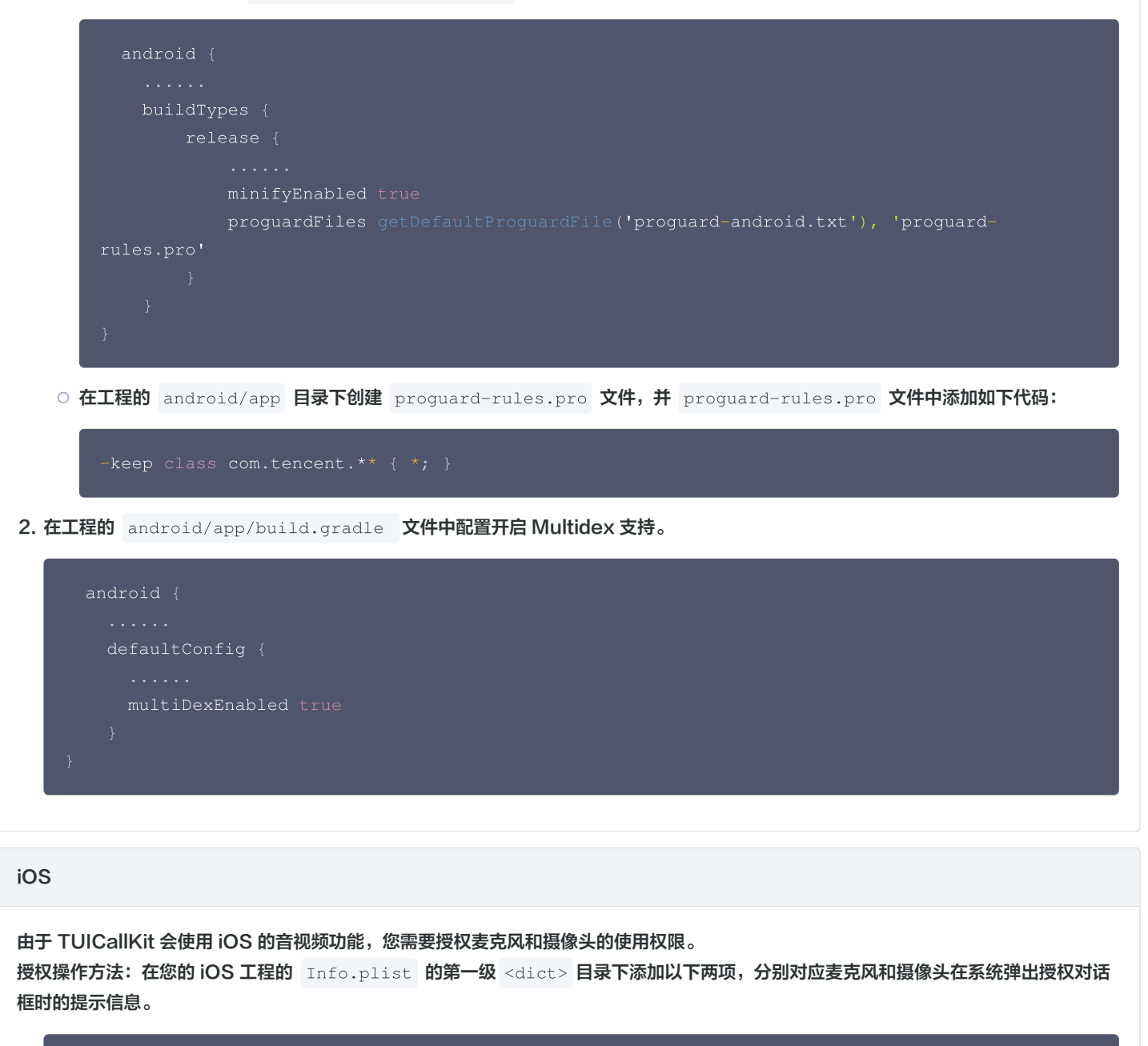

<key>NSCameraUsageDescription</key> <string>CallingApp**需要访问您的相机权限,开启后录制的视频才会有画面**</string> <key>NSMicrophoneUsageDescription</key> <string>CallingApp**需要访问您的麦克风权限,开启后录制的视频才会有声音**</string>

# 步骤四:设置 navigatorObservers

在 Flutter 应用框架的 navigatorObservers 中添加 TUICallKit.navigatorObserver,以 MateriaApp 框架为例,代码如下:

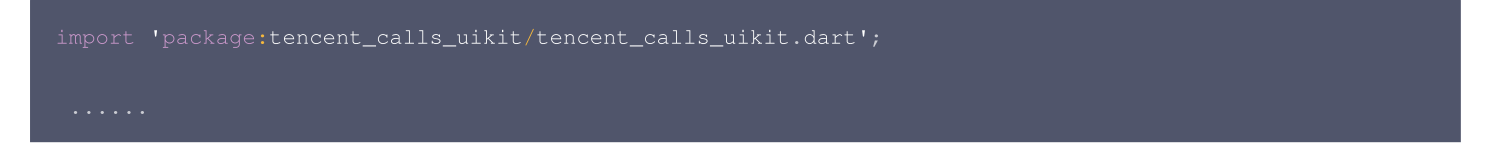

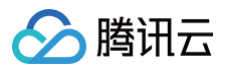

```
class XXX extends StatelessWidget {
  const XXX({super.key});

@override
  Widget build(BuildContext context) {
    return MaterialApp(
        navigatorObservers: [TUICallKit.navigatorObserver],
        .....
  );
  }
}
```

# 步骤五: 登录 TUICallKit 组件

```
使用 login 接口完成登录,具体使用可参考如下代码:
```

```
import 'package:tencent_calls_uikit/tencent_calls_uikit.dart';
import 'package:tencent_calls_uikit/debug/generate_test_user_sig.dart';
......
final String userID = 'xxxxx'; // 请替换为您的UserId
final int sdkAppID = 0; // 请替换为第一步在控制台得到的SDKAppID
final String secretKey = 'xxxx'; // 请替换为第一步在控制台得到的SecretKey
void login() async {
    String userSig = GenerateTestUserSig.genTestSig(userID, sdkAppID, secretKey);
    TUIResult result = await TUICallKit.instance.login(sdkAppID, userID, userSig);
    if (result.code.isEmpty) {
        print('Login success');
    } else {
        print('Login failed: ${result.code} ${(result.message}');
    }
}
```

| 参数        | 类型     | 说明                                                           |
|-----------|--------|--------------------------------------------------------------|
| userID    | String | 客户根据自己的业务自定义用户 ID,只允许包含大小写英文字母(a−z A−Z)、数字(0−9)及下划线和连词<br>符。 |
| sdkAppID  | int    | 在 实时音视频 TRTC 控制台 创建的音视频应用的唯一标识。                              |
| secretKey | String | 在 实时音视频 TRTC 控制台 创建的音视频应用的 SDKSecretKey。                     |
| userSig   | String | 一种安全保护签名,用于对用户进行登录鉴权认证,确认用户是否真实,阻止恶意攻击者盗用您的云服务使<br>用权。       |

#### () 注意:

• 开发环境:如果您正在本地开发调试阶段,可以采用本地 GenerateTestUserSig.genTestSig 函数生成 userSig。该方法中 SDKSecretKey 很容易被反编译逆向破解,一旦您的密钥泄露,攻击者就可以盗用您的腾讯云流量。

• 生产环境:如果您的项目要发布上线,请采用 服务端生成 UserSig 的方式。

# 步骤六:拨打您的第一通电话
主叫方与被叫方登录成功后,主叫方通过调用 TUICallKit 的 call 方法并指定通话类型和被叫方的 userld,就可以发起语音或者视频通话,被叫 方此时就可接受到来电邀请。

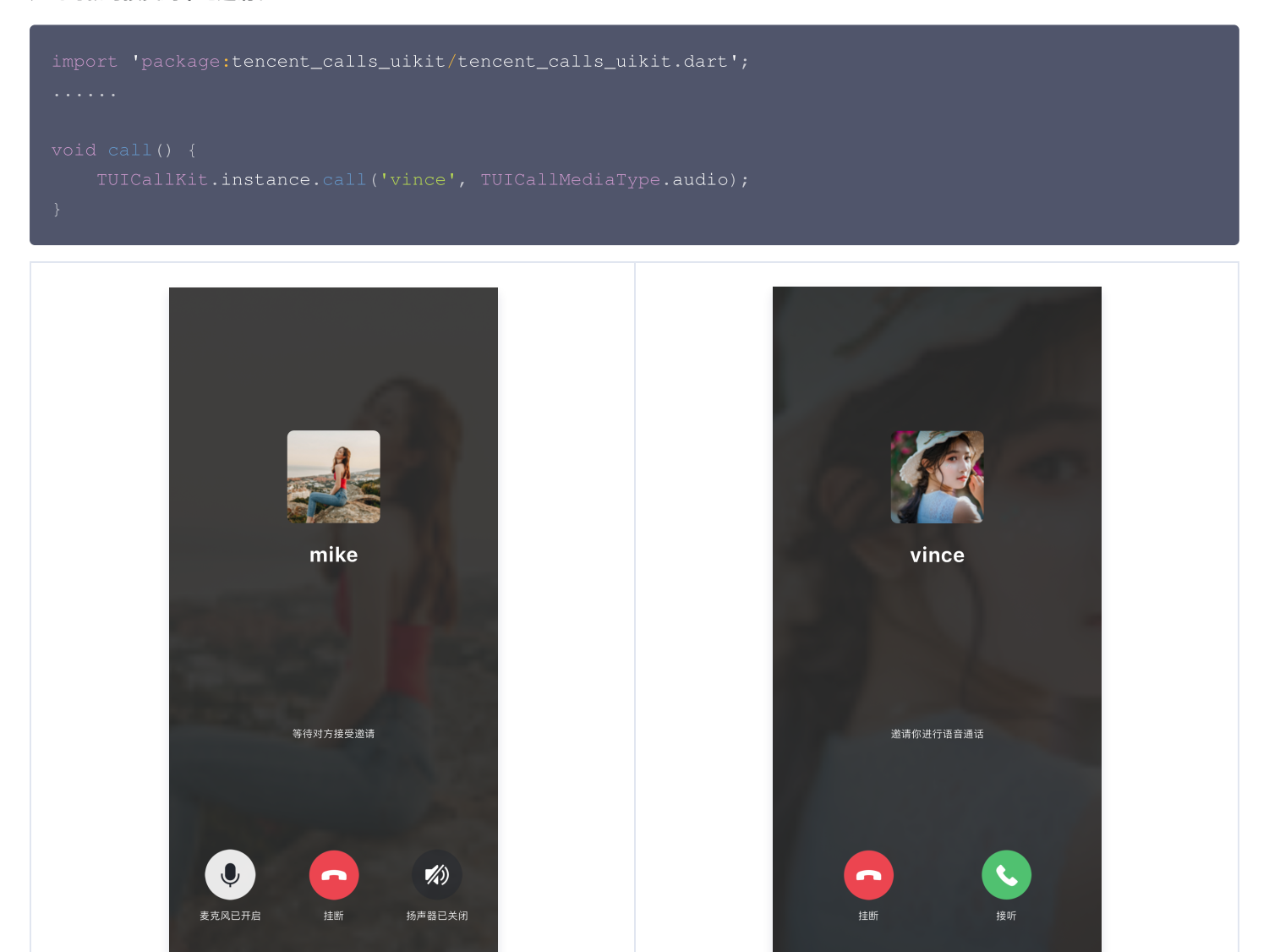

主叫方

## 更多特性

• 设置昵称、头像

腾讯云

- 界面定制
- 离线推送
- 群组通话
- 悬浮窗
- 美颜特效
- 自定义铃声
- 监听通话状态
- 云端录制

## 常见问题

如果您的接入和使用中遇到问题,请参见 常见问题 。

被叫方

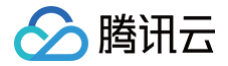

## 交流与反馈

- 如果您在使用过程中,有什么建议或者意见,可以在这里反馈: TUICallKit 产品反馈问卷,感谢您的反馈。
- 如果您是开发者,也欢迎您加入我们的 TUICallKit 技术交流平台 zhiliao,进行技术交流和产品沟通。